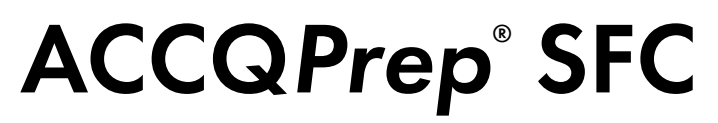

# **Operation Guide**

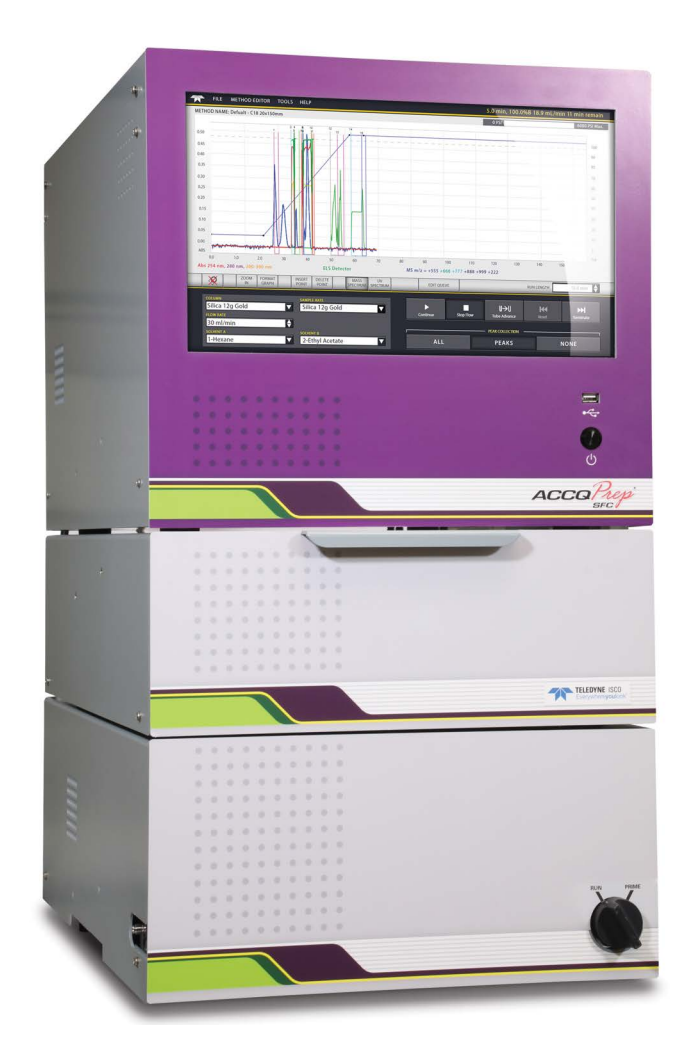

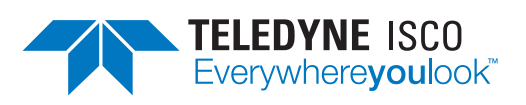

Part #69-5263-074

Rev. A October 2023

 $\ensuremath{\mathbb{C}}$  2022 Teledyne Instruments Incorporated. All rights reserved.

Use and Disclosure of Data: Information contained herein is classified as EAR99 under the U.S. Export Administration Regulations. Export, reexport or diversion contrary to U.S. law is prohibited. Diversion contrary to U.S. law is prohibited.

## **Safety Overview**

Refer to the document  $ACCQPrep^{\circledast}$  SFC Important Information, (PN 69-5263-088) for the most current safety information. This document is included with your ACCQPrep system, and the latest version is available at www.teledyneisco.com.

### **Hazard Severity Levels**

This manual applies *Hazard Severity Levels* to the safety alerts. These three levels are described in the sample alerts below.

## 

Cautions identify a potential hazard, which if not avoided, may result in minor or moderate injury. This category can also warn you of unsafe practices, or conditions that may cause property damage.

## 

Warnings identify a potentially hazardous condition, which if not avoided, could result in death or serious injury.

# 

DANGER – limited to the most extreme situations to identify an imminent hazard, which if not avoided, will result in death or serious injury.

### **Hazard Symbols**

The equipment and this manual use symbols used to warn of hazards. The symbols are explained in the table below.

|          | Hazard Symbols                                                                                                    |
|----------|----------------------------------------------------------------------------------------------------|
|          | Warnings and Cautions                                                                                                    |
|          | The exclamation point within the triangle is a warning sign alerting you of important instructions in the instrument's technical reference manual. |
| <u>Á</u> | The lightning flash and arrowhead within the trian-<br>gle is a warning sign alerting you of "dangerous<br>voltage" inside the product.            |
|          | The three wavy lines above the horizontal line within the triangle is a warning sign alerting you of a "hot surface" inside the product.           |
|          | Symboles de sécurité                                                                                                    |

| ŀ        | lazard Symbols (Continued)                                                                                                    |
|----------|----------------------------------------------------------------------------------------------------|
|          | Ce symbole signale l'existence d'instructions importantes relatives au produit dans ce manuel.                                                      |
| <u>Á</u> | Ce symbole signale la présence d'un danger<br>d'électocution.                                                                                       |
|          | Ce symbole signale la présence d'une surface chaude à l'intérieur du produit.                                                                       |
| v        | Varnungen und Vorsichtshinweise                                                                                                    |
|          | Das Ausrufezeichen in Dreieck ist ein Warnze-<br>ichen, das Sie darauf aufmerksam macht, daß<br>wichtige Anleitungen zu diesem Handbuch<br>gehören. |
| <u>Í</u> | Der gepfeilte Blitz im Dreieck ist ein Warnzeichen,<br>das Sei vor "gefährlichen Spannungen" im<br>Inneren des Produkts warnt.                      |
|          | Der drei Wellenlinien über der horizontalen Linie<br>Dreieck ist ein Warnzeichen, das Sei vor "heißen<br>Oberfläche" im Inneren des Produkts warnt. |
|          | Advertencias y Precauciones                                                                                                    |
|          | Esta señal le advierte sobre la importancia de las<br>instrucciones del manual que acompañan a este<br>producto.                                    |
| <u>Á</u> | Esta señal alerta sobre la presencia de alto vol-<br>taje en el interior del producto.                                                              |
|          | Esta señal alerta sobre la presencia de superficie caliente en el interior del producto.                                                            |

## ACCQPrep SFC Safety Considerations

Before installing, operating, or maintaining this equipment, it is imperative that all hazards and preventive measures are fully understood. While specific hazards may vary according to location and application, heed the following general warnings.

### **General Safety Guidance**

## 

Avoid hazardous practices! If you use this instrument in any way not specified in this manual, the protection provided by the instrument may be impaired; this may increase your risk of injury.

Follow all applicable safety practices and regulations when handling and moving the system's shipping crate and associated containers, and when moving the system itself.

## 

### Lifting or Moving the Equipment

When carrying or moving the instrument, use the supplied system handles and remove when complete. Holding by the sides or bottom of the instrument may result in pinched fingers causing injury or damage the instrument.

## 

### Installation

Installation should be performed by Teledyne ISCO qualified personnel. Do not carry multiple modules at the same time.

## 

### Safe Lifting Practice

Keep the unit upright when moving. Be sure to follow your company's procedures and practices regarding the safe lifting and relocation of heavy objects. Use a 2-person lift when moving or carrying the modules.

## 

When opening the oven drawer, be careful to not pinch your fingers.

- Locate the system away from potential spark sources.
- See the warning below regarding placing the system.
- Keep the system's power cord plug and outlet easily accessible in case the system needs to be disconnected quickly from AC power.

- Install external fire protection conforming to local regulations
- Have plans in place that conform to local regulations to address solvent spills or leakage at your site to prevent a fire or explosion hazard.

## 

# Use of Flammable and/or Hazardous Chemicals and Solvents

Chemicals used with this instrument may be classified as carcinogenic, bio-hazardous, flammable, or radioactive. Additionally, the use of flammable solvents or chemicals with this system may result in vapor concentration levels that exceed the maximum exposure levels as recommended by OSHA Guide 1910.1000.

Do not use solvents with an autoignition temperature below 200 °C.

In all cases, use good laboratory practices, appropriate personal protective equipment, and standard safety procedures.

Should these chemicals be used, Teledyne ISCO highly recommends that these applications be performed in an isolated environment and/or a laboratory fume hood designed to reduce exposure to a safe level for these types of materials in accordance with federal, state, and local regulatory laws, and in compliance with your company's chemical hygiene plan in the event of a spill.

## 

Damage to System by Chemicals Do not allow chemicals to come into contact with the system's power cord or cables. Solvents can degrade cord and cable insulation, causing a risk of electric shock, fire, and equipment damage.

## 

### Flowpath Under Pressure

Before removing any component in the high-pressure flowline, such as tubing, the sample loop, in-line filter, column, etc. stop the pump and confirm the system pressure has fallen to zero. Depending on the position in the flow path the system may need to be vented via Manual Control to release the pressure completely. Removing any of these parts while high pressure remains could cause the mobile phase and the clogging particles to eject rapidly and injury could occur.

## 

### Unintended Use of this Equipment

Use of this instrument in any way not specified in the manual or the user not following on-screen prompts and messages may impair the protection provided by the instrument.

Operators and maintainers of the system must be provided with all applicable health and safety regulations for use of the system, its accessories, and consumables. They must be educated, trained, and competent to use the machine as it is intended.

## 

**Possible Carbon Dioxide Expansion in Sample Path** Ensure that the cosolvent pump is properly primed before use, after changing or refilling solvents, and when directed.

If the cosolvent pump is not properly primed,  $CO_2$  can accumulate in the cosolvent fluid path.  $CO_2$  in this fluid path could enter the sample injection flow path, creating a possibility of sample loss via expansion of  $CO_2$  to atmosphere through the sample probe.

Ensure all sample introduction is done in an appropriately ventilated hood or vapor enclosure and that appropriate personal protective equipment (PPE) is used in accordance with company's chemical hygiene protocols.

# 

### Hot Surface

The column oven is able to reach temperatures up to 70 °C. Areas near the heating element at the bottom of the drawer may be hotter.

Open the top door of the oven drawer carefully to allow hot air to vent. Columns can be hot to the touch and should be changed once cool. Hazards Unique to SFC:The ACCQPrep SFC system is designed to perform supercritical<br/>fluid chromatography using carbon dioxide (CO2) as the super-<br/>critical fluid. The use of other supercritical fluids is prohibited.

Your  $CO_2$  gas supplier should be consulted for proper design, installation, and safety guidance regarding  $CO_2$  supply infrastructure.

The use of supercritical fluids brings risks that are beyond that typical of traditional HPLC or flash chromatography techniques. Carbon dioxide as a gas is colorless, odorless, and tasteless. While  $\rm CO_2$  offers several advantages in safety being non-toxic and non-flammable, it does present the risk of asphyxiation.

Typical concentrations of  $CO_2$  in a room can vary between 350 and 1,000 ppm. As levels rise above 2,000–5,000 ppm, they can create health problems like headache, sweating, rapid breathing, increased heart rate, shortness of breath, dizziness, visual disturbances, or shaking. NIOSH recommended exposure limit (REL) is 5,000 ppm time-weighted average (TWA) over a 10-hour period; while NIOSH REL for short-term exposure is 30,000 ppm TWA over any 15-minute period. Higher concentrations (above 100,000 ppm) can result in unconsciousness or death.<sup>1</sup>

The pressure of a  $CO_2$  cylinder is about 860 psi at room temperature. A typical  $CO_2$  cylinder stores approximately 50 lbs. of liquid  $CO_2$ . One kg of liquid  $CO_2$  expands to around 535 L of  $CO_2$ gas at atmospheric pressure. In the case of a cylinder or tank rupturing or releasing into an enclosed space, the room can quickly fill with  $CO_2$  and either poison an individual or displace all the oxygen available for breathing.

# 

### Risk of Frostbite

If carbon dioxide leaks from the system tubing or fitting, dry ice may form, which may cause frostbite if touched. Should leakage occur, stop the pumps and take appropriate action after the dry ice dissipates.

<sup>1.</sup> https://www.cdc.gov/niosh/npg/npgd0103.html https://www.osha.gov/chemicaldata/183

### 

### Pressurized Gas

It is the customer's responsibility to ensure that the ACCQ*Prep* SFC and any  $CO_2$  supply and/or connections are placed in an appropriately sized room and well-ventilated space.

CO<sub>2</sub> is denser than air and can accumulate in higher concentrations in low spaces.

 $CO_2$  monitors should be installed in rooms where the ACCQ*Prep* SFC system is installed and any other areas that house  $CO_2$  supply cylinders or tanks with an alert function in case the measured  $CO_2$  level exceeds 5,000 ppm.

The system and any  $CO_2$  supply lines to the instrument may be is pressurized, even after power shut-off. Venting of pressurized gases and solvent is possible.

Keep CO<sub>2</sub> systems gas-tight. Seal any leaks immediately.

Since some  $CO_2$  remains in the eluate stream that either goes to the fraction collector, AutoSampler, or to waste after the gas-liquid separator, fractions should be collected into:

 open test tubes or bottles using the AutoSampler (enclosed in either a vapor enclosure vented to an appropriate exhaust source or fume hood);
 bottles with a GL-45 thread using the modified GL-45 bottle caps provided with the system using the fraction collection valve with the bottles vented to an appropriate exhaust source or enclosed in either a vapor enclosure vented to an appropriate exhaust source or fume hood.

Additionally, waste streams from the fraction collection valve and/or the AutoSampler should be directed into an appropriate waste container that is non-glass, non-sealed, and vented to an appropriate exhaust source, or enclosed in either a vapor enclosure or fume hood vented to an appropriate exhaust source.

## 

### Aerosolization

Depressurization of  $CO_2$  from the eluate during fraction collection may result in aerosolization of compounds/sample or solvent found in the eluate. Do not inhale aerosolized particles and observe safety data sheets for all substances being used.

The ACCQ*Prep* SFC system should be properly exhausted to a suitable exhaust source and the AutoSampler or fraction collection bottles should be used in an appropriately exhausted fume cabinet, hood, or vapor enclosure.

### 🗹 Note

The ACCQ*Prep* SFC has an automatic solenoid shut-off valve for the  $CO_2$  inlet supply with a redundant closed state when not powered. Shutting off the system or removing power to it will result in the valve shutting off in an emergency. This valve may malfunction if blocked with particle from a contaminated  $CO_2$  source. Follow installation guide instructions and ensure the  $CO_2$  supply is filtered before entering the instrument. Have a back-up shut-off valve near the instrument.

### **Electrical Hazards: Electrostatic Discharge**

Clean the collection tube racks and tray monthly. They are made of conductive plastic which must be kept clean to dissipate static electricity. Use distilled water with a mild detergent. For tougher stains, use isopropyl alcohol.

Observe the following precautions to prevent person-to-system electrical static discharges:

- 1. Wear anti-static clothing and shoes when operating the system. Stand on an anti-static floor mat.
- 2. Touch a grounded object before touching the system or before handling any of its parts (such as columns). For example, metal water pipes are typically grounded. This will discharge any static electricity you may have accumulated.
- 3. Maintain humidity above 65% at the instrument location so that static buildup will be generated less readily.

Maintaining the System to Prevent Static Electrostatic Discharge

Preventing Person-to-System Electrostatic Discharge Preventing Static Electrostatic Discharge During System Operation Static electricity can also be generated during system operation, such as when non-polar liquids flow through it. To prevent static buildup as the system operates, observe the following precautions:

- 1. Do not exceed the flow rate specified in the documentation for the preparative chromatography column.
- 2. Prevent air bubbles from accumulating in the flow lines. These can significantly increase electrostatic charge.

## 

### **Static Electricity**

Do not modify any of the tubing/fittings used on or within the system. System tubing/fittings is designed to meet specific pressure requirements.

When using the ACCQ*Prep* SFC preparative chromatography system, take precautions to avoid static electricity buildup. Discharges of static electricity could ignite vapors, especially when using the system with flammable, non-conducting solvents operating under high flow rate conditions.

Read, understand, and follow all local and national codes and regulations to avoid static electricity hazards.

## 

### Substitution of Tubing

Never substitute the black tubing on ACCQ*Prep* SFC systems. The black tubing (P/N 023-0503-06) is anti-static. This tubing is required to dissipate static electricity. Discharges of static electricity could ignite vapors.

## 

### Solvent Leaks and Spills

Do not wipe solvents from system or column surfaces while the system is operating or while it is plugged in.

In the event of such solvent leaks, immediately turn off the system and disconnect the power cord. The combination power switch and circuit breaker is located on the rear panel.

In event of column leakage, allow all solvent vapor to dissipate before removing the column. Failure to do so could cause a discharge of static electricity that could ignite vapors.

Have plans in place that conform to local regulations to address solvent spills or leakage at your site.

### **Electrical Hazards: General**

#### 

Placing the System

Do not locate this instrument near potential spark sources such as equipment with mechanical thermostats or line level power switches. Vapors that occur during normal operation due to open fraction collection vials may be ignited by external spark sources.

## 

Resetting of GFI Devices and Circuit Breakers If the lab power outlet circuit breaker or GFI (Ground Fault Interrupter) is tripped, follow your company's procedures to ensure no hazardous conditions occur, such as an electrical spark igniting solvent vapors in the area.

If the rear panel circuit breaker is tripped, the area should be cleared of solvents and vapors before resetting the circuit breaker. If the breaker trips again, follow your company's guidance on lock out/tag out to prevent operation until the instrument can be repaired by a qualified service technician.

| For Additional Information | Technical assistance for the Teledyne ISCO ACCQ <i>Prep</i> SFC can be obtained from:              |
|----------------------------|----------------------------------------------------------------------------------------------------|
|                            | <b>Teledyne ISCO</b><br>4700 Superior St.<br>Lincoln NE 68504                                      |
|                            | Phone: (800) 775-2965 or (402) 464-0231<br>Fax: (402) 465-3001<br>E-mail: IscoService@teledyne.com |

# ACCQPrep® SFC

# Table of Contents

## Section 1 Introduction

| 1.1 Overview                         |
|--------------------------------------|
| 1.2 Product Overview 1-1             |
| 1.3 Operating Overview 1-2           |
| 1.3.1 Multiple Control Possibilities |
| 1.3.2 File Storage 1-3               |
| 1.4 Safety Components 1-3            |
| 1.4.1 Power disconnects 1-3          |
| 1.4.2 System Pressure Management 1-4 |
| 1.5 Specifications 1-5               |
| 1.6 FCC Statement                    |

## Section 2 Configuration

| 2.1 | Configuration of the ACCQPrep SFC.      | 2-1 |
|-----|-----------------------------------------|-----|
| 2.2 | Turning the System On and Off           | 2-1 |
| 2.3 | Instrument Configuration.               | 2-2 |
| 2.4 | Network Configuration                   | 2-6 |
| 2.5 | User Preferences                        | 2-7 |
| 2.6 | Prep SFC                                | 2-8 |
|     | 2.6.1 Installing a Loop                 | -10 |
|     | 2.6.2 Removing a Column from the System | -10 |
|     | 2.6.3 Priming the Cosolvent Pump        | -11 |
|     | 2.6.4 Loading a Column onto the System  | -12 |
|     | 2.6.5 Defining a Column                 | -13 |
|     | 2.6.6 Resetting Column History          | -14 |
|     | 2.6.7 Deleting a Column                 | -14 |
|     | 2.6.8 Creating Other Methods            | -14 |
| 2.7 | Idle Configuration                      | -15 |
|     |                                         |     |

### **Section 3 Operation**

| 3.1 | Introduction                                        |
|-----|-----------------------------------------------------|
| 3.2 | Method Selection                                    |
| 3.3 | Starting a Separation 3-2                           |
|     | 3.3.1 Separation with an AutoInjector               |
|     | 3.3.2 AutoInjection Operating Steps 3-6             |
|     | 3.3.3 Separation using an AutoSampler Module        |
|     | 3.3.4 Creating AutoSampler Queues                   |
|     | 3.3.5 The Queue Screen                              |
|     | 3.3.6 AutoSampler Injection Techniques 3-11         |
|     | 3.3.7 Fraction Collection with the AutoSampler 3-13 |
|     | 3.3.8 Stacked Injections                            |
| 3.4 | Fraction Collection with Fractionation Valve 3-18   |
| 3.5 | Operation Troubleshooting 3-19                      |
|     |                                                     |

## Section 4 PeakTrak

| 4.1 Overview |
|--------------|
|--------------|

| 4.1.1 PeakTrak Window Elements       4-1         4.1.2 Method File       4-2 |
|------------------------------------------------------------------------------|
| 4.1.2 Method File                                                            |
|                                                                              |
| 4.1.3 Run File                                                               |
| PeakTrak Menu Options                                                        |
| 4.2.1 File                                                                   |
| 4.2.2 Method Editor (menu item) 4-5                                          |
| 4.2.3 Tools                                                                  |
| 4.2.4 Help                                                                   |
| PeakTrak Windows                                                             |
| 4.3.1 Main screen                                                            |
| 4.3.2 Method Editor                                                          |
| 4.3.3 Column Data                                                            |
| 4.3.4 Files                                                                  |
| 4.3.5 Set Data Path 4-24                                                     |
| 4.3.6 Manual Control                                                         |
| 4.3.7 Set Administrator Password 4-26                                        |
| Examples of PeakTrak actions 4-26                                            |
| 4.4.1 Editing a Method 4-27                                                  |
| 4.4.2 An Alternative Way to Create Method Files 4-29                         |
| 4.4.3 Defining a Gradient 4-29                                               |
| 4.4.4 Real-time Gradient Editing 4-30                                        |
| 4.4.5 Stacked Injections                                                     |
| 4.4.6 Monitoring the Purity Measure                                          |
| 4.4.7 Viewing Runs                                                           |
| 4.4.8 Manual Control of the ACCQPrep SFC 4-33                                |
|                                                                              |

## Section 5 Maintenance

| 5.1.2 Collection Rack and Tray Cleaning       5         5.2 System Standby and Shut Down       5         5.2.1 Tubing Inspection       5         5.3 Preventive Maintenance       5         5.4 Flow Cell Cleaning       5         5.4.1 Post Separation       5         5.4.2 Flow Cell Cleaning when Becommended       5 | 1         |
|----------------------------------------------------------------------------------------------------|-----------|
| 5.2 System Standby and Shut Down       5-         5.2.1 Tubing Inspection       5-         5.3 Preventive Maintenance       5-         5.4 Flow Cell Cleaning       5-         5.4.1 Post Separation       5-         5.4 2 Flow Cell Cleaning when Becommended       5-                                                   | .1        |
| 5.2.1 Tubing Inspection       5-         5.3 Preventive Maintenance       5-         5.4 Flow Cell Cleaning       5-         5.4.1 Post Separation       5-         5.4.2 Flow Cell Cleaning when Becommended       5-                                                                                                    | 1         |
| 5.3 Preventive Maintenance       5-         5.4 Flow Cell Cleaning       5-         5.4.1 Post Separation       5-         5.4.2 Flow Cell Cleaning when Becommended       5-                                                                                                    | $\cdot 2$ |
| 5.4 Flow Cell Cleaning       5-         5.4.1 Post Separation       5-         5.4.2 Flow Cell Cleaning when Becommended       5-                                                                                                    | 3         |
| 5.4.1 Post Separation                                                                                                    | $\cdot 4$ |
| 5.4.2 Flow Cell Cleaning when Becommended 5-                                                                                                    | -4        |
| 0.4.2 Thow Con Cleaning when recommended                                                                                                    | $\cdot 5$ |
| 5.5 ACCQPrep SFC Maintenance 5-                                                                                                    | $\cdot 7$ |
| 5.5.1 Maintenance Tools and Instructions                                                                                                    | $\cdot 7$ |
| 5.5.2 Injection Valve Rotor 5-                                                                                                    | $\cdot 7$ |
| 5.5.3 Column Select Valve Rotor Replacement 5-                                                                                                    | 9         |
| 5.5.4 Fractionation Valve Rotor Replacement 5-1                                                                                                    | .1        |
| 5.6 AutoSampler Maintenance 5-1                                                                                                    | 4         |

# List of Figures

| 1-1 ACCQPrep SFC                                       | 1-2  |
|--------------------------------------------------------|------|
| 1-2 Location of power cord for the ACCQPrep SFC system | 1-4  |
| 2-1 The Instrument Configuration tab                   | 2-2  |
| 2-2 PeakTrak vapor limit alarm                         | 2-5  |
| 2-3 The Network Configuration tab                      | 2-6  |
| 2-4 The User Preferences tab (detail)                  | 2-8  |
| 2-5 The Prep SFC tab                                   | 2-9  |
| 2-6 The sample injection valve                         | 2-10 |
| 2-7 The manual prime valve control                     | 2-11 |
| 2-8 The PeakTrak solvent priming options window        | 2-11 |
| 2-9 The column select valve                            | 2-12 |
|                                                        |      |

| 2-10 Define Methods options                                             | 2-14         |
|-------------------------------------------------------------------------|--------------|
| 2-11 The Idle Configuration tab                                         | 2 - 15       |
| 3-1 Selecting the sample, injection volume, and parameters              | . 3-2        |
| 3-2 The Collection Definition window                                    | . 3-3        |
| 3-3 Starting the equilibration from the Minimum Run Requirements window | . 3-4        |
| 3-4 Sample probe prompt                                                 | . 3-4        |
| 3-5 Sample probe prime prompt                                           | 3-4          |
| 3-6 The probe prime prompt                                              | 3-4          |
| 9.7 Viening injections                                                  | . 0-4        |
| 3-7 Viewing injections                                                  | . 3-6        |
| 3-8 Automation Queue screen                                             | . 3-9        |
| 3-9 The Sample Options window                                           | 3-11         |
| 3-10 Chromatograph Showing High Resolution at End of Run                | 3-14         |
| 3-11 The PeakTrak window.                                               | 3 - 15       |
| 3-12 Higher sample loading, ready for stacked injections                | 3 - 15       |
| 3-13 Simulated stacked injections for the run in Figure 3-12            | 3-16         |
| 3.14 Stacked Injections window in a                                     | 0 10         |
| Single Injection view                                                   | 9 16         |
| 2.15 Adding a Thing Window                                              | 0.17         |
| 3-15 Adding a Third Time Window                                         | 3-17         |
| 3-16 Three Injections with a Third Time Window                          | 3-17         |
| 3-17 Four Stacked Injections with Time Windows Adjusted                 | 3-18         |
| 3-18 The Minimum Run Requirements window                                | 3 - 18       |
| 3-19 Collection options                                                 | 3 - 19       |
| 4-1 Main screen                                                         | . 4-2        |
| 4-2 File Menu screen                                                    | . 4-4        |
| 4-3 Tools menu                                                          | 4-6          |
| 1.4 Table of user level access                                          | . 10         |
| 4.5 Holp manu                                                           | . 1 .        |
| 4-5 Theip menu                                                          | . 4-0        |
| 4-6 The Gradient Flot area                                              | . 4-9        |
| 4-7 The System Status Bar                                               | 4-11         |
| 4-8 Main: Run Settings                                                  | 4-12         |
| 4-9 Main: Run Control buttons                                           | 4-13         |
| 4-10 Main: Peak Collection buttons                                      | 4-14         |
| 4-11 The Method Editor window                                           | 4 - 15       |
| 4-12 Method Editor button bar                                           | 4 - 15       |
| 4-13 Method Editor: Run Settings                                        | 4-16         |
| 4-14 Method Editor: Solvent and Gradient options                        | 4-18         |
| 4-15 Method Editor: Peak Collection and Tube Volume                     | 4-19         |
| 4-16 A Peak Detection settings window                                   | 4-21         |
| 4-17 Manual Control Settings - Quick Cleaning                           | 4-25         |
| 5.1 Default nest congration column and flow coll flush                  | 5 4          |
| 5-1 Default post-separation comminant now cen nusin                     | . 0-4        |
| 5-2 Kaw lamp energy gauge                                               | . 5-5        |
| 5-3 Manual Control Settings - Quick Cleaning                            | . 5-6        |
| 5-4 The injection valve rotor assembly                                  | . 5-8        |
| 5-5 Rotor thumbscrew removal                                            | . 5-9        |
| 5-6 Loosening the rotor cap                                             | 5 - 10       |
| 5-7 Removing the rotor cap                                              | 5 - 10       |
| 5-8 Removing the rotor                                                  | 5 - 10       |
| 5-9 Tightening the new rotor                                            | 5 - 11       |
| 5-10 The fractionation valve                                            | 5-11         |
| 5-11 Control modules case ton                                           | 5-12         |
| 5-12 The fractionation valve mounted (left) and removed (right)         | 5.12         |
| 5-12 The fractionation valve mounted (iet) and removed (fight)          | 5 10         |
| 5-15 Loosening of the fractionation valve stator                        | 0-12<br>F 10 |
| 5-14 Removal of the fractionation valve stator                          | 5-13         |
| 5-15 Kemoval of the fractionation valve rotor                           | 5-13         |
| 5-16 Installation of the fractionation valve rotor                      | 5 - 13       |
| 5-17 Reinstallation of the fractionation valve stator                   | 5-14         |
| 5-18 Fastening the fractionation valve stator                           | 5 - 14       |
| 5-19 The peristaltic pump at the back of the AutoSampler                | 5 - 15       |
| 5-20 Removing a retaining clip                                          | 5 - 15       |
|                                                                         |              |

| 5 - 21 | Disconnecting the clear tubing | 5 - 15 |
|--------|--------------------------------|--------|
| 5-22   | Removing the tubing            | 5-16   |

# List of Tables

| 1-1 ACCQPrep SFC                    | 1-5 |
|-------------------------------------|-----|
| 1-2 ACCQPrep SFC with PurIon System | 1-5 |
| 1-3 Component Materials List        | 1-6 |
| 2-1 Vapor Limits                    | 2-4 |

# ACCQPrep<sup>®</sup> SFC

## Section 1 Introduction

| 1.1 Overview         | This Operation Guide provides:<br>• Safety information.                                                                                                    |  |  |  |  |
|----------------------|----------------------------------------------------------------------------------------------------|--|--|--|--|
|                      |                                                                                                    |  |  |  |  |
|                      | <ul> <li>Instrument Configuration Options, including network<br/>configuration options.</li> </ul>                                                                                                    |  |  |  |  |
|                      | <ul> <li>Operating instructions, including information on<br/>methods, separation, and fraction collection.</li> </ul>                                                                                                    |  |  |  |  |
|                      | • An overview of the PeakTrak <sup>®</sup> interface.                                                                                                    |  |  |  |  |
|                      | Maintenance instructions.                                                                                                    |  |  |  |  |
| 1.2 Product Overview | The Teledyne ISCO ACCQPrep SFC chromatography system<br>combines high resolution and productivity in a small footprint. If<br>features easy-to-use software, programmable gradients, U'<br>detection and peak collection, and automatic detection of co-<br>lection tube racks. Its small size makes it a great personal<br>system and well-suited for operation within chemical hoods an<br>other limited indoor spaces. The extended pressure capabilit<br>supports operation of columns at high flow rates for maximum<br>throughput or added tolerance for high back pressures a<br>columns age. |  |  |  |  |
|                      | The ACCQ <i>Prep</i> SFC is configured to meet your needs. The<br>Solvent Selector Valve supports up to four different choices for<br>the co-solvent. Detection options include UV and UV/Vis. Auto-<br>mation options include the AutoInjector for repeated injections of<br>the same sample, an AutoSampler for single or repeated injec-                                                                                                    |  |  |  |  |

optimum flow rates.)

tions of multiple samples, or a column select module supporting up to four Prep SFC columns ranging from 20 mm up to 50 mm inner diameter. (Larger columns may be used at less than

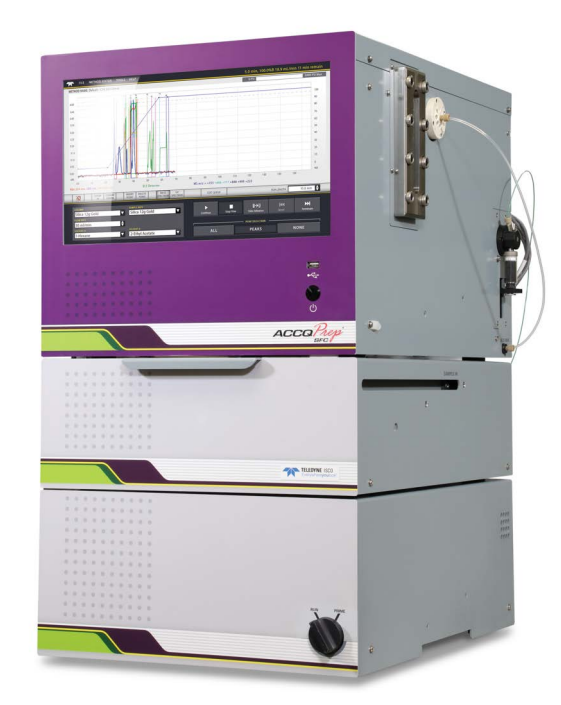

Figure 1-1 ACCQPrep SFC

ACCQPrep SFC – This Prep SFC system has flow rates from 50-200 mL/min, with up to 6000 psi (413 Bar) capability. A two component gradient can be formed between  $CO_2$  and 4 different cosolvents. The system includes active solvent level sensing and detection of a full waste container. The base system includes an 8-port fractionation valve. Two different AutoSampler options allow open-bed fraction collection into either two or four collection racks. The RFID tagged racks can be replaced while in operation with new racks for practically limitless fraction collection.

**1.3 Operating Overview** The ACCQ*Prep* SFC system is equipped with a capacitive touch screen display for local control.

The system also supports TCP/IP communication. This protocol allows direct control of the system by an external computer between Ethernet ports of the ACCQ*Prep* SFC system and the computer.

TCP/IP communication also allows remote control of the system via an established network. Remotely controlling devices on the network can be Windows or Apple PCs or laptops, or Apple iOS mobile devices (iPod Touch, iPhone, and iPad).

|                                        | <b>⊠</b> Note                                                                                                    |  |  |  |  |
|----------------------------------------|----------------------------------------------------------------------------------------------------|--|--|--|--|
|                                        | Teledyne ISCO recommends that you obtain assistance from<br>your Information Technology department before attempting<br>direct or network connections. See <i>Technical Note 28 Net-<br/>working Guidelines</i> on the Teledyne ISCO website for more<br>information.                                                                                                    |  |  |  |  |
| 1.3.1 MultipleControl<br>Possibilities | The ACCQPrep SFC system can be accessed from the built-in<br>touch panel or, alternatively, by using a mouse connected to one<br>of its USB ports. It can additionally be accessed by up to ten<br>network devices. The system performs the most recent command<br>from any control input.                                                                                                    |  |  |  |  |
| 1.3.2 FileStorage                      | To support operation from a variety of direct and network con-<br>nections, the software and all files are stored in the<br>ACCQ <i>Prep</i> SFC system. This ensures that your compound purifi-<br>cation methods and run history files can be viewed from any con-<br>nection. Optionally, run files may be saved to a USB flash drive,<br>a networked controlling computer, or a network drive.                                                                |  |  |  |  |
| 1.4 Safety Components                  | Before installing, operating, or maintaining this equipment, it is<br>imperative that all hazards and preventive measures are fully<br>understood. Refer to the <i>Safety Overview</i> section at the front of<br>this operation guide for general safety information.                                                                                                    |  |  |  |  |
|                                        | Also, refer to the document $ACCQPrep^{\$}$ SFC Important Infor-<br>mation, (PN 69-5263-088) for the most current safety infor-<br>mation. This document is included with your ACCQPrep system,<br>and the latest version is available at www.teledyneisco.com.                                                                                                    |  |  |  |  |
| 1.4.1 Power disconnects                | The power cord is a safety disconnect for the ACCQ <i>Prep</i> SFC system. (Figure 1-2).                                                                                                    |  |  |  |  |
|                                        | To remove power from the system, remove the power cord by<br>pulling it straight out from the power inlet connector. The circuit<br>breaker is located adjacent to the power inlet connector. If an<br>internal circuit fault occurs, this breaker will trip. It can be reset<br>by pressing the end of the rocker labeled " ". In addition, man-<br>ually switching the breaker to the "O" position will remove power<br>from the internal operating components. |  |  |  |  |

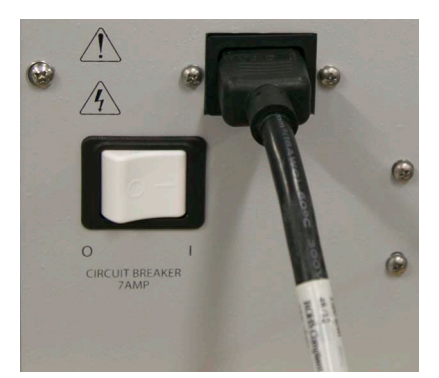

Figure 1-2 Location of power cord for the ACCQPrep SFC system

| 1.4.2 System Pressure<br>Management | The ACCQ <i>Prep</i> SFC monitors the pressure at several different<br>points within the system. In addition to predefined pressure<br>limits within the system, the user may input a lower column<br>pressure limit in order to use and prevent damage to columns<br>with lower limits than system-defined limits. |  |  |
|-------------------------------------|----------------------------------------------------------------------------------------------------|--|--|
|                                     | The ACCQPrep SFC system has redundant safety devices to<br>limit system pressure, the maximum system pressure is the<br>lowest value as based on the following consideration:                                                                                                    |  |  |
|                                     | • 6,000 psi (412 bar) maximum system pressure; or                                                                                                    |  |  |
|                                     | • the maximum pressure of the column as defined by the user in the Prep SFC Configuration.                                                                                                    |  |  |
| Overpressure Conditions             | Exceeding the system pressure limit results in a hard stop of the system.                                                                                                    |  |  |
|                                     | The system pressure limit is a dynamic value based upon the column PRESSURE LIMIT + measured BPR PRESSURE.                                                                                                    |  |  |
|                                     | The Pressure Gauge above the Gradient Plot area of the MAIN SCREEN (Section 4.3.1) reports the system pressure, the measured BPR pressure, and the actual system pressure limit.                                                                                                    |  |  |

## 1.5 Specifications

| Table 1-1 ACCQPrep SFC                                                                                     |                                                                                                    |  |  |  |
|----------------------------------------------------------------------------------------------------|----------------------------------------------------------------------------------------------------|--|--|--|
| Dimensions of ACCQ <i>Prep</i> SFC<br>(Footprint without column installed)                                 | 41 x 56 x 73 cm (16.25 x 22.25 x 28.75 in) (W x D x H)                                                                                                    |  |  |  |
| Weight                                                                                                    | 83.3 kg (183.5 lbs)                                                                                                    |  |  |  |
| (Including AutoInjector, Column Selector<br>Valve Module, Pump Module, Column Oven,<br>and Control Module) |                                                                                                    |  |  |  |
| Dimensions of ACCQPrep SFC<br>AutoSampler AS 2x2                                                           | 34 x 56 x 66 cm (13.5 X 22.25 X 26 in) (W x D x H)                                                                                                    |  |  |  |
| Weight of ACCQPrep AutoSampler AS 2x2                                                                      | 14.1 kg (31.1 lbs)                                                                                                    |  |  |  |
| Dimensions of ACCQPrep SFC<br>AutoSampler AS 4x2                                                           | 58 x 56 x 66 cm (23 x 22.25 X 26 in) (W x D x H)                                                                                                    |  |  |  |
| Weight of ACCQPrep AutoSampler AS 4x2                                                                      | 19.1 kg (42.2 lbs)                                                                                                    |  |  |  |
| User Interface                                                                                             | 15" high-resolution touchscreen                                                                                                    |  |  |  |
| Power                                                                                                    | Input voltage range: 120(+-10%) or 240 (+-10%) VAC;<br>300 VA maximum.                                                                                                    |  |  |  |
|                                                                                                    | Line cord is the disconnect device. Power connection is via IEC 60320 C14 power inlet.                                                                                                    |  |  |  |
| Line Frequency                                                                                             | 50/60 Hz                                                                                                    |  |  |  |
| Ambient Temperature                                                                                        | 20 to 40 °C (maximum temperature must be at least 15 °C below the boiling point of the solvent) (Environmental requirements for any optional modules are the same as those for the ACCQ <i>Prep</i> SFC system, except that the CO <sub>2</sub> chiller has a ambient temperature range of 5° to 35 °C (41° to 95 °F); and relative humidity maximum of 80%, noncondensing) |  |  |  |
| Humidity (when connected to power)                                                                         | 90% relative humidity maximum at 20 to 40 °C (non-condensing)                                                                                                    |  |  |  |
| Altitude                                                                                                   | 2000 m (6561 feet) maximum                                                                                                    |  |  |  |
| Flow Rate Range (system)                                                                                   | 50–150 mL/min                                                                                                    |  |  |  |
| Flow Rate Accuracy                                                                                         | ± 2%                                                                                                    |  |  |  |
| System Pressure Limit                                                                                      | 414 bar (6000 psi). The system pressure limit is the combination of the column pressure limit and the back pressure regulator (BPR) set-<br>ting.                                                                                                    |  |  |  |
| Pressure Accuracy                                                                                          | 5% of full scale                                                                                                    |  |  |  |
| Gradient Formation                                                                                         | Binary gradient 4 solvent inlets.                                                                                                    |  |  |  |
| Gradient Accuracy:                                                                                         | ±1% of full scale (typical)                                                                                                    |  |  |  |
| Peak Detection Modes                                                                                       | Slope or threshold                                                                                                    |  |  |  |
| Flow Cell Pathlength                                                                                       | 0.5 mm, ±25% (Standard)                                                                                                    |  |  |  |
| UV Detection Wavelength                                                                                    | Variable UV PDA (200-400 nm) or<br>Variable UV-VIs PDA (200-800 nm)                                                                                                    |  |  |  |
| Wavelength Accuracy                                                                                        | ±5 nm                                                                                                    |  |  |  |

| Table 1-3 Component Materials List |                                                                 |  |  |
|------------------------------------|-----------------------------------------------------------------|--|--|
| Chromatographic Tubing             | 316 stainless steel tubing, PEEK, and Fluoropolymer             |  |  |
| Drain Tubing                       | Vinyl with FEP liner                                            |  |  |
| Chromatographic Valves             | PEEK, PPS, perfluorelastomer (FFKM)                             |  |  |
| Flow Cell                          | PEEK, quartz, FEP                                               |  |  |
| Chromatography Pump                | 316 Stainless Steel, UHMWPE, ETFE, ruby, sapphire, and zirconia |  |  |
| Pressure Transducer                | 316 and 17-4 PH stainless steels and perfluorelastomer (FFKM)   |  |  |
| AutoSampler Wash                   | Pharm-A-Line™, polypropylene                                    |  |  |

### **1.6 FCC Statement**

ACCQ*Prep* SFC systems with AutoSamplers are equipped with RFID rack recognition and contain modules with FCC ID number 2ADZBID-2 and are subject to the following statements:

- 1. This device complies with Part 15 of the FCC Rules. Operation is subject to the following two conditions:
  - a. This device may not cause harmful interference.
  - b. This device must accept any interference received, including interference that may cause undesired operation.
- 2. Changes or modifications not expressly approved by the party responsible for compliance could void the user's authority to operate the equipment.

# ACCQPrep<sup>®</sup> SFC

## Section 2 Configuration

| 2.1 Configuration of the<br>ACCQ <i>Prep SFC</i> | The system can be configured using PeakTrak. For more about the user interface, See Section 4, <i>PeakTrak</i> .                                                                                                   |
|--------------------------------------------------|----------------------------------------------------------------------------------------------------|
| 2.2 Turning the System On<br>and Off             | For power control, ACCQ <i>Prep</i> SFC systems use a combination power switch and circuit breaker located on the rear panel of the control module and rear panel of the oven module.                              |
|                                                  | For normal operation, the switch can be left on while the right side panel RUN/STANDBY push button is used to control most power circuits within the instrument. Power consumption while in Standby is $\sim 6W$ . |

Use of the rear panel power switch basis is also acceptable. If used for power control, the system should be placed in Standby until the screen goes dark before switching the back panel power switch off to allow the internal operating system to complete an orderly shutdown.

## 

Do NOT turn ON the main power of the AutoSampler while the ACCQ*Prep* SFC is turned ON.

Ensure that the AutoSampler is turned on before the ACCQPrep SFC unit in order to avoid damage to the system.

### Mote Note

The rear panel mounted circuit breaker is the power disconnect device.

## 2.3 Instrument Configuration

Instrument Configuration (Figure 2-1) can be found at MAIN SCREEN > TOOLS > CONFIGURATION > INSTRUMENT CONFIG-URATION.

| File           | Method Editor                                                        | Tools Help          |                                                        |                  |              |                         |                               |
|----------------|----------------------------------------------------------------------|---------------------|--------------------------------------------------------|------------------|--------------|-------------------------|-------------------------------|
| Default - Loop | Bypass                                                               | Manual Contro       | bl                                                     |                  |              |                         |                               |
|                |                                                                      | Automation M        | anual Control                                          |                  |              |                         |                               |
| 0.10           |                                                                      | Auto Zero           |                                                        |                  |              |                         |                               |
| 0.09           |                                                                      | Configuration       |                                                        | -                |              |                         |                               |
| 0.08           |                                                                      | 🔒 Set Administra    | tor Password                                           | -                |              |                         |                               |
| 0.07           |                                                                      | 🕾 User Managen      | nent                                                   | _                |              |                         |                               |
| 0.06           |                                                                      | Vent System P       | ressure                                                | _                |              |                         |                               |
| 0.05           | Configuration                                                        |                     |                                                        |                  | _            |                         |                               |
| 0.04           | Instrument Cor                                                       | nfiguration Networl | Configuration                                          | User Preferences | Prep SFC     | Idle Configuration      |                               |
|                | Solvent 1<br>Methanol<br>Solvent 3<br>Isopropyl Alco<br>Minimum Solv | hol 💌               | Solvent 2<br>Isopropyl Alcoho<br>Solvent 4<br>Methanol | ol 🗸             | ]            |                         | Add Solvent<br>Remove Solvent |
|                | 1-2 cm (Solven                                                       | it Dependant) 🛛 🔽   | level sensir                                           | ig level sens    | aste<br>sing |                         |                               |
|                | ACCQPrep Nar                                                         | me                  | Time Zone<br>US/Central                                |                  | 1 [          | Set Date/Time           |                               |
|                | Vapor Se<br>Disable                                                  | ensitivity<br>d     | Set Default                                            | t Tube Volume    | Queue So     | creen Custom Parameters | ✓ Enable Oven Heater          |
|                |                                                                      |                     |                                                        | Done             | Cancel       |                         |                               |

Figure 2-1 The Instrument Configuration tab

From the INSTRUMENT CONFIGURATION tab, you can select the cosolvents.

• The ADD SOLVENT and REMOVE SOLVENT buttons edit the list. If you do not see your solvent name on the list, click on ADD SOLVENT and type in the solvent name. Click REMOVE SOLVENT to remove solvent names that you no longer use.

## 🗹 Note

The physical properties of each cosolvent result in unique system settings being needed for each cosolvent to ensure proper system performance including peak cutting and fraction collection.

PeakTrak software automatically sets and compensates several system settings, depending on the chosen cosolvent. For proper system performance it is imperative that the proper cosolvent is chosen.

If a solvent you intend to use is not on the current solvent list, please contact Teledyne ISCO for guidance.

### Solvent Levels -

- MINIMUM SOLVENT LEVEL allows you to specify a minimum level in centimeters.
- ENABLE SOLVENT LEVEL SENSING monitors the solvent level in each of the supply containers. If Solvent Level Sensing is enabled, the  $CO_2$  inlet supply pressure is also monitored to notify the user that a low  $CO_2$  supply condition is possible.
- ENABLE WASTE LEVEL SENSING stops the system when the waste level reaches approximately 1" (2.54 cm) above the sensing line.

## 

If ENABLE WASTE LEVEL SENSING is unchecked, the waste collection container could overflow.

### System -

• ACCQPREP NAME— Names the ACCQPrep SFC system. At sites where multiple systems are in use, entering a name allows users to know which system a printed report came from.

### Setting Time Zones and Date/Time -

- TIME ZONE Sets the system to your time zone. The choice made here will automatically change the time during daylight savings time.
- SET DATE/TIME Sets the system to your local day and current time. If an administrator password is set, it will be required set the date and time. All separations are

tagged with the date and time of operation. If the sample is not named previously, the date and time will be used as its identifier. Therefore, the system time provides a way of identifying samples.

**Vapor Sensitivity** – The ACCQPrep SFC system has an internal vapor sensor in each of the system modules to detect organic vapors inside the system. The sensor is intended to monitor the system for leaks of internal plumbing connections. Fluid vapors external to the system may be detected when ambient air is drawn into the systems by the cooling fans. When the vapor level limit is exceeded, the system will stop the pumps to minimize a hazardous condition.

Currently, Teledyne ISCO ships all systems with this vapor limit feature enabled to the default setting of HIGH sensitivity.

Sensitivity settings and the approximate percentage relative to the lower explosive limit (LEL) of hexane are provided in the table below.

| Table 2                | -1 Vapor Limits                                  |
|------------------------|--------------------------------------------------|
| Sensitivity<br>Setting | Percentage<br>(relative to the LEL<br>of hexane) |
| Low                    | 45%                                              |
| High                   | 5%                                               |

Vapor sensor alerts from the oven module may occur when removing or installing columns or may be due to loose fittings. Alerts from other system modules or repetitive alarms from the oven module may indicate an internal leak to the system requiring evaluation from a qualified service engineer.

High sensitivity settings may result in false alarms (i.e., no internal leak in the system) when the ambient vapor level in the area is high. If PeakTrak displays a vapor limit alarm (shown below), perform the following checks on your laboratory and on the instrument:

- Ensure that no open containers or spills of organic solvent are in close proximity to the system.
- Ensure that the system is located in a well-ventilated area.
- Ensure that there is no visible solvent leakage from the system.

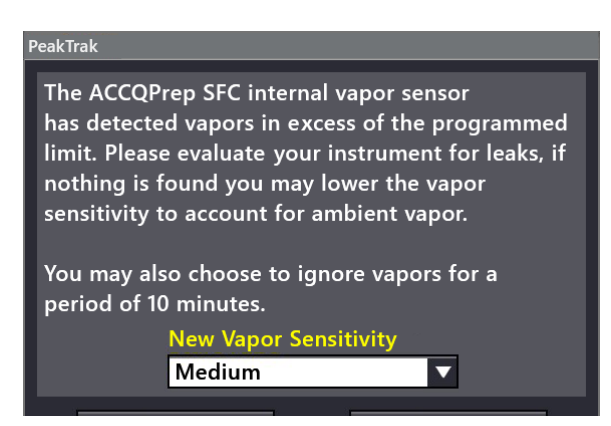

Figure 2-2 PeakTrak vapor limit alarm

Once you have remedied the cause for the vapor sensor alarm, you may choose to change the default vapor sensitivity level or ignore the vapor alarm and continue operation without the vapor sensor disabled for 10 minutes.

If PeakTrak continues to display the Vapor Limit alarm after you have made these checks and corrected any problems found, it is likely that excessive organic vapors are present in the ambient environment of your laboratory, or the laboratory has higher ambient humidity and/or temperature conditions. In this case, choosing a lower sensitivity Vapor Limit setting is possible. Low sensitivity settings are appropriate for laboratory environments with a somewhat elevated background solvent vapor concentration. By changing the Vapor Limit sensitivity level, the user assumes any additional risk and has taken any additional steps to mitigate the increased risk of disabling or lowering the vapor limit sensitivity level.

If you start a run when VAPOR SENSITIVITY is set to Disabled, the MINIMUM RUN REQUIREMENTS window will warn you of that fact.

**Set Default Tube Volume** – Determines how much is collected in each test tube. A suggested amount is preset, but if you prefer another level of fluid in each test tube, you can enter the tube volume you would like to use. This will then become the default volume used for new methods, but that can be changed within the METHOD EDITOR. PeakTrak automatically tracks the total liquid volume (cosolvent and make up flow) collected in each fraction vessel or test tube. tube. Be sure to leave sufficient height in the vessel or tube for the z-axis fraction collector probe to direct fluid flow to the wall of the vessel without splattering

### 🗹 Note

PeakTrak automatically accounts for the amount of CO2 that is part of the eluate and compensates so that it is only tracking the liquid volume.

**Enable Oven Heater** – Enables the column heater. Useful when tight temperature control is desired. The heater should be enabled for consistent retention times.

|                                                                    | <ul> <li>Queue Screen Custom Parameters – This sets extra parameters for the QUEUE tab (Section 3.3.4). These parameters change fraction collection options.</li> <li>NONE = no additional parameters</li> <li>UV THRESHOLD = level as absorbance units (AU) to</li> </ul> |
|--------------------------------------------------------------------|----------------------------------------------------------------------------------------------------|
|                                                                    | start peak collection                                                                                                    |
| 2.4 Network<br>Configuration                                       | <b>Network Configuration</b> –<br>If desired, settings to connect the system to a network can<br>be found under: TOOLS > CONFIGURATION > the NETWORK<br>CONFIGURATION tab.                                                                                                 |
| Configuration                                                      |                                                                                                    |
| Instrument Configuration Networ                                    | k Configuration User Preferences Prep SFC Idle Configuration                                                                                                    |
| Instrument IP address configuration<br>Network Type<br>DHCP        |                                                                                                    |
| Enter the URL for the printer below. A                             | test page will be printed when you save these settings. Leave the URL blank to turn off network printing.                                                                                                    |
| For a LPR print queue use the form:<br>lpd://ip_address/queue_name |                                                                                                    |
| For a JetDirect print queue use the form                           | n:                                                                                                    |

Figure 2-3 The Network Configuration tab

Done

Save in User Folders

Once the system is connected to a network, you can remotely view the PeakTrak user interface to monitor or control the system, print to a network printer, or automatically save data files right to the network.

To connect to a network, you will need access to IP addresses and network information from your Information Technology (IT) department. Contact your IT department before changing these settings. For more information on Network Configuration, see Technical Note 28, available at www.teledyneisco.com.

### Instrument IP Address Configuration -

Specifies the instrument's network address and its parameters:

• NETWORK TYPE -

Cancel

· Static IP: Requires an IP address, Netmask, and Gateway provided by you network administrator.

nter Ty PostScript

Disabled

-Network file save configuration

- DHCP: Indicates that the IP address, Netmask, and Gateway will be automatically retrieved from the DHCP server.
- IP ADDRESS Enter the static IP Address for the system. This applies only when the NETWORK TYPE is Static IP.
- NETMASK Enter the Netmask for the system. This applies only when the NETWORK TYPE is Static IP.
- GATEWAY Enter the Gateway for the system. This applies only when the NETWORK TYPE is Static IP.

**Network Printing** – Configures the system for use with a network printer. JetDirect and line printer (LPR) queues are supported. Consult with your network administrator to determine:

- The IP address of selected printer.
- The queue name, if the printer uses an LPR print queue.
- The port number, if the printer uses a JetDirect print queue.
- The printer type (either PostScript or PCL).

When this information is known, you can proceed with configuring system for network printing. Follow the on-screen instructions for entering the CONNECTION URL and PRINTER TYPE information. After successfully printing a test page, the network printer will be available for printing using the FILE > PRINT menu command and the AUTOMATICALLY PRINT AT END OF RUN feature.

**Network File Save Configuration** – When configured, allows the system to access a network directory from which it can save run files as PDF, Text, PDF and Text, or Run Monitor. To enable this feature, select a file type to be saved and enter the remaining settings, which are required for network access. Your network administrator can provide these settings.

### 🗹 Note

All server and domain names must be fully qualified. That is, entries must include the full name (server name.domain.domain...). Use forward slashes (/), not back slashes, when entering the network share path.

### **2.5 User Preferences**

Options for each user are found under TOOLS > CONFIGURATION > the USER PREFERENCES tab. The user for whom the settings will be made is listed at the top of the tab.

| Configuration                 |                       |                                             |               |                    |
|-------------------------------|-----------------------|---------------------------------------------|---------------|--------------------|
| Instrument Configuration      | Network Configuration | User Preferences                            | Prep SFC      | Idle Configuration |
| Changing preferences for user | r: Common             |                                             |               |                    |
| Language<br>English           |                       | Automatically print<br>report at end of run |               |                    |
| Pressure Unit<br>BAR          | s IIII                | Graph system pressu                         | e             |                    |
|                               |                       | 5how absorbance dur                         | ing equilbrat | ion                |
|                               |                       |                                             |               |                    |
|                               |                       |                                             |               |                    |
|                               |                       |                                             |               |                    |

Figure 2-4 The User Preferences tab (detail)

Language – Allows selection from several languages for the user interface. If the system is set up for multiple users, each user can select a preferred language.

**Pressure Units** – Allows you to choose between PSI and Bar. **Other User Preferences** –

- AUTOMATICALLY PRINT REPORT When selected, prints a report at the end of a run if the system is connected to a network.
- GRAPH SYSTEM PRESSURE Shows the system pressure during a separation. This information is useful for troubleshooting a system that does not operate as expected.

For normal operation, selecting GRAPH is not recommended. This information is always stored with the run data for later review, so if a problem is suspected, this parameter can be enabled and the suspect separation opened to review the pressure profile during the separation.

The pressure trace doesn't have a vertical scale with pressure. To view the actual pressure at a point in time, refer to the status bar in the upper right corner of the screen during a separation. If you are reviewing a previous separation, this information isn't available on the screen, but the profile of the trace is often adequate for troubleshooting.

• SHOW ABSORBANCE DURING EQUILIBRATION — Shows absorbance of the system during equilibration to verify baseline stability.

Options to define and configure SFC columns and methods can be found under TOOLS > CONFIGURATION > the PREP SFC tab.

2.6 Prep SFC

| Configuration                |                                                                        |                                                                                                    |                                                                          |  |
|------------------------------|------------------------------------------------------------------------|----------------------------------------------------------------------------------------------------|--------------------------------------------------------------------------|--|
| Instrument Configuration Net | work Configuration User Pre                                            | eferences Prep SFC                                                                                                    | Idle Configuration                                                       |  |
| Loop)<br>5.0                 | Volume Col<br>ml ↓ Loc<br>Sili<br>Col<br>No<br>Col<br>No               | umn Position 1<br>pp Bypass ▼<br>umn Position 2<br>umn Position 3<br>t Installed ▼<br>umn Position 4<br>t Installed ▼ | Column Position 5<br>Not Installed<br>Column Position 6<br>Not Installed |  |
|                              | Column Nar<br>Silica 20x15                                             | me<br>i0mm 🔻 New                                                                                                    | ]                                                                        |  |
|                              | Media Size Ins<br>5 µm ♀ 20<br>Pressure Limit<br>249.9 BAR ◆<br>Define | side Diameter<br>.0 mm ∳ 150.0<br>Reset                                                                               | mm 🖨                                                                     |  |
|                              | Methods                                                                | Hi                                                                                                    | elete                                                                    |  |
|                              | Done                                                                   | Cancel                                                                                                    |                                                                          |  |

Figure 2-5 The Prep SFC tab

**Loop Volume** – The ACCQ*Prep* SFC system ships with a preinstalled 5 mL sample loop and a 1 mL loop (found in the accessory fittings package case). The 1 mL loop provides better injection accuracy and reproducibly when doing injections below 0.5 mL. Injections larger than this can effectively be done using the 5-mL loop.

If loops are changed on the system, it is important to update the LOOP VOLUME value to ensure that system can identify any potential issues between the proposed injection volume and the size of the sample loop on the system.

- A warning will display if the injection volume inputted may exceed the sample loop capacity and sample is at risk of being lost through the injector.
- The system, however, will not limit the injection amount that can be programmed. This warning can be ignored at your discretion.

**Column Position 1, 2, etc.** – Allows you to define a column to a specific position on the column selection valve.

- Each number matches a column definition to a corresponding column position in the ACCQ*Prep* SFC system, as indicated by the labels on the lines that connect the columns. Defining these columns is described below, in Section 2.6.5 *Defining a Column*.
- Only defined columns are shown on the MAIN SCREEN, where runs are started. If a column position is not plumbed, it is advised to define the position as NOT INSTALLED to prevent accidental use of the position.

### 2.6.1 Installing a Loop

Installing a loop is similar to installing a column (Section 2.6.4); however, you will need a 1/4" wrench to connect the loop directly to the injection valve in the back of the oven box drawer.

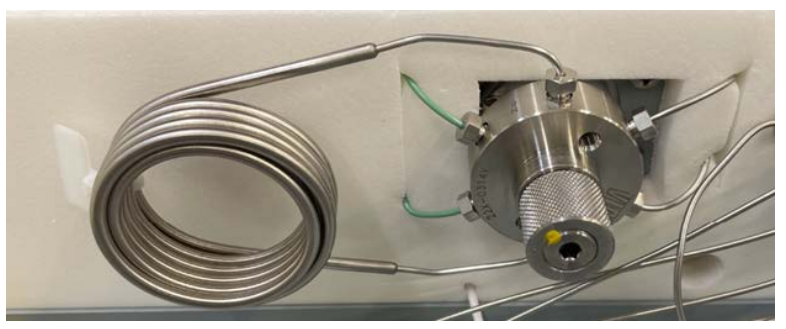

Figure 2-6 The sample injection value

# 2.6.2 Removing a Column from the System

Ensure that the column is under appropriate solvent storage conditions as described by the column manufacturer.

- 1. Open TOOLS > MANUAL CONTROL.
  - a. If the pumps are running, press the "STOP FLOW" button. (If the pumps aren't currently running, this button will not be visible.)
  - b. Select the column position you wish to replace.
  - c. Vent system pressure.
- 2. Open the oven box drawer.
- 3. Gently loosen the outlet fitting on the column (or union) to release any pressure still on the column.

## 

### Flowpath Under Pressure

Before removing any component in the high-pressure flowline, such as tubing, the sample loop, in-line filter, column, etc. stop the pump and confirm the system pressure has fallen to zero. Depending on the position in the flow path the system may need to be vented via Manual Control to release the pressure completely. Removing any of these parts while high pressure remains could cause the mobile phase and the clogging particles to eject rapidly and injury could occur.

- 4. Once the column pressure is fully relieved from the outlet, the inlet fitting my be removed.
- 5. Connect the tubing from the column selection valve via a union.

### 2.6.3 Priming the Cosolvent Pump

Ensure that the cosolvent pump is properly primed before use, after changing or refilling solvents, and when directed. Otherwise,  $CO_2$  can accumulate in the cosolvent fluid path and enter the sample injection flow path, which could lead to sample loss.

- 1. Ensure that adequate amounts of the desired cosolvents for priming are available to the solvent inlet lines.
- 2. Turn the manual prime valve control (Figure 2-7) to PRIME. The control is located to the right at the front of the pump module. This opens a PeakTrak solvent priming options window automatically (Figure 2-8).

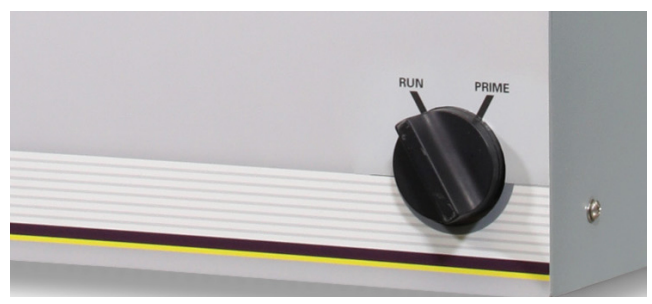

Figure 2-7 The manual prime value control

| PeakTrak                             |                                       |  |  |  |  |  |  |
|--------------------------------------|---------------------------------------|--|--|--|--|--|--|
| Please select the solvents to prime. |                                       |  |  |  |  |  |  |
| 1st Solvent<br>1-Acetonitrile ▼      | New Solvent Name<br>Acetonitrile      |  |  |  |  |  |  |
| 2nd Solvent<br>4-Methanol 5% water ▼ | New Solvent Name<br>Methanol 5% water |  |  |  |  |  |  |
| <mark>3rd Solvent</mark><br>Skip ▼   | New Solvent Name                      |  |  |  |  |  |  |
| <mark>4th Solvent</mark><br>Skip ▼   | New Solvent Name                      |  |  |  |  |  |  |
|                                      |                                       |  |  |  |  |  |  |
|                                      |                                       |  |  |  |  |  |  |
|                                      |                                       |  |  |  |  |  |  |
| ОК                                   | Cancel                                |  |  |  |  |  |  |

Figure 2-8 The PeakTrak solvent priming options window

- 3. Using the drop-down lists on the PeakTrak window, choose solvents for the priming process.
  - Solvents are run sequentially starting with the 1ST SOLVENT in the list and proceeding to the 2ND, etc.
  - The NEW SOLVENT name is the solvent that will run when priming with the corresponding solvent in the left-side list is complete.
  - Choose the last solvent that you plan to use for your next separation as the last solvent in the list.
  - Make sure that the solvents are input in an order in which they will be miscible.
- 4. Press OK. The system primes with the list of solvents entered.

- A window appears for each solvent's priming cycle that reports the expected completion time of the priming run in seconds.
- · A "priming complete" window announces the completion of the priming process .
- 5. Turn the manual prime valve control to RUN.

# 2.6.4 Loading a Column onto the System

## ✓ Note

Please follow column manufacturer guidelines for removal of columns and column storage conditions.

The COLUMN POSITION numbers on the CONFIGURATION window correspond to column positions in the ACCQ*Prep* SFC system, as indicated by the labels on the lines that connect the columns.

To connect a column to the system:

- 1. Open TOOLS > MANUAL CONTROL.
  - a. If the pumps are running, press the "STOP FLOW" button. (If the pumps aren't currently running, this button will not be visible.)
  - b. Select the column position you wish to replace.
  - c. Vent system pressure.
- 2. Open the oven box drawer.
- 3. Ensure the column position you wish to use is fully vented. (Refer to 2.6.2 *Removing a Column from the System.*)
- 4. Locate a pair of lines having the same label number for both sides of the column. Take note of the number; you will need it when you define a column (Section 2.6.5).
- 5. Connect the lines located in Step 4 to the column. Make sure that the column is oriented so that its arrow label matches the direction of arrows on the connecting lines. One end of each line should be connected to the column. The other end of each line should remain connected to the column select valve at the rear of the oven drawer.

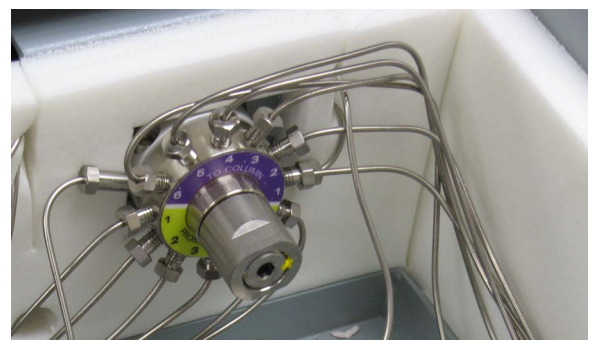

Figure 2-9 The column select value

 6. While the oven drawer is open, set the flow rate to 30 mL/min, choose 5% cosolvent and select PUMP 5% COSOLVENT. Monitor the oven box and column fittings for any leaks. Once no leaks have been confirmed, the oven drawer may be closed and the column may be used.

2.6.5 Defining a Column Accurate column settings are important to protecting your column, as many columns have pressure limits below the system pressure limit of the ACCQ*Prep* SFC system. PeakTrak automatically monitors the unique pressure limits of each column to prevent damage to columns from over-pressure events.

Additionally, column size and type parameters are important to update for the system to work optimally. The calculated column volume from these parameters are used in several key features of the system including detector peak alignment.

To define a column:

- 1. Press the NEW button. This will open a keyboard where you can enter the name of the column. This name can describe the column or, for example, it can identify it exactly using the column serial number.
- 2. Once the name is complete, press ENTER.
- 3. To complete the column definition, enter the MEDIA SIZE and column dimensions.
- 4. Select the INSIDE DIAMETER of the column. A flow rate for a default method will be selected on the basis of the scaled-up linear velocity of a 4.6 mL analytical column running at 1 mL/min.
- 5. Select the LENGTH of the column. This will provide the suggested default method for the gradient portion of the separation, along with an initial isocratic portion, a strong solvent portion to wash the column, and a portion that returns the column to a suggested storage fluid concentration.
- 6. The PRESSURE LIMIT is set by default to a typical limit for preparative SFC columns, but this can be changed for each column to a suitable pressure not exceeding the system pressure limit of 6000 psi. Refer to literature included with the column when entering the PRESSURE LIMIT.
- 7. Press SAVE, to save the default method associated with the column.

To customize the method that was just created, press DEFINE METHODS followed by EDIT to view and modify all the method parameters. Further information can be found in Section 5.2.2.

Once created, you can use the column definition by assigning it to a column position on this window corresponding to a matching installed column; that is, to COLUMN POSITION 1, COLUMN POSITION 2, etc.

| 2.6.6 Resetting Column<br>History | If you are replacing a column in a position with an identical column, you needn't create a new column definition, Instead, you can reuse the existing one by choosing its COLUMN NAME and pressing RESET COLUMN HISTORY. That history includes the number of runs performed with the column and the solvents used for those runs.                                                                                        |  |  |  |  |
|-----------------------------------|----------------------------------------------------------------------------------------------------|--|--|--|--|
| 2.6.7 Deleting a Column           | To delete a column:                                                                                                    |  |  |  |  |
|                                   | 1. Ensure that the to-be-deleted-column is not selected in the column position field(s).                                                                                                    |  |  |  |  |
|                                   | 2. Press the COLUMN NAME drop-down list and select the col-<br>umn you would like to delete.                                                                                                    |  |  |  |  |
|                                   | 3. Press the DELETE button.                                                                                                    |  |  |  |  |
|                                   | 4. In some cases you may get an error message stating the method is currently in use. To address this, leave the CONFIGURATION screen and go the to RUN screen. From there, select a different column.                                                                                                    |  |  |  |  |
| 2.6.8 Creating Other<br>Methods   | Methods created in the PREP SFC tab are associated with a par-<br>ticular column when created. If multiple methods are asso-<br>ciated with a single column, these methods can be easily<br>accessed whenever a particular column is selected. These<br>methods will be then be shown on the MAIN screen and the<br>METHOD EDITOR in the column selection drop-down lists in the<br>order that the methods were created. |  |  |  |  |
|                                   | To create the new method:                                                                                                    |  |  |  |  |
|                                   | 1. Select the column the new method will be associated with.                                                                                                    |  |  |  |  |

2. Press the DEFINE METHODS button on the PREP SFC tab. Options to define methods appear on the tab.

| Configuration            |                                      |                                                                                                    |                                                             |                                                                          |   |
|--------------------------|--------------------------------------|----------------------------------------------------------------------------------------------------|-------------------------------------------------------------|--------------------------------------------------------------------------|---|
| Instrument Configuration | Network Configuration                | User Preferences                                                                                                    | Prep SFC                                                    | Idle Configuration                                                       |   |
|                          | Loop Volume<br>5.0 ml                | Column Positi<br>Loop Bypass<br>Column Positi<br>Silica 20x150n<br>Column Positi<br>Not Installed<br>Column Positi<br>Not Installed | on 1 C<br>v N<br>on 2 C<br>nm v N<br>on 3<br>v<br>on 4<br>v | Column Position 5<br>Not Installed<br>Column Position 6<br>Not Installed | • |
|                          | <mark>Method Nam</mark> e<br>Default | ▼ Rename                                                                                                    | Edit N                                                      | lew Delete                                                               |   |
|                          | Back                                 |                                                                                                    |                                                             |                                                                          |   |
|                          |                                      | Done                                                                                                    | Cancel                                                      |                                                                          |   |

Figure 2-10 Define Methods options
- 3. Press New.
- 4. Enter the name you have chosen.
- 5. Once named, press ENTER.
- 6. The newly created method uses the default method parameters. To modify the new method:
  - a. Select EDIT.
  - b. Make changes as desired in the method editing screen.
  - c. Exit when completed.

### 2.7 Idle Configuration

Configuration controls are provided to schedule and time operation of the heaters and the pump. Setting these controls provides a way to balance convenience with energy and solvent savings.

| Configuration                                                                                                    |                                    |                                                                                              |                           |
|----------------------------------------------------------------------------------------------------|------------------------------------|----------------------------------------------------------------------------------------------|---------------------------|
| Instrument Configuration Netwo                                                                                                    | ork Configuration User Preferences | s Prep SFC Idle Configuration                                                                |                           |
| Heater Control                                                                                                    | Pump Control                       |                                                                                              |                           |
| Turn on at         Turn           Sunday         D8:00         17:00           Monday         07:00         17:00           Tuesday         07:00         22:00           Wednesday         07:00         17:00           Thursday         07:00         17:00           Friday         07:00         17:00           Saturday         07:00         17:00 | n off at Pump at pre               | vious conditions <mark>5 Min.</mark><br>then<br>D2 and 1ml/min liquid <mark>15 ml/min</mark> | <ul> <li>Min. </li> </ul> |
|                                                                                                    |                                    |                                                                                              |                           |
|                                                                                                    |                                    |                                                                                              |                           |
|                                                                                                    | Done                               | Cancel                                                                                       |                           |

Figure 2-11 The Idle Configuration tab

The following options are found under TOOLS > CONFIGURATION > the IDLE CONFIGURATION tab.

**Heater Control** — Heaters can be scheduled to run on certain days and at certain times. This allows the heaters to be prewarmed in advance but uses less energy than leaving the heaters on continuously. Without prewarming, the heaters could take from several minutes to a half an hour to warm up.

• SUNDAY, MONDAY, etc. — Checking a day allows you to schedule times at which heaters automatically turn on and off. The instrument can still be used on days that are not selected, but it will then be necessary to wait as the heaters warm up.

**Pump Control** — When the pumps start up, they take time

to pressurize the system with  $CO_2$  and stabilize the flow. Pump Control allows the pumps to remain running after an operation is stopped. This provides for immediate use of the system, while reducing the use of solvent by limiting how long it is pumped. Such operations include performing a run, operating the pumps in manual control, etc.

- PUMP AT PREVIOUS CONDITIONS Sets the length of time the pumps will continue to run without any user input with the same flow rate and concentration before stopping. This results in the fastest start time, since the column's condition is left unchanged.
- PUMP REDUCED CO2 AND 1ML/MIN LIQUID After the PUMP AT PREVIOUS CONDITIONS time expires, the PUMP REDUCED option allows the system to slow down the pump while keeping it running. This changes the concentration on the column, but allows running without waiting for the pumps to start up.

Choose the flow rate at which the  $CO_2$  pump will run and the number of minutes this flow rate will be used before the pumps are stopped. As noted on the Configuration window, the liquid will always pump at 1 mL/minute in this operating mode.

- To pump at the previous rate only, set the PUMP REDUCED rate timing 0 minutes.
- To pump at the reduced rate only, set PUMP AT PREVIOUS CONDITIONS to 0 minutes, then set the PUMP REDUCED rate timing to 1 minute or greater.

If times greater than 0 minutes are set for both pump options, the pump will operate at the previous rate for the specified time and then pump at the reduced rate for the specified time.

# ACCQPrep® SFC

# Section 3 Operation

| 3.1 Introduction     | The ACCQ <i>Prep</i> SFC system is unique to the chromatography market. It has several methods of operation that you can select to fit your needs.                                                                                                    |
|----------------------|----------------------------------------------------------------------------------------------------|
|                      | <i>Methods</i> contain all of the information used during a separation<br>of a single sample, such as gradient profile, detection and peak<br>cutting parameters, and fraction size. Repetitive sample<br>injection is programmed as needed and doesn't require creation<br>of a separate file.                                                                                                    |
|                      | One of the unique features of the ACCQ <i>Prep</i> SFC system is that<br>a defined method file is not required for operation. A default or<br>existing method can be loaded and modified by the user for the<br>current separation without the need for saving the newly mod-<br>ified method.                                                                                                    |
|                      | In addition, any of the method parameters can be modified during<br>the separation. None of these changes will affect the original<br>method unless you choose to save the changes to the original<br>method. All method and injection parameters used for starting<br>the separation or modified during the separation are stored with<br>the chromatographic data so that no information is lost. |
|                      | In addition, the method and injection parameters used during a<br>separation can be extracted from the data file and saved as a<br>named method for future reuse.                                                                                                    |
| 3.2 Method Selection | Several options can be used to select a method:                                                                                                    |
|                      | • Use a pre-programmed column that has predefined<br>methods associated with it. Once the column is selected,<br>you can simply select one of the associated methods.<br>This workflow is especially convenient if you typically<br>only use a few predefined methods.                                                                                                    |
|                      | • Use a method file that has been saved before by going to FILE > OPEN and sort for the method file that fits your needs.                                                                                                    |
|                      | <ul> <li>Use the FILES dialogue to open the run file from a<br/>previous separation. When the RUN FILE window<br/>opens, click the EXTRACT METHOD button on the<br/>lower portion of the window.</li> </ul>                                                                                                    |
|                      | If the method selected is adequate, simply press the START<br>button to continue. If the method is not exactly as needed, it can<br>be edited. Edit the common parameters of any method by<br>adjusting the points on the graph, changing major parameters on                                                                                                    |

the MAIN screen, or by selecting the METHOD EDITOR. Once edited, the method can be used directly for the immediate separation(s) or saved with a name for future reuse.

### 3.3 Starting a Separation

To separate a single sample, press START to start a separation. The MINIMUM RUN REQUIREMENTS and SAMPLE OPTIONS windows are displayed. There, you can select an injection technique (using the AutoSampler or the AutoInjector with the external sample loading probe) and select where the fractions will be collected (that is, into the fractionation valve or into the selected starting rack and tube position on the open-bed fraction collector on the AutoSampler module). In addition, the system projects the amount of solvent required and the separation duration.

## Mote

It is important to use the supplied external sample loading probe or AutoSampler sample probe without modification because the system uses the known volumes of these probes in the sample loading process to ensure accurate sample injection.

# 3.3.1 Separation with an AutoInjector

1. Press START to start a separation. The MINIMUM RUN REQUIREMENTS window opens and, in front of it, the SAM-PLE OPTIONS window.

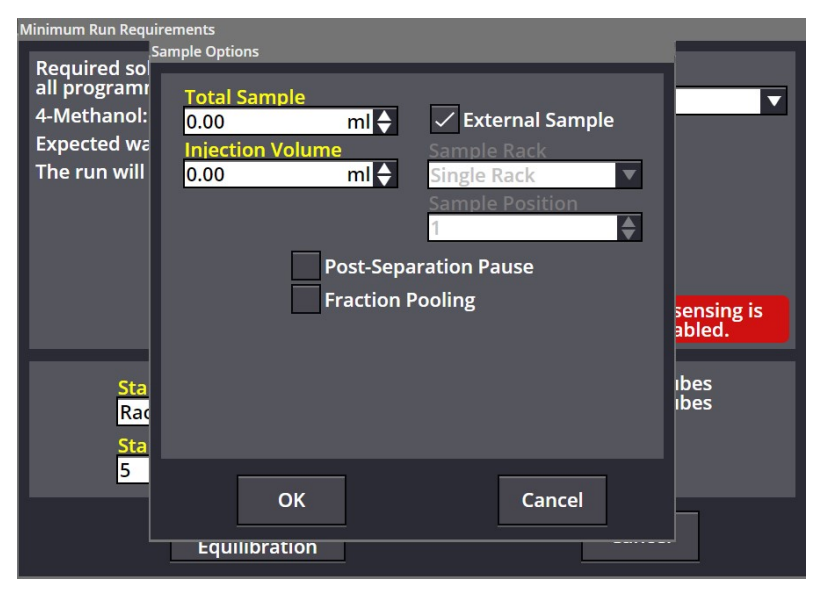

# Figure 3-1 Selecting the sample, injection volume, and parameters

2. On the SAMPLE OPTIONS window, enter the TOTAL SAMPLE volume and the INJECTION VOLUME for each. Be aware that:

- PeakTrak will divide SAMPLE VOLUME by the injection volume to determine the number of injections.
- PeakTrak will perform exactly as programmed. It will also compensate for the volume of tubing used for the supplied sample probe.

# 🗹 Note

If you change loops on the system, it is important to enter the correct LOOP VOLUME (TOOLS > CONFIGURATION > the PREP SFC tab; see Section 2.6). This will ensure that the samples entered do not greatly exceed the loop volume amount per injection.

During the programmed separation sequence, any changes made to the method will be included on any of the remaining injections.

3. When no AutoSampler is installed or the FRACTIONATION VALVE is chosen for collection, the COLLECTION DEFINITION window opens as well. Select a START and an END POSI-TION and a CONTAINER CAPACITY, then dismiss the window. Otherwise, if collecting fractions on the AutoSampler, choose the rack and starting tube position as desired.

| Collection Definition                     |                    |
|-------------------------------------------|--------------------|
| Start Position                            | End Position       |
| <mark>Container</mark><br>Max.            | Capacity<br>ml 🔶   |
| Fill container no clo<br>from bottle top. | oser than 2" (5cm) |
| ОК                                        | Cancel             |

Figure 3-2 The Collection Definition window

4. After you press START EQUILIBRATION, the system will prompt you to place the sample probe into your sample container (or wash solvent container to prime the probe). At that point the system will prompt you to either load the sample or prime the probe.

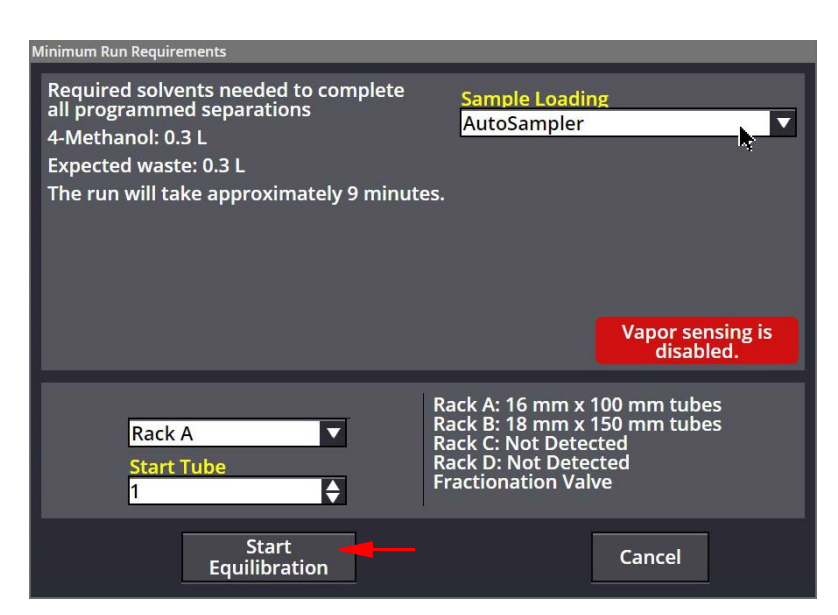

Figure 3-3 Starting the equilibration from the Minimum Run Requirements window

| PeakTrak                              |        |
|---------------------------------------|--------|
| Place the sample probe in the sample. |        |
| ОК                                    | Cancel |
|                                       |        |

Figure 3-4 Sample probe prompt

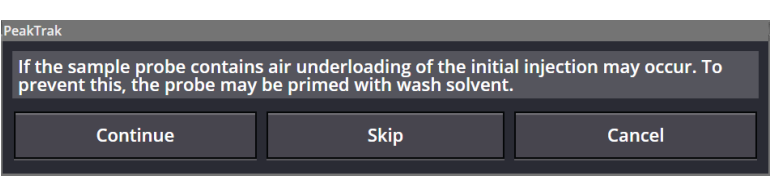

Figure 3-5 Sample probe prime prompt

- a. In most instances, you should prime the probe.
- b. Once the priming sequence is complete, the system will present the same two options and instruct you to lift the sample probe to insert a small air gap between the sample and priming solvent. Doing so prevents mixing during loading and ensures higher injection accuracy for the first few injections.

| PeakTrak                                     |         |
|----------------------------------------------|---------|
| Please hold the probe to allow air to be pul | led in. |
| ОК                                           | Cancel  |
|                                              |         |

Figure 3-6 The probe air pull prompt

c. After the air gap is inserted, place the probe in the sample container and select LOAD SAMPLE.

## ☑ Note

Ensure the sample container is secured and the sample probe is secured ensuring it is at the bottom of the sample container to ensure as much sample as possible is loaded.

# 🗹 Note

Note: The system will begin any equilibration in the background but the run won't begin (and the equilibration will continue with the pumps running) until you acknowledge that the sample probe is in the sample container.

- If the sample probe is ever lost or damaged, it should be replaced with the AutoInjector Needle Assembly. (Visit https://store.teledyneisco.com for parts for your ACCQ*Prep* SFC system, or contact your local Teledyne ISCO representative.)
- 5. After the last injection is performed, a sample probe wash dialog is shown, prompting you to wash the probe with a strong solvent. Perform these duties as requested.
- 6. At the completion of the sequence, the final separation results will be displayed.

To easily view previous separations, press RESET to return to the HOME screen:

• Select FILE > OPEN to view previous separations.

If a sample had multiple injections, the run sequence will be displayed under a single name preceded by a "+" symbol. This symbol indicates there are multiple injections with the same base file name. Names are appended with "-I(#)" to signify the numerical order of the separation. For example:

- If you have a single injection run, it can be named A01.
- For multiple injections, the first injection will be named A01-I1, the second will be A01-I2, and the third will be named A01-I3, etc.
- 7. Select the file you wish to display. The RUN FILE window opens.
- 8. The remaining injections can be immediately viewed by pressing the left (<) or right (>) arrows at the lower left and right of the file viewer window This function can also be used to immediately view files before or after the currently viewed file even if they are not part of the same injection sequence.

Viewing previous separations

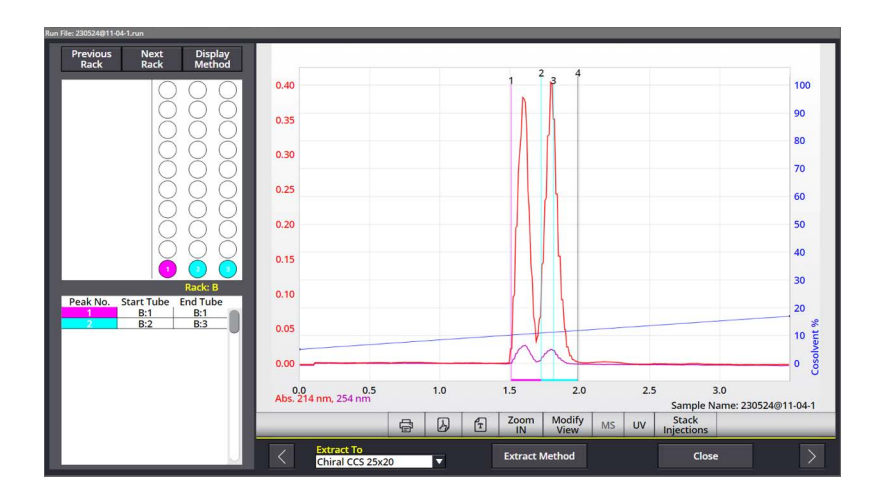

Figure 3-7 Viewing injections

#### 3.3.2 AutoInjection Operating Steps

This section outlines the steps performed by the AutoInjector during sample injection.

1. A prompt appears, allowing you to either prime the sample probe with solvent or to place the sample probe into the sample container before the separation begins. Select PRIME PROBE and go to step 2; otherwise, proceed to step 3.

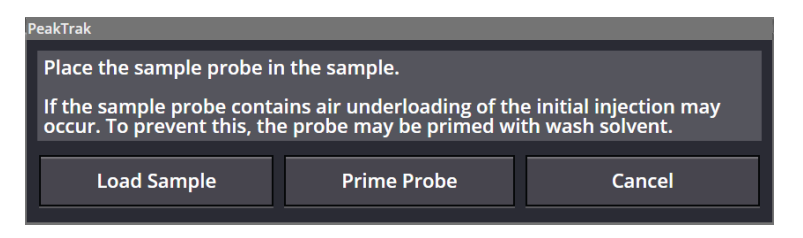

- 2. You are prompted to place the sample probe into the sample container before the separation begins.
- 3. During column equilibrium, the sample loop is first placed into the run position. This position passes the cosolvent through the loop to wash out any leftover fluid from a previous separation and fills the loop with the cosolvent from the current separation. This prevents any strong solvent remaining in the loop from affecting the current separation.
- 4. Near the end of the equilibration, the injection valve moves to the sample load position.
- 5. The AutoInjector Module aspirates enough sample to fill the loop with the programmed amount and to compensate for the volume of the sample probe.
- 6. After the equilibration has completed, the injection valve moves to the separation position and the separation process continues.

- 7. After the first separation has completed, the next separation begins with the equilibration as described above (from Step 3). During this process, the AutoInjector Module continues to aspirate the programmed injection volume.
- 8. When the sample is aspirated for the final injection of the sequence, the total volume of all the sample injections will match the programmed amount.
- If the sample container held less sample than programmed, the final injection will aspirate a small amount of air. Small amounts of air will not damage the column.
- If the sample container held more sample than programmed, there may be some sample remaining in the probe after the final injection. For this reason, it is recommended that you program the injection sequence with about 0.5 mL more sample volume than the actual sample amount provided in the sample container. This will ensure all of your sample is processed.
- If some sample remains in the sample probe (probe volume is approximately 43 mL), it can be recovered by loosening the sample probe fitting at the injection valve to allow the sample to drain back into the sample container.

After completion of the final injection, the system washes the sample probe to prevent sample carryover during the next separation. To perform the wash the system will prompt you to follow the proper wash steps:

- 1. The system will prompt you to place the probe in a strong wash solvent. This solvent should be capable of completely washing the sample from the probe.
- 2. 10 mL of strong solvent is aspirated through the probe to wash away any remaining sample from the probe.
- 3.3.3 Separation using an AutoSampler Module WASH button. Ensure that the wash fluid supply container has sufficient clean wash fluid for the planned separations.

To begin a separation sequence with the AutoSampler Module, do any of the following:

- Create a sample queue entry.
- **Press the START button** to start with a single sample. Pressing START will display the MINIMUM RUN REQUIRE-MENTS window. Using this window, you can perform multiple injections on a single sample from the AutoSampler Module. A queue will be created automatically.

- 3.3.4 Creating AutoSampler Queues
- Access the RUN tab. This will result in a screen and operation much like the standard ACCQ*Prep* SFC system without an installed AutoSampler Module.
- Select the QUEUE button. This will allow you to set up a separation sequence for multiple samples.

A queue can be created for use with the AutoSampler Module:

- 1. Install a sample vial rack before opening the QUEUE screen. This will allow the software to limit sample programming to the positions available for sample vials.
- 2. Click the EDIT QUEUE button below Gradient Plot Area (3.3.5 *The Queue Screen*). The QUEUE screen opens. Click a row to edit its column entries. (You can also populate the screen with entries that you have saved to a file earlier using the IMPORT SAMPLE LIST INTO QUEUE button.) See Section 3.3.5 for a discussion of the QUEUE screen's column options.
- 3. Once the queue is complete, either select the RUN window and press the START button or select the menu (≡) on the first unfinished run and select the START RUN option. In either case, the RUN REQUIREMENTS window will be shown. This window allows you to accept or modify the starting rack or tube for fraction collection.
- 4. While a separation is in process, you can access the QUEUE screen to add samples to the queue. Samples that have been completed cannot be edited. They can be viewed, however, by touching the sample name corresponding to that run.
- 5. During the separation, completed fraction racks can be removed when full and replaced with empty racks to allow continuous separations. If a single rack containing fractions is removed and then replaced into the rack position, PeakTrak will display a prompt to determine if the rack contains empty tubes. If you respond that the tubes are empty, PeakTrak will consider this rack available for future separations. Otherwise, PeakTrak will continue to mark this rack as full of samples and not available for fraction use. This feature allows you to remove a rack to obtain a sample for verification while leaving the rack in the instrument for convenience and later removal.
- 6. Once the entire queue has completed, the RESULT window is displayed with the last separation. To easily view previous separations, select the separation on the QUEUE window or select FILE > OPEN to view previous separations.

If a sample had multiple injections, the run sequence will be displayed within the FILE > OPEN dialogue under a single name preceded by a "+" symbol. This symbol indicates there are multiple injections with the same base file name. Names are appended with "-I(#)" to signify the numerical order of the separation.

For example:

- If you have a single injection run it can be named A01.
- For multiple injections, the first injection will be named A01-I1, the second will be A01-I2, and the third will be named A01-I3.

Steps 1-6 show you how to create a queue from scratch. However, you can also export such a list to a plain text file (.txt) for future use by pressing EXPORT COLUMN/METHOD LIST. Later, you can import that list to populate the QUEUE screen by pressing IMPORT SAMPLE LIST INTO QUEUE.

| 3.3.5 | The Queue Screen |
|-------|------------------|
|-------|------------------|

|   | File Method Editor Tools | Help            |          |                             |                                                 |               | Idle |
|---|--------------------------|-----------------|----------|-----------------------------|-------------------------------------------------|---------------|------|
|   | Sample Name              | Column          | Method   | UV Samp<br>Threshold Positi | ole Remaining Remaining<br>on Sample Injections | Start<br>Tube |      |
| = | 500-24-A                 | Silica 20x150mm | 500-19-C | 0.10 1<br>Inj               | 1.00 ml 1<br>jection volume 1.00 ml             | Next Tube     |      |
| = | 500-24-B                 | Silica 20x150mm | 500-19-C | 0.10 1<br>Inj               | 1.00 ml 1<br>jection volume 1.00 ml             | Next Tube     |      |
| = | 500-24-C                 | Silica 20x150mm | 500-19-C | 0.10 1<br>Inj               | 1.00 ml 1<br>jection volume 1.00 ml             | Next Tube     |      |
| = | 500-24-D                 | Silica 30x250   | 500-19-A | 0.10 1<br>Inj               | 1.00 ml 1<br>jection volume 1.00 ml             | Next Tube     |      |
| = | 500-24-E                 | Silica 30x250   | 500-19-A | 0.10 1<br>Inj               | 1.00 ml 1<br>jection volume 1.00 ml             | Next Tube     |      |
|   | Touch to add row         |                 |          |                             |                                                 | Next Tube     |      |
|   | Export Column / Meth     | od List         | DONE     | Import San                  | nple List Into Queue                            |               | Ų    |

Figure 3-8 Automation Queue screen

Create new entries on the QUEUE screen by touching to add a row, then by editing the fields under each column.

# 🗹 Note

The number of rows in the queue is limited to 28. Additional samples can be added by deleting completed rows from the queue. If there are more rows than can be displayed on screen, up and down arrows are displayed at the top and bottom of the screen which allow access to hidden rows.

**≡ (menu icon)** – Allows you to start the separation (START RUN) from the QUEUE window, to remove a single row of an existing queue (REMOVE ROW), or to ENABLE... or DISABLE POST-SEPA-RATION PAUSE.

• ENABLE POST-SEPARATION PAUSE — Halts the system after the first separation is completed for the sample. This allows you to adjust the separation parameters on the basis of the results of the initial separation. This is especially useful to allow adjustment of the quantity of sample injected for each separation to optimize the loading on the column. After the initial pause, you can change the injection volume or otherwise modify the method as needed and disable the pause for the remaining injections, or leave it enabled to allow a second condition scouting separation. Samples with pauses are easily found on the QUEUE window: their rows are highlighted.

**Sample Name** – Allows you to name each sample. Naming is optional. If left blank, the sample's name is based on the date and time the separation was started.

**Column** – Drop-down lists are provided on each row from which a separation column and an associated method for use can be selected.

**Method** – Once a column has been selected, the default method created for that column is automatically loaded. To change this method, touch the method name and a list of methods associated with the column will appear. These methods will be listed in the order they were created. Alternatively, select CUSTOMIZE CURRENT or BROWSE to populate this field.

Select CUSTOMIZE CURRENT from the list of methods to create a modified version of the method for use in the current queue. To use this modified method, exit the method editor and select SAVE when prompted. A new method named "Temporary 1" will be created. This method will be used for all injections of the current sample and will be discarded after the sample is complete. All method parameters are saved with each separation. If you would like to save the modified method for later use, select SAVE AS before you exit the METHOD EDITOR and create a unique name for the new method.

**Sample Position** – Indicates where the sample for this separation is located. If the sample size is too large for a single vial, create a second line in the queue and access the second vial.

**Sample Volume** – Enter the amount of sample to be separated. Typically this amount is slightly greater than the amount of sample to ensure that all of the sample gets purified. This information is used in conjunction with the NUMBER OF INJECTIONS column to calculate the volume of each injection.

**Injection Volume** – Used in conjunction with the SAMPLE VOLUME column to determine the number of injections.

Clicking a row under the sample or injection columns opens the SAMPLE OPTIONS window that configures them. (Also, a version of this window may open when you start a separation.)

The Sample Options Window

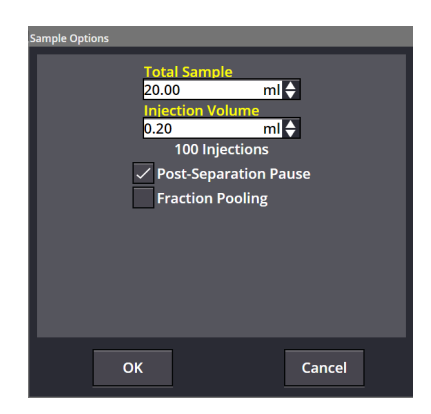

Figure 3-9 The Sample Options window

- TOTAL SAMPLE The volume of the sample, in milliliters, selected from a drop-down list.
- INJECTION VOLUME The volume of each injection, selected from a drop-down list. Below these settings will be listed the number of injections (i.e., TOTAL SAMPLE ÷ INJECTION VOLUME).
- POST-SEPARATION PAUSE Pauses the system between each injection. This allows fine-tuning of the gradient method, including INJECTION VOLUME, if desired. (An example of this is described in Section 3.3.8.)
- FRACTION POOLING Allows peaks (compounds) to be collected in the same container. This reduces the number of containers used and combines the fractions containing the same compound from multiple injections. Works with both stacked and multiple injections.

**Start Tube** – Allows you to optimize rack usage by sharing racks for multiple samples or optimizing work flow by placing each sample's fraction into individual racks to support multiple users.

**Export Column / Method List** – Save the column / method list on the QUEUE screen to a text file for later user.

**Import Sample List Into Queue** – Import at method list text file the you previously exported.

**3.3.6 AutoSampler Injection** This section describes operating protocols for the AutoSampler Module.

# 🗹 Note

The sequence of operations below is valid for software versions starting with 4.1.13.

 
 Injection Sequence
 The AutoSampler default technique injects samples and washes the sample probe using the wash station solvent.

For reference, the sample injection steps are listed below:

1. During column equilibrium, the sample loop is first placed into the run position. This position passes the cosolvent through the loop to clear out any air or  $CO_2$  that may have entered the loop. It also allows the wash solvent that is drawn up from the AutoSampler to be sent to waste instead of going into the loop.

# 🗹 Note

If the wash station solvent doesn't match the cosolvent, retention time could be affected.

- 2. The sample probe is placed in the wash station.
- 3. About 1.5 mL of the solvent is pulled from the wash station through the probe to remove air from the probe line.
- 4. The sample probe is lifted from the wash station and is moved up and down slightly. When the sample probe is dipped in the sample or solvent, some liquid sticks to the outside of the probe when it is raised. Therefore, the probe is moved up and down over the fluid source to shake off any excess liquid and to prevent the contamination of other samples or collection tubes.
- 5. A small amount of air (0.05 mL) is drawn into the sample probe to minimize the mixing of the wash solvent and the soon to be loaded sample. This also minimizes the potential for the sample coming out of solution.
- 6. The sample probe is moved to the sample container.
- 7. A portion of the programmed injection amount is aspirated into the sample probe displacing most of the wash solvent in the sample probe. This brings sample up to the injection valve, compensating for the volume of the sample probe. Since the loop is still in the separation position, the wash solvent is sent to waste.
- 8. The loop is switched to the load position.
- 9. The remaining portion of the programmed injection volume is aspirated into the sample probe and loop. Once the programmed amount of sample is aspirated into the probe, the probe is lifted out of the sample vial.
- 10. The probe is moved up and down over the sample tube to shake off any excess liquid to prevent the contamination of other samples or collection tubes.
- 11. The probe is dipped into the wash station to pull in a little solvent.
- 12. The probe is then lifted; then, it pulls in 50  $\mu$ L air before being dipped into the wash station to pull in a small amount of solvent. This solvent chases the sample through the probe, ensuring that all of the sample reaches the sample loop for injection.

|                                                   | 13. Air is drawn into the sample probe to draw the remaining sample into the loop without leaving any sample in the probe.                                                                                                    |
|---------------------------------------------------|----------------------------------------------------------------------------------------------------|
|                                                   | 14. The sample is now loaded and the separation will begin.                                                                                                    |
|                                                   | 15. The next injection of the sample is accomplished by repeat-<br>ing the above process.                                                                                                    |
| Probe washing sequence                            | After the completion of the final injection of a sample, the system washes the probe:                                                                                                    |
|                                                   | 1. The inject valve will be moved to bypass to prevent con-<br>tamination of the loop during the cleaning process.                                                                                                    |
|                                                   | 2. Air is drawn into the probe to eliminate any remaining solvent in the probe.                                                                                                    |
|                                                   | 3. The probe is placed into the wash station. The wash station pump will flush wash fluid over the exterior of the probe while 10 mL of wash fluid is drawn into the probe to wash the interior flow path. The probe syringe pump will use half strokes to improve the rinsing of any tiny amounts of compound that may be present due to the wash process. Once again, the probe is moved up and down over the wash station to shake off any excess liquid and to prevent the contamination of other samples or collection tubes. |
|                                                   | 4. Air is drawn into the probe to eliminate the strong wash solvent from the sample flow path.                                                                                                    |
| 3.3.7 Fraction Collection<br>with the AutoSampler | If any racks are missing or identified as containing fractions<br>from a previous separation, the system moves to the next<br>available rack.                                                                                                    |
| 3.3.8 Stacked Injections                          | Stacked Injections save time and solvent by eliminating the<br>equilibration and dead time for each injection when running<br>multiple injections. Therefore, they are useful for rapidly puri-<br>fying a large quantity of compound. PeakTrak provides both a<br>means to set up multiple runs and a Stacked Injections Wizard<br>from which you can fine-tune time windows.                                                                                                    |
| Setup for Multiple Runs                           | Follow the steps below to set up the system for multiple runs.                                                                                                    |
|                                                   | 1. Develop a method for an isocratic run.                                                                                                    |

# 🗹 Note

A previous run could be loaded and used as the basis for a new run method by making edits to parameters such as INJECTION VOLUME, FLOW RATE, % COSOLVENT, and WAVELENGTH. However, it is best to confirm that the changes give suitable separation before using the new method for a stacked injection run.

2. Press Start. The Run Requirements window will display.

- 3. Select a sample to open the SAMPLE OPTIONS window (Figure 3-9).
- 4. Enter the TOTAL SAMPLE volume and INJECTION VOLUME for each run. To initially fine-tune the method, enter a small injection volume such as 0.2 mL (see Figure 3-9), as you will be able to change it later.
- 5. Enable the POST-SEPARATION PAUSE so that the system is paused between each injection so the gradient method, including injection volume, can be fine-tuned. Press OK.

# 🗹 Note

The POST-SEPARATION PAUSE is only the time at which run parameters can be modified during a run.

6. Collect peaks so that the system can suggest time windows that will be used for stacked injections. (Do not worry that there are many injections, as this number will decrease when the sample volume is increased.) Peak collection is discussed in Sections 4.3 and 4.3.2.

#### Example Run

An example run is shown in Figure 3-10, where there was a lot of resolution between the peaks. The high resolution allowed more sample to be loaded.

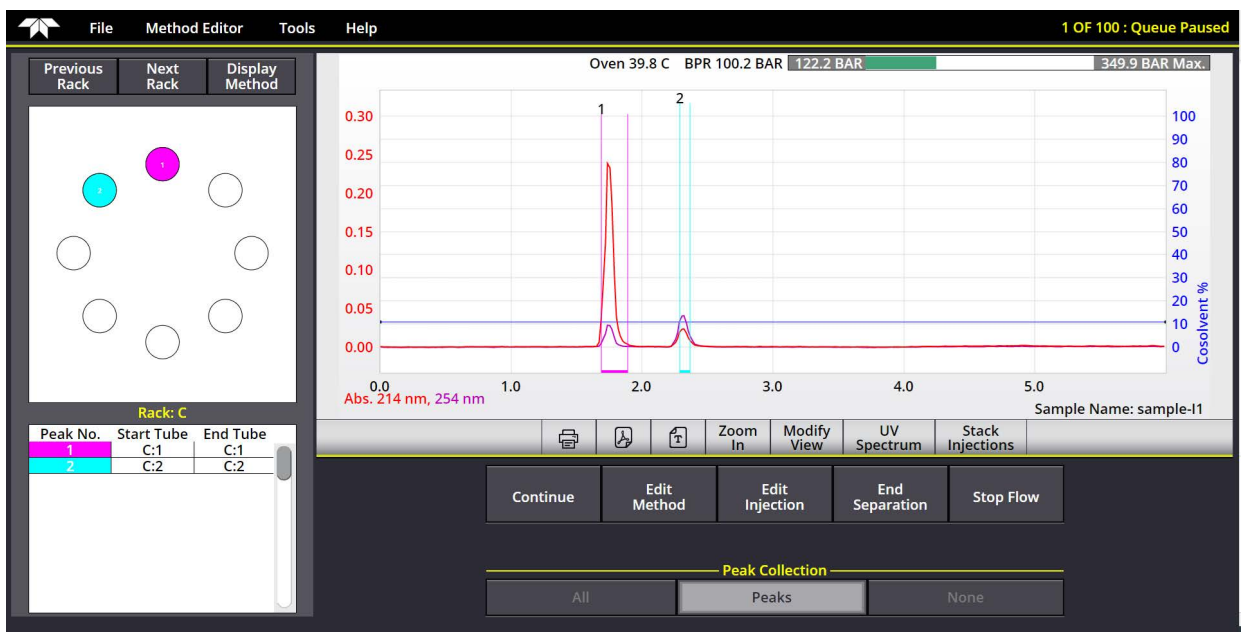

Figure 3-10 Chromatograph Showing High Resolution at End of Run

Features are provided to make further adjustments as necessary:

EDIT INJECTION - Allows the injection volume to be changed. In our example, the injection volume was changed to 2.0 mL for the next injection, since the run suggested that there was sufficient resolution for a larger injection.

CONTINUE WITH PAUSE is found on the PEAKTRAK window (Figure 3-11); pressing it will pause the run after the next injection for further adjustments and also allow a stacked injection to be performed if that injection is suitable to be stacked.

| PeakTrak                   |                     |        |
|----------------------------|---------------------|--------|
| Pause after next injectior | 1?                  |        |
| Continue Without<br>Pause  | Continue With Pause | Cancel |
|                            |                     |        |

Once the run looks good, stacked injections can be run

Figure 3-11 The PeakTrak window.

Setting up the stacked

injection

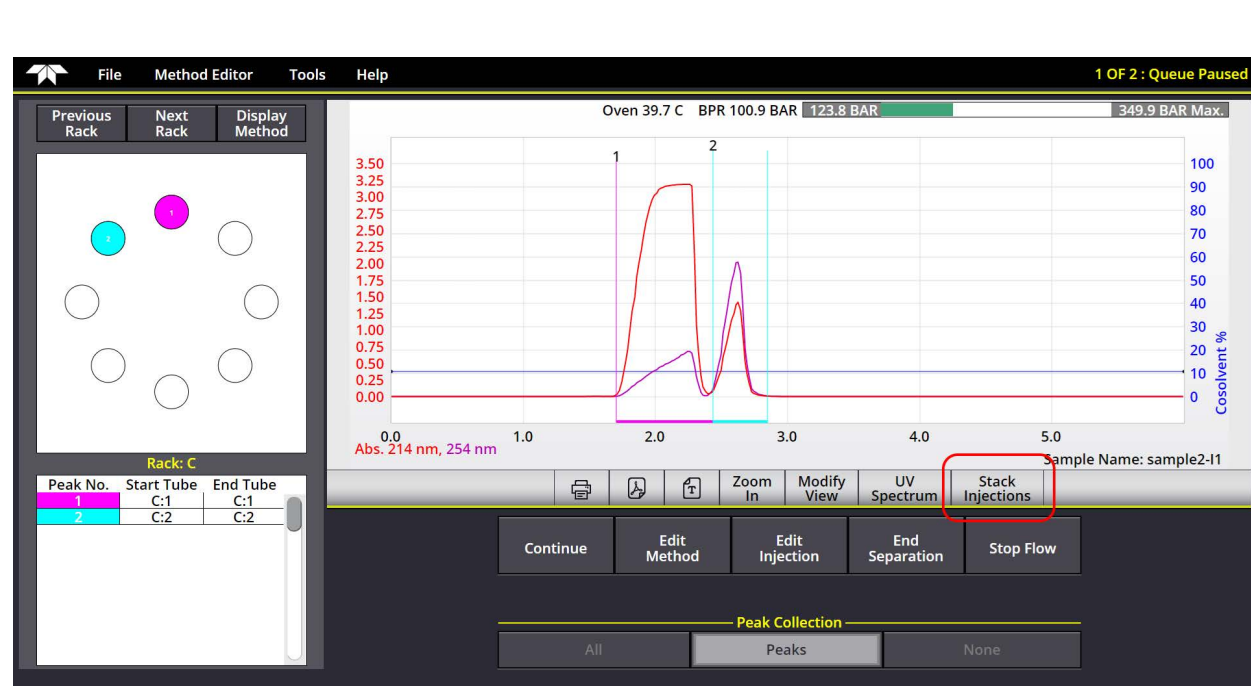

(Figure 3-12).

Figure 3-12 Higher sample loading, ready for stacked injections

Pressing the STACK INJECTIONS button just below the chromatogram (shown circled in Figure 3-12) starts the Stacked Injections Wizard and opens the STACKED INJECTIONS window (Figures 3-13, 3-14, 3-15, and 3-16).

Figure 3-13 shows a simulation of three stacked injections. The various time windows were determined from the fraction collection and were used to determine the cycle time. The up and down arrows near the START and END settings allow fine tuning

of the time window without entering values. The different colors (green and brown) represent a different stacked injection. The crosshatch patterns represent different time windows within an injection.

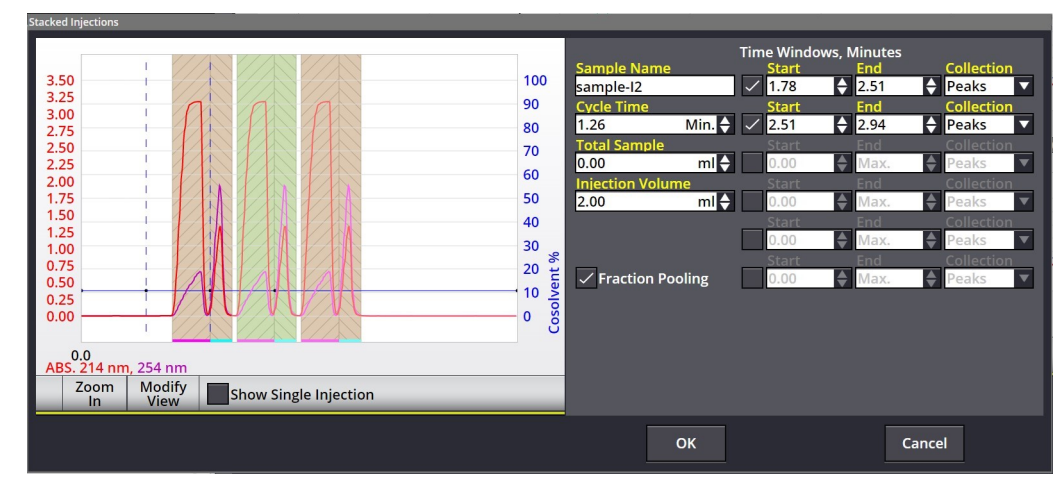

Figure 3-13 Simulated stacked injections for the run in Figure 3-12

Depending on the complexity of the chromatogram, it may be easier to adjust the time windows within the context of a single injection. Checking SHOW SINGLE INJECTION limits the view to one injection (Figure 3-14).

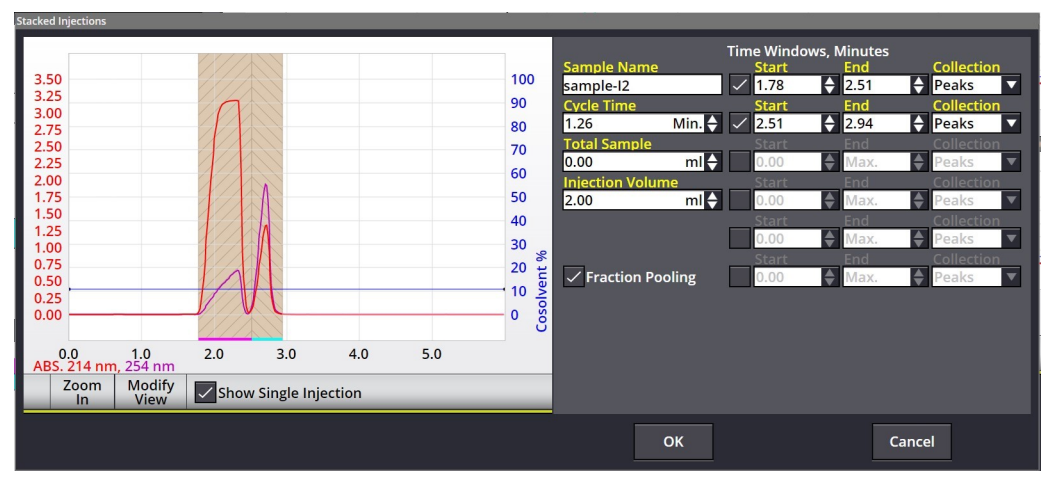

Figure 3-14 Stacked Injections window in a Single Injection view

Using the single injection view, it is easy to add a third time window if there is concern about mixing the two compounds (Figure 3-15). This time window can be added at the end of the list, and the time windows can be adjusted to accommodate the new one.

If no fractions were collected during the previous steps, SHOW SINGLE INJECTION also permits easier manual time window settings.

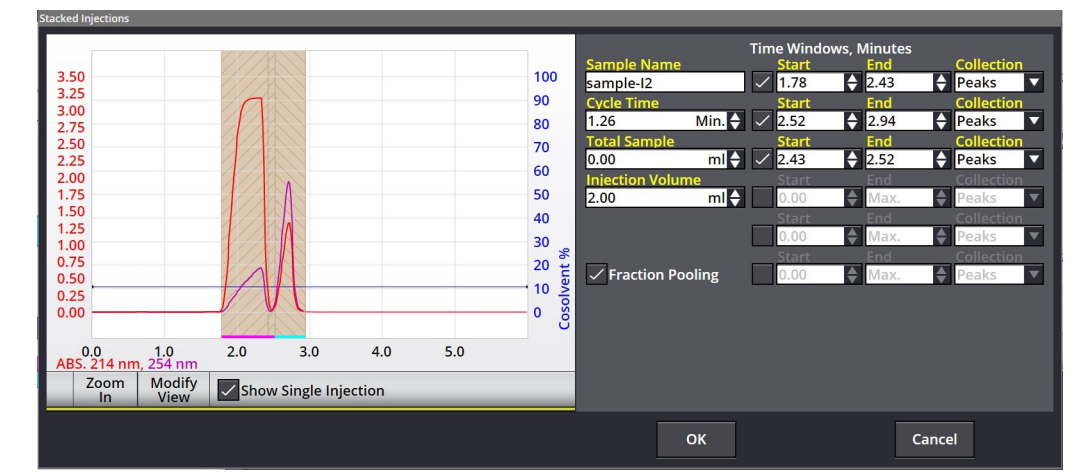

Figure 3-15 Adding a Third Time Window

Deselecting SHOW SINGLE INJECTION shows a simulation of three injections with the third collection window. The effects of changing the CYCLE TIME can be most easily viewed in this mode. Although the system remembers the injection volume, enter the total volume of sample before pressing OK.

After pressing OK, the system will start to run stacked injections.

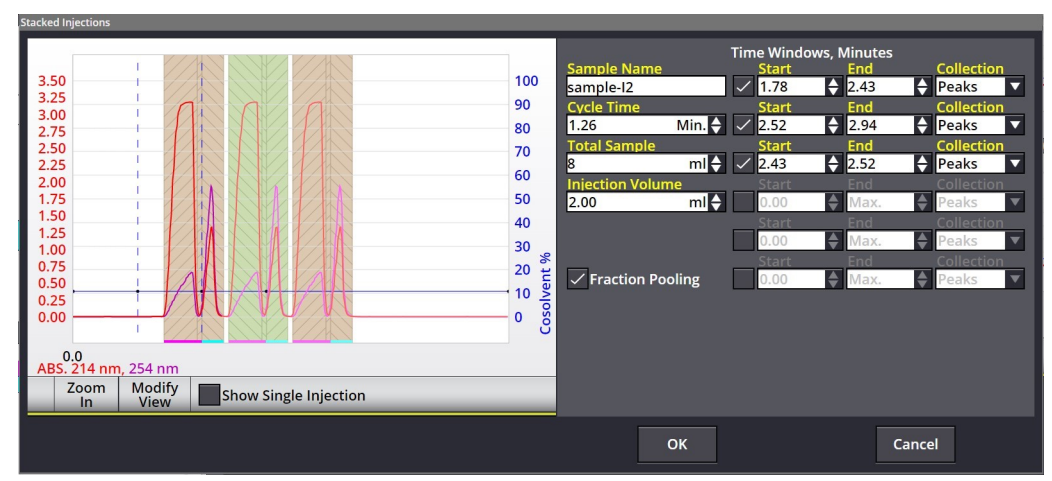

Figure 3-16 Three Injections with a Third Time Window

Monitoring the injections

During the run, pressing STACK INJECTIONS allows all the parameters for stacked injections to be adjusted during the run if needed.

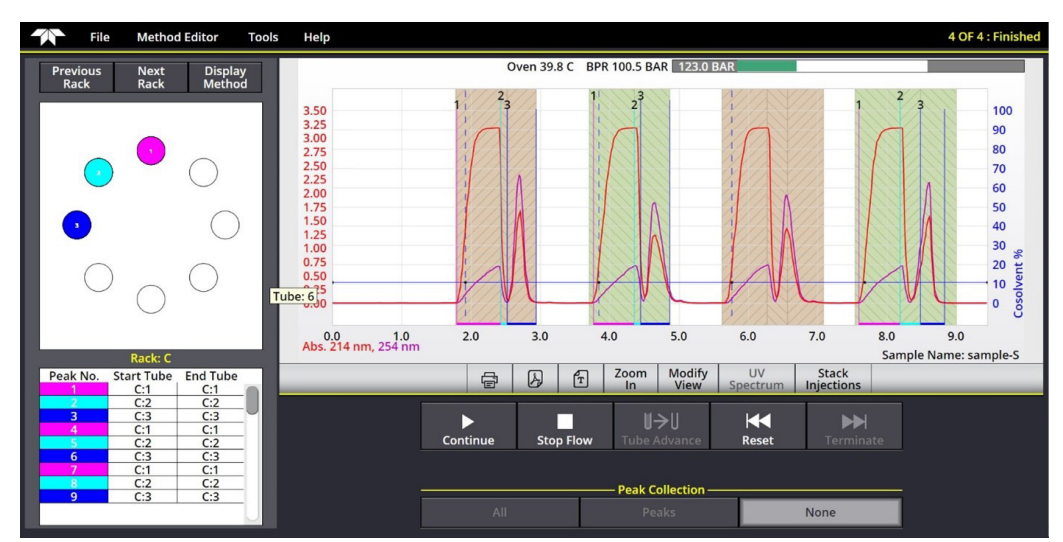

Figure 3-17 Four Stacked Injections with Time Windows Adjusted

3.4 Fraction Collection with Fractionation Valve The fractionation valve is an alternate method to the AutoSampler fraction collector to collect peaks. A larger volume can be collected into individual fractions compared to the containers on the AutoSampler. However, the fractionation valve is limited to eight fractions.

After pressing START, the MINIMUM RUN REQUIREMENTS window opens. After setting SAMPLE LOADING and entering options on the SAMPLE OPTIONS window, choose Fractionation Valve instead of one of the racks (Figure 3-18).

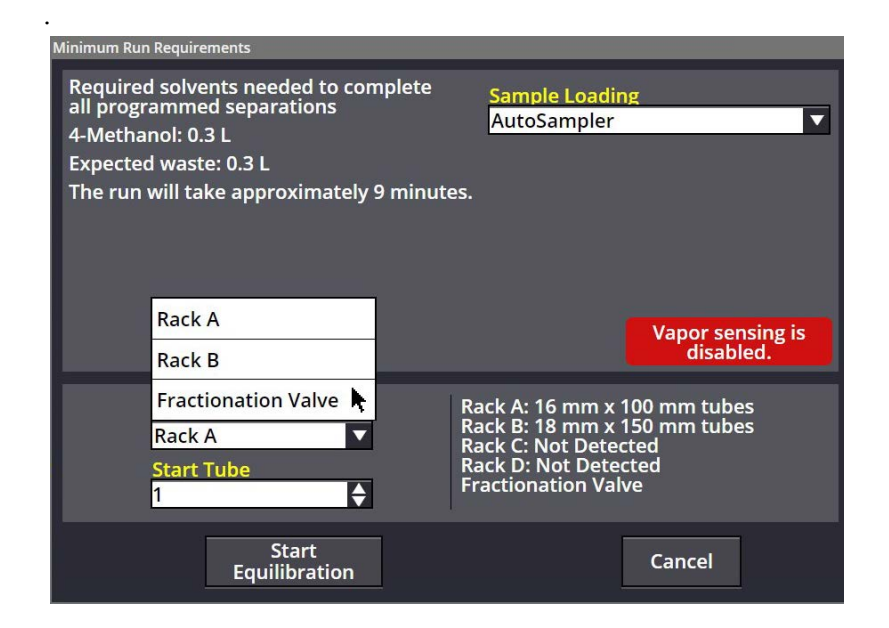

Figure 3-18 The Minimum Run Requirements window

Then, on the COLLECTION DEFINITION window, enter the maximum fill volume for the containers used with the fractionation valve. "Max" is the value stored in the system configuration, but other values up to 5000 mL may be entered.

| Collection Definition                     |                   |
|-------------------------------------------|-------------------|
| Start Position                            | End Position 7    |
| <mark>Container C</mark><br>Max.          | Capacity<br>ml 🔶  |
| Fill container no clo<br>from bottle top. | ser than 2" (5cm) |
| ОК                                        | Cancel            |

Figure 3-19 Collection options

### 3.5 Operation Troubleshooting

**Injection Valve Leak** – Refer to Section 5.5.2 *Injection Valve Rotor* if required.

- Failure to filter the sample can allow particles to scratch the valve sealing surface. Filter the sample with a 20  $\mu m$  or finer filter.
- Dissolve sample in sufficient solvent so that evaporation of solvent doesn't cause formation of crystals
- Formic acid modifiers can result in reduced injection valve seal lifetime. If possible, consider other modifiers such as TFA.

# Unexpected retention time or Variable retention times for repeated injections –

- Temperature or back pressure variation of only a few degrees can cause a visible retention time shift.
- Variable flow rates of CO<sub>2</sub> or the co-solvent:
  - Check valves may require cleaning or replacement due to contamination from solvents or pump seal wear particles.
  - Inadequate priming of the pump may cause the cosolvent to flow at lower rates. This may be due to sticking check valves. Open the front panel and tap the check valves with a wrench while priming to assist in bubble passage through the pump.
  - $\cdot$  Solvent supply fitting may be loose allowing small amounts of air into system, causing minor flow rate errors of CO<sub>2</sub> or the co-solvent.
  - Strong solvent used for injection (if the repeated injection is a larger volume).
- Solvent bottle refilled with incorrect solvent.

#### No peaks on chromatogram -

- No sample injected:
  - · Sample vial empty.
  - · Sample probe plugged, injection loop plugged, or probe or injection pump fitting loose.
    - Perform a dummy injection and watch injector pump to determine if fluid is being aspirated.
       Disconnect tubing at different points and place into fluid to determine location of problem.
    - · If loose fitting, tighten or replace if needed.
    - If plugged, replace part or connect to a high pressure pump to dislodge plug.
- Incorrect wavelength used (assuming no other detectors than UV/UV-vis).
- Compound doesn't absorb light.
- Co-solvent not being delivered. Check solvent level, connections, check valves, confirm solvent lines in correct bottles, and look for leaks.
- Solvent gradient method too weak to elute sample
- Leak in system is preventing fluid from reaching the detector.
- UV or UV-Vis detector not functioning (the baseline is completely flat with no visible noise.
  - Liquid could be trapped in the detection gap due to immiscible solvents. When changing from normal to reverse phase, flush system with an intermediate solvent miscible with both phases such as isopropanol, or flush system when changing phases in order of polarity.
  - Flow cell detection gap obstructed. Remove the flow cell from the system and view through the liquid path. The detection rods should be visible with a small gap between the rods.
  - This is not a lamp or detector hardware problem. Those failures have corresponding error messages.

#### Peaks elute too early -

- Carbon dioxide not being delivered properly. Check solvent level, inspect or clean pump A check valves, confirm solvent lines in correct solvents, and look for leaks of air into the lines.
- Sample injected in a strong solvent that carries the sample down the column.

- Column not suitable for the compounds separated.
- Incorrect method.

#### Peaks elute too late -

- Co-solvent not being delivered properly. Check solvent level, inspect or clean co-solvent pump check valves, confirm solvent lines in correct solvents, and look for leaks of air into the lines.
- Improper flow rate for one or more solvents. Check the flow rates of both solvents. If flow of one of the solvents is only half of the expected flow, prime the system again since one of the pump heads isn't primed. If still unsuccessful, open the front cover and tap on the heads of the problem pump.
- Column not suitable for the compounds separated.
- Incorrect method.

#### Poor peak shape -

- · Solvent modifier needed for sample.
- Sample injected in strong solvent.
- Column (or guard column) has voids (or other damage, such as loss of bonded phase).

**"Phantom" or "Ghost" peaks** – Sometimes peaks appear as a broad peak in an area of sharp peaks. Possible causes and their remedies:

- The column requires washing. Wash the column with strong solvent.
- A compound is left from a prior injection. Ensure that the gradient goes to 70% co-solvent in each separation to ensure all compounds are washed from the column.
- Impurities in solvent. Evaluate with runs with no sample injection to determine if impurity is from the sample. Make a run with a standard injection volume, then double the equilibration time. If the peak in question become larger, it is solvent related. Check mobile phase quality, check for fungal/bacterial growth, or ignore the peak.

#### Drifting baselines -

- Mobile phase absorbance, which may be due to an impurity in the solvent or a solvent modifier.
- Column not equilibrated. Increase the equilibration time to determine if this solves the problem.
- A compound from a previous run was not fully washed from the column and is slowly washing out of the column. Wash the column with strong solvent to

eliminate compounds from prior separations.

#### Excessive system pressure –

- · Improper connections. Ensure that the column is connected properly to the Column Select Valve. (If the column output goes to the wrong port, it is dead-ended.)
- Column getting clogged:
  - a. Remove guard column (if installed) and check back pressure. If this corrects the problem, replace the guard column or follow the washing procedure below.
  - b. Remove preparative column and check back pressure.
  - c. If the column is clogged, use a non-SFC system to try flushing with stronger solvent than mobile phase. (This procedure may damage polymeric reverse phases.) A flush protocol could include: 100% MeOH or ACN without buffers or modifiers followed by 100% DCM, followed by 100% hexanes. Reverse the order of solvents to get back to 100% ACN or MeOH.
  - d. Reverse the column connections and flush.
  - e. Place the column outlet (which was originally the column inlet) over a beaker so any particle that are flushed out don't get into the system.
  - f. Filter samples in the future to prevent problems.

#### Fractions not correct volume -

- Air trapped in pump head:
  - · Reprime and test again.
  - · Some cosolvent may be lost to evaporation from the expansion of CO<sub>2</sub> during fraction collection.
- Air leak in inlet lines:
  - Remove front panel and examine inlet lines while operating. If small air bubbles exist, follow tubing back to source, examining for source of air bubbles.

#### Injection valve dripping –

· Valve rotor is damaged due to particulates in the flow stream or injected sample. Remove the injection valve stator using a 9/64" hex wrench (the stator is the part with the tubing connections). The rotor can be lifted out with a fingernail and replaced. Inspect the face of the stator for scratches. In rare cases, the stator must also be replaced. Rotors and stators for ACCQPrep SFC systems are available online at https://store.teledyneisco.com.

Or, contact your local Teledyne ISCO representative.

# ACCQPrep® SFC

# Section 4 PeakTrak

| 4.1 Overview                    | PeakTrak is the software that controls the ACCQ <i>Prep</i> SFC system. This section discusses the basic functionality of PeakTrak when operated via the touchscreen or a remote browser window.                                      |
|---------------------------------|----------------------------------------------------------------------------------------------------|
| 4.1.1 PeakTrak Wind<br>Elements | The MAIN screen displays the current METHOD FILE. From this<br>window you can access many of PeakTrak's features, view the<br>system status, and view or edit the method file settings. The ele-<br>ments of the MAIN screen are the: |
|                                 | <b>Menu</b> – The topmost item in the window is the PEAKTRAK MENU from which you can access all of PeakTrak's features.                                                                                                    |
|                                 | <b>System Status</b> – PeakTrak displays the system status just below the menu. Status messages may indicate:                                                                                                    |
|                                 | • the system mode,                                                                                                    |
|                                 | <ul> <li>the current position in a run, expressed in time or column volumes,</li> </ul>                                                                                                    |
|                                 | • the current %co-solvent, and                                                                                                    |
|                                 | • the flow rate.                                                                                                    |
|                                 | <b>Main Region</b> – Here, you can view or modify method file set-<br>tings. Frequently used method settings are displayed on the<br>MAIN screen, while advanced method settings are displayed on<br>the METHOD EDITOR window.        |

Many of the PEAKTRAK windows contain these main elements, or a subset of them (Figure 4-1).

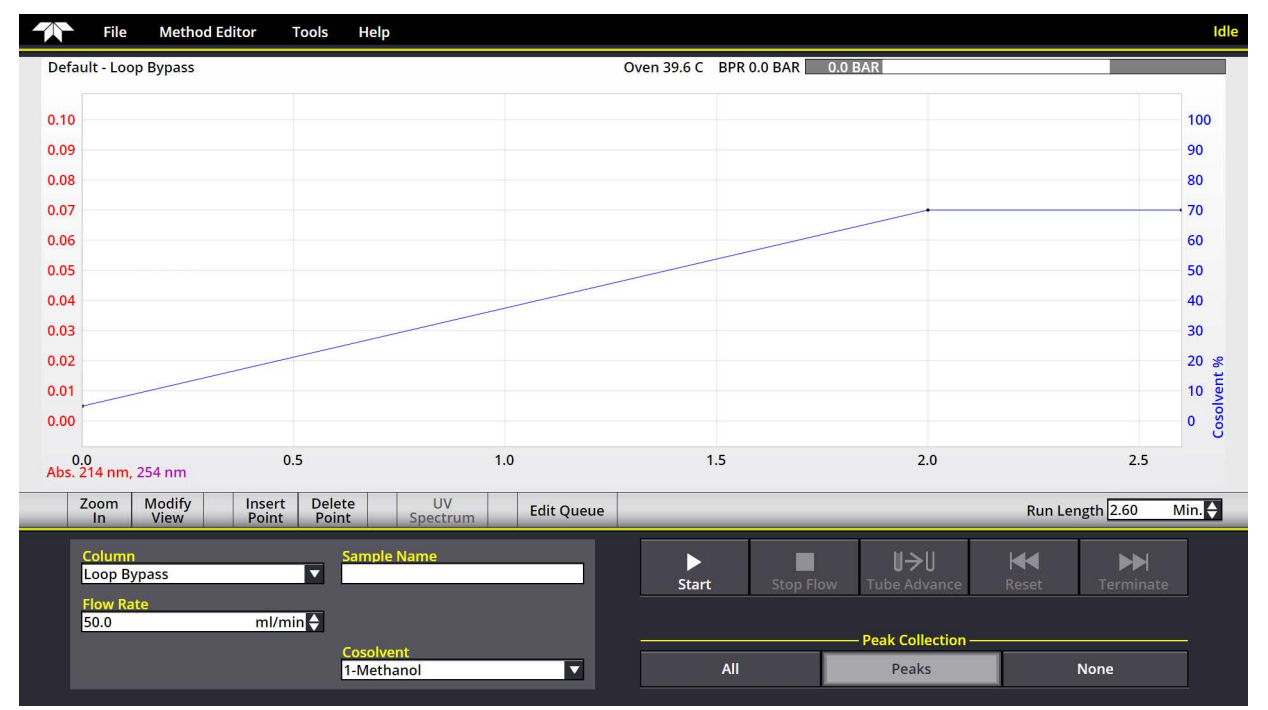

Figure 4-1 Main screen

4.1.2 Method File

### 🗹 Note

The available commands and options will change according to the active window, the state of the system, and the current file.

PeakTrak controls the separations performed by the system through a METHOD FILE. You do not have to create a complete method to perform a separation. When the system is powered up, it has a default method in the system associated with the column selected as a default in the CONFIGURATION window. In a single column system this should reflect the column mounted on the system. This default method exists on the system hard drive and a copy of the method is automatically loaded into a temporary use area. If the default method meets your needs, simply press START to start a separation. On the other hand, if you want to customize the method for use on this separation only, simply edit the method (editing the gradient by dragging a gradient point is a commonly used modification). This modified gradient will be used for the separation. This method is not saved for later reuse unless you select FILE > SAVE METHOD > and name the method. If you don't save the method, but later want to reuse the method, simply open the data file that used the method and extract the method for reuse. The system uses the method file in the temporary area to direct the system operation after you click the START button.

|                   | PeakTrak categorizes the method settings as Basic or Advanced.<br>Basic settings are the frequently used controls accessed through<br>the MAIN window. Use the METHOD EDITOR window to access the<br>advanced settings.                                                                                                    |
|-------------------|----------------------------------------------------------------------------------------------------|
|                   | Method files are stored by the system and can be opened for review, reuse, or modification. To open a method file, use the FILE > OPEN menu command.                                                                                                    |
|                   | Method files use a .pmtd filename extension.                                                                                                    |
| Default Methods   | When PeakTrak is started, the system loads a Default Method. A<br>Default Method contains Teledyne ISCO's recommended basic<br>and advanced settings for the use of a default column (as selected<br>on the CONFIGURATION window). There can be a Default Method<br>for each size and type of column defined in the CONFIGURATION<br>window. Default Methods provide a starting point for your sepa-<br>ration or purification. From these initial settings, you can<br>perform a purification run, or you can modify the settings for<br>your next run. Subsequent runs will use the settings in the active<br>(temporary) window. If you have modified the settings, you can<br>save the Method File for future use. |
|                   | If you find that the Default Methods are not a practical starting<br>point for your applications, the Default Methods can be changed<br>to meet your specific requirements.                                                                                                    |
| 4.1.3 Run File    | When the system has finished a run, it saves the run data in a<br>Run File. This includes the method parameters used during the<br>separation, rack and tube information, a pressure trace of system<br>pressure, spectral data, a chromatogram containing information<br>from each of the detectors, and, optionally, mass spectrometer<br>spectral data (if one is installed). The saved method parameters<br>do not include reference to the method name, as that method<br>could have subsequently been edited to different parameters.                                                                                                    |
|                   | You can open and review the Run Files stored by the system. To<br>open a Run File, use the FILE > OPEN menu command. Run Files<br>use a .run filename extension. For more information about<br>viewing runs, see Section 4.4.7 <i>Viewing Runs</i> .                                                                                                    |
| 4.2 PeakTrak Menu | PeakTrak main menu options include:                                                                                                    |
| Options           | • FILE                                                                                                    |
|                   | • Method Editor                                                                                                    |
|                   | • Tools                                                                                                    |
|                   | • Help                                                                                                    |
|                   |                                                                                                    |

4.2.1 File

The FILE menu provides commands to perform file operations, print, and log out of the system:

|       | File Method Editor | Tools | Help |
|-------|--------------------|-------|------|
| Defau | 🗟 New              |       |      |
| -     | 🗗 Open             |       |      |
| 0.10  | Manage Files       |       |      |
| 0.09  | Set Data Path      |       |      |
| 0.08  | 🖺 Save Method      |       |      |
| 0.07  | Save Method As     |       |      |
| 0.06  | 👃 Save Run As PDF  |       |      |
| 0.05  | 🗈 Save Run As Text |       |      |
| 0.04  | ළි Print           |       |      |
| 0.03  | Logout             |       |      |
| 0.02  |                    |       |      |
| 0.01  |                    |       |      |

Figure 4-2 File Menu screen

- **New** Opens a new method file. PeakTrak will open the MAIN window using the default program settings for the default configured column size.
- **Open** Opens a METHOD FILE (.pmtd) or a RUN FILE (.run) stored on the system's internal hard drive.
- Manage Files Opens a window from which you can archive or delete method and run files from the current directory. You can archive files by connecting a USB Flash drive and selecting the COPY FILES... or the MOVE FILES TO FLASH DRIVE option.
  - To remove a file from the internal hard drive, highlight the file or enter the filename and click the DELETE button.
  - To remove multiple files, you can drag to highlight multiple files, or click the DELETE BY AGE button. Then specify the age limit in months and click OK.

## Mote

Use the MOVE and DELETE options with caution as the files cannot be recovered from the internal hard drive once the action is complete.

- **Set Data Path** Opens the SET DATA PATH window. Use this window to specify the default storage folders for users. These folders contain multiple METHOD FILE and RUN FILE resources created by system users.
- **Save Method** Saves the settings of the current method file to the system's internal storage if the file is already named. If not already named, you will be prompted to give the method a name and it will be saved.

## Mote

DEFAULT METHODS are an exception and cannot be overwritten by the SAVE METHOD command. If a DEFAULT METHOD is open and you attempt to save any modifications to that method, the FILES window appears so you can rename the method file. This preserves the default method. The DEFAULT METHOD must be edited in the Prep SRC tab on the Configuration window.

- **Save Method As** Renames the current method with a name that you choose and saves it on the system's internal hard drive.
- Save Run As PDF Saves the displayed run on a remote computer's hard drive or a USB Flash storage device connected to the system. When selecting this menu command from the touch screen, the system saves the file on the USB storage device. The default file name will be the same as the RUN file, except with a .pdf file name extension. PeakTrak displays a file download window so you can select a location and enter a file name. (You can open and print PDF files with Adobe Reader.)
- Save Run As Text Saves the displayed run on a remote computer's hard drive or a USB Flash storage device connected to the system. When selecting this menu command from the touch screen, the system saves the file on the USB drive. The file name will be the same as the RUN FILE, except with a .txt file name extension. PeakTrak displays a file download window so you can select a location and enter a file name. The "TXT" file actually contains XML code. These files can be opened with text editing or word processing software. They can also be imported into a spreadsheet for data manipulation.
- **Print** From the touch screen, this command prints the completed run on the network printer. When selecting this command from a remotely connected computer, PeakTrak displays the printer window. From this window, you can select and configure the printer of your choice. After configuring the settings, click the PRINT button to print the completed run.
- **Logout** Choose this command to logout of the system. After logging out, the system displays a login screen and waits for the next user to log in.
- 4.2.2 Method Editor (menu<br/>item)Selecting the METHOD EDITOR menu command will open the<br/>METHOD EDITOR window. Use this window to view and modify<br/>basic and advanced METHOD FILE settings. (See Section 4.3.2<br/>Method Editor for detailed information about the Method Editor<br/>window.)

The TOOLS menu provides options to configure and manually

control your ACCQPrep SFC system:

|       | File      | Method Editor | То           | ools   | Help                  |
|-------|-----------|---------------|--------------|--------|-----------------------|
| Defau | lt - Loop | Bypass        |              | Manu   | al Control            |
|       |           |               |              | Autor  | mation Manual Control |
| 0.10  |           |               |              | Auto   | Zero                  |
| 0.09  |           |               | Ô            | Config | guration              |
| 0.08  |           |               | ₿            | Set Ad | dministrator Password |
| 0.07  |           |               | <b>&amp;</b> | User l | Management            |
| 0.06  |           |               |              | Vent S | System Pressure       |
| 0.05  |           |               | <u> </u>     |        |                       |

#### Figure 4-3 Tools menu

- **Manual Control** Opens the MANUAL CONTROL window. From this window, you can operate the system manually. Manual control can assist with priming or purging the internal plumbing, and aid system troubleshooting. Options on the MANUAL CONTROL window are covered in detail in Section 4.3.6 *Manual Control*.
- **Automation Manual Control** Provides tools to prime the wash station and to manually wash the probe or injection loop.
- **Auto Zero** Choose this command to zero the detector trace(s) during a run.
- **Configuration** Opens the CONFIGURATION window. From this window, you can specify the solvents used with the system, set default volumes for collection tubes, set the system date and time, configure network settings, etc. Options on the CONFIGURATION window are covered in detail in Section 2.1 *Configuration of the ACCQPrep SFC*.

**Set Administrator Password** – Opens the SET ADMINISTRATOR PASSWORD window.

Passwords protect unauthorized modifications to:

- User management
- System date and time
- System password

If password protection is enabled, you must enter a password before any of the above can be accessed.

The default password set on the system is "accqprep". Refer to Section 4.3.7 *Set Administrator Password* to change it. Password protection can also be disabled so that all users can modify the entry.

**User Management** – Opens the USER MANAGEMENT window. You can use this window to add or remove users from the system.

- To add a user, click the ADD NEW button and enter the user name in the window that appears. A Password window will appear; enter a password for the new user, or leave the text empty if no password is desired. When you add a user, a working folder for that user is automatically created. When the users logs in, their data files will be automatically stored in their user folder. It will be reset when logging out. Use the FILE > SET DATA PATH command to select your folder. To prevent unauthorized changes to user management, this function is password protected.
- To delete a user, click the DELETE button next to the user's name and confirm the action.
- To change a password, click the CHANGE PASSWORD button to change the password for a user.
- To delete a password, leave the text box empty.

Once users are created, they can be assigned access levels for the system (Figure 4-4; this table is available when you select Help on the USER MANAGEMENT window).

| Function                                   | Administrator | Standard<br>User | Limited<br>User | Restricted<br>User |
|--------------------------------------------|---------------|------------------|-----------------|--------------------|
| Administrative Functions: User Management, | х             |                  |                 |                    |
| Service Screens, etc.                      |               |                  |                 |                    |
| Configuration Screen                       | х             | х                |                 |                    |
| File Management: Move, Copy, Rename,       | x             | х                | х               |                    |
| Delete, etc. Runs and Methods              |               |                  |                 |                    |
| Edit every gradient point                  | х             | х                |                 |                    |
| Modify run length                          | x             | х                |                 |                    |
| Edit gradient points before wash stage     | x             | х                | х               |                    |
| Select solvent for the run                 | x             | х                | х               | х                  |
| Modify detection parameters for the run    | x             | х                | х               | х                  |
| Modify collection parameters for the run   | x             | х                | х               | х                  |
| Prime / Manual Control                     | x             | х                | х               | х                  |

Figure 4-4 Table of user level access

**Vent System Pressure** – Opens a dialog from which you can confirm that you want to vent the system.

4.2.4 Help

The HELP menu provides options to service and to display information about your ACCQ*Prep* SFC system.

|       | File      | Method Editor | Tools | Help             |
|-------|-----------|---------------|-------|------------------|
| Defau | lt - Loop | Bypass        |       | થે Service       |
|       |           |               |       | Software Update  |
| 0.10  |           |               |       | Export Log Files |
| 0.09  |           |               |       | About Peaktrak   |
| 0.08  |           |               |       | About Isco       |
| 0.07  |           |               |       |                  |
| 0.06  |           |               |       |                  |

#### Figure 4-5 Help menu

|                      | <b>Service</b> – Allows access to the system's service functions by qualified service personnel. These service functions are password protected to restrict their use to only trained personnel. Access to these functions requires the administrator password.                                                                                                    |
|----------------------|----------------------------------------------------------------------------------------------------|
|                      | <b>Software Update</b> – Opens a window used to install patch files to update your ACCQ <i>Prep</i> system software.                                                                                                    |
|                      | <b>Export Log Files</b> – Writes operating data to a log file during system operation. Teledyne ISCO service personnel can interpret this data to optimize system performance or to troubleshoot difficulties. Teledyne ISCO recommends that you use this menu command only when advised by a qualified service technician.                                                                                   |
|                      | About PeakTrak – Displays information about PeakTrak.                                                                                                    |
|                      | <b>About ISCO</b> – Displays contact information for Teledyne ISCO.                                                                                                    |
| 4.3 PeakTrak Windows | This section contains descriptions of the windows used for most PeakTrak tasks:                                                                                                    |
|                      | • Main screen                                                                                                    |
|                      | Method Editor                                                                                                    |
|                      | Column Data                                                                                                    |
|                      | • Files                                                                                                    |
|                      | • Set Data Path                                                                                                    |
|                      | Manual Control                                                                                                    |
|                      | Set Administrator Password                                                                                                    |
| 4.3.1 Main screen    | The MAIN screen gives you control of frequently used functions<br>before and during the run. After a run, or when viewing previous<br>runs, the MAIN screen displays peak collection data as well as the<br>settings used for that run. MAIN dynamically changes to display<br>the controls required for the current state of the system. The top<br>region of MAIN always displays a GRADIENT PLOT area. The |

bottom region of the screen displays the RUN SETTINGS, RUN CONTROL buttons, and PEAK COLLECTION buttons. After a run,

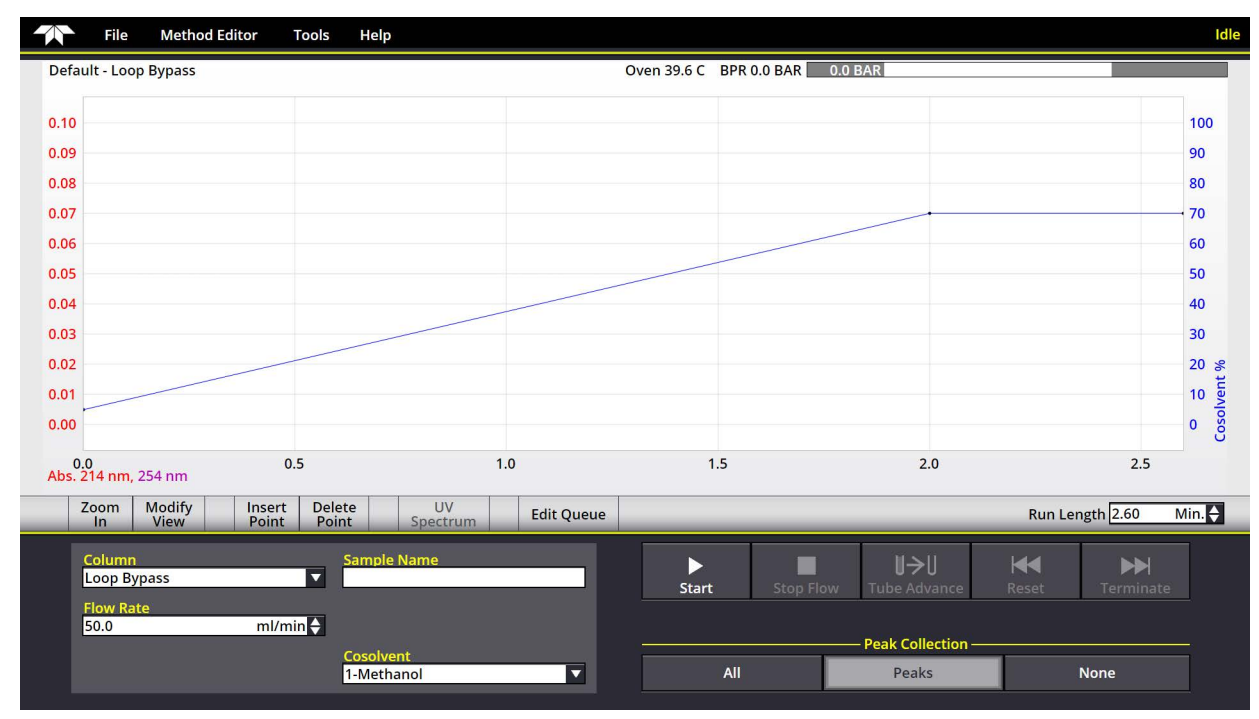

the left side of the window changes to show the collection rack map or the method parameters in a PEAK COLLECTION DATA pane.

Figure 4-6 The Gradient Plot area

**Gradient Plot** – Depicts the current gradient that will be used for the run. Such gradients are shown in the gradient plot area. The X-axis of the plot displays the run time in minutes. The X-axis scale can be adjusted by typing or selecting the Run Length. The left Y-axis displays detector(s) units of measure and the right Y-axis indicates the percentage of co-solvent. By default, PeakTrak automatically scales the left Y-axis to best display the detector trace. PeakTrak also sets the upper limit of the right Y-axis to 100%. You can override the Y-axes scales by clicking the MODIFY VIEW button and setting the desired values.

To zoom into a portion of the graphic area, use "pinch zoom" and "swipe". To pinch zoom, place two fingers on the touch screen in the graphics area, then move them apart to zoom. Once zoomed in, moving both fingers pans the display area. (A single finger touch is interpreted as a selection rather than as a pan function.) Alternatively, you can also use the ZOOM controls discussed below

The gradient plot area also provides a convenient method to edit the gradient curve. Click and drag any of the points to change the shape of the curve and use the INSERT and DELETE POINTS buttons at the bottom of the plot area to insert and delete points. For complete instructions on defining gradient curves, see Section 4.4.3 *Defining a Gradient*.

The following controls appear in the Gradient Plot Area:

- INSERT POINT Enables the gradient point insert mode. When this mode is active, click the gradient curve to add a single point. You can then drag the new point to any desired position. Click the INSERT button once for each gradient point that must be added to the plot area.
- DELETE POINT Enables the gradient point delete mode. When this mode is active, the system will delete the point nearest the next click on the gradient curve. Click the DELETE button once for each point that must be deleted from the plot area.
- UV SPECTRUM UV (UV-Vis on ACCQ*Prep* SFC systems with a UV-Vis detector) displays the UV spectrum on systems. This spectrum hides the flow rate and solvent selection controls. Pressing the UV control again causes the spectrum to disappear. When the spectrum is displayed, touching the chromatogram at any point prior to the current elution time displays a spectrum at that point in time; the elution time corresponding to the spectrum is displayed under the spectrum.
  - The LIVE DATA button shows the current spectrum.
  - The ADD SPECTRUM button saves the spectrum at a point for inclusion in a run report screen. Up to 4 spectra can be saved in a run report.
  - The button depicted with a triangle pointing down allows a user to cycle through saved spectra.
- EDIT QUEUE Opens the QUEUE screen, which configures queues for use with the AutoSampler. See Section 3.3.5 *The Queue Screen* for detailed information about the QUEUE screen.
- RUN LENGTH Sets the length of the run. Type or select a length.
- SYSTEM STATUS BAR Shows temperature and system pressure status:
  - · OVEN TEMPERATURE
  - · MEASURED BPR PRESSURE
  - $\cdot~$  the System Pressure Gauge, which includes
  - · MEASURED SYSTEM PRESSURE
  - · the current System Pressure Limit.

| System Status Bar |                                              |                    |
|-------------------|----------------------------------------------|--------------------|
|                   |                                              | 1 OF 100 : Queue F |
|                   | Oven 39.8 C BPR 100.2 BAR 122.2 BAR<br>a b C | 349.9 BAR M<br>d   |
|                   |                                              | 10                 |

#### Figure 4-7 The System Status Bar

The **oven temperature** is shown at far left beside the measured bpr presure.

• In Figure 4-7 (a) it is 39.8 °C.

The system pressure is the **measured BPR pressure** shown at the left end of the pressure gauge.

• In Figure 4-7 (c) it is 122.2 BAR.

#### The system pressure limit

- This limit equals the column PRESSURE LIMIT + measured BPR PRESSURE
- Exceeding the system pressure limit results in a hard stop of the system.

### Note

When setting the column parameters, the PRESSURE LIMIT entered in the PREP SFC tab of the CONFIGURATION window should be the pressure limit specified by the literature included with the column.

The measured BPR pressure is shown at the left of the gauge.

• In Figure 4-7 (b) it is 100.2 BAR.

#### The actual maximum system pressure limit

- In Figure 4-7 (d) it is 349.9 BAR.
- It is a *dynamic* limit, as it depends on the measured BPR pressure at any moment.
- It is the lesser of these:
  - the maximum-rated system pressure limit (6000 psi (414 BAR))
  - the column PRESSURE LIMIT + the *measured BPR pressure*.

#### Example 1:

column PRESSURE LIMIT of 240 BAR + *measured BPR pressure* of 100.2 BAR = actual maximum system pressure limit of 340.2 BAR, which is less than (6000 psi (414 BAR)) The **actual pressure at column** is a derived figure. For example:

122.2 BAR (system pressure) -100.2 (measured BPR pressure) = 22 BAR

Using the measured limit to accurately calculate the maximum system pressure helps prevent damage to the column. For example, if the entry to BPR PRESSURE is 100.2 BAR and the system used that value for its calculation, it could under report the actual pressure at column. In Example 2, using 100.2 BAR to calculate the pressure would cause the system to under report it by nearly 90 BAR.

#### Run Settings -

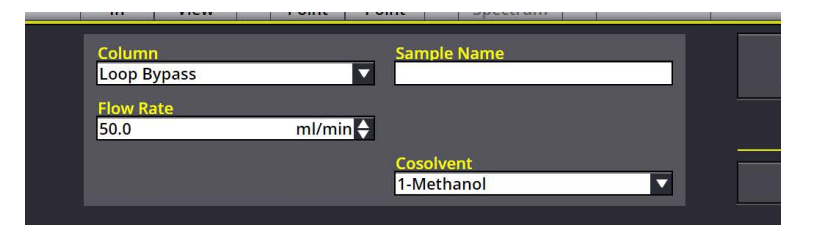

Figure 4-8 Main: Run Settings

- COLUMN The column used on the system. Select the name from the drop-down list. A second level menu will allow you to select from methods already associated with the selected column. This control is how one selects other installed columns to be used for purification.
- SAMPLE NAME The sample name is a text entry box in which you can label the run. Type a unique descriptor. PeakTrak saves the run information under this name. Therefore, PeakTrak cannot accept any characters that are reserved by the operating system (\*?/\, etc.). Spaces are not allowed in the name. If you do not type a SAMPLE NAME, PeakTrak will generate a date/time stamp for the name when you click the START button to begin the run.
- FLOW RATE The desired flow rate for the run. You can type it or select it from the list.
- COSOLVENT The four co-solvents that have been configured via TOOLS > CONFIGURATION > INSTRUMENT CONFIGURATION (see Section 2.1 *Configuration of the ACCQPrep SFC*). Select one of the four from the drop-down list.

**Run Control Buttons** – The figure below shows the buttons that you see when a run is not underway.
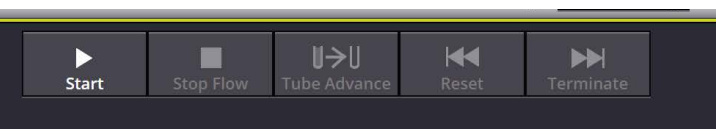

Figure 4-9 Main: Run Control buttons

- START/CONTINUE Starts or resumes the run. After a run has started, this button is replaced by the PAUSE button.
- ISOCRATIC HOLD Holds the %co-solvent at the current value while the system continues to operate.

### 🗹 Note

Pausing the run extends the run length. While the run is in the paused state, you can resume the gradient by clicking the START button, or stop the run by clicking the STOP button. If you resume the run, the system continues the gradient curve from the %co-sovlent when the system was paused.

- STOP FLOW Suspends the entire run. Unlike in the Paused state, the pump, peak detection, and fraction collection will not operate. While the run is stopped, you can abort the run by clicking the RESET or TERMINATE buttons, or resume the run by the clicking the CONTINUE. In either case, the data is always saved. Using the TERMINATE button is the recommended way to abort a run because this runs sample probe wash to clean the system for another run.
- NEXT TUBE Advances the fraction collector to the next tube position. This allows you to conveniently collect eluant of interest in new tube.
- RESET Becomes active when the system has completed the run, or if the run was Stopped by clicking the STOP FLOW button. If you want to terminate the separation prematurely the TERMINATE button is recommended. RESET returns you to the MAIN window. Unlike REWIND, the TERMINATE button will not modify the current method's run length setting.
- TERMINATE Allows you to jump to the next step of a run. Once you have started a run, the system performs several steps. The first step is to deliver solvents using the programmed gradient for the entire run length. When this step is complete, the system will enter the sample probe cleaning step.

Clicking TERMINATE will cause the system to skip any remaining time in the current step and advance to the beginning of the next step.

If you have stopped the run before its programmed run length has elapsed, the current method is modified using the new run length. This modified method is ready for the next run, or can be saved for future runs **Peak Collection Buttons** – Three peak collection buttons are located at the bottom of the MAIN screen.

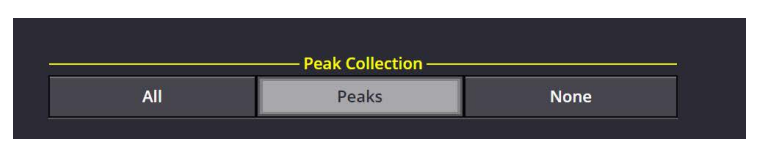

Figure 4-10 Main: Peak Collection buttons

| • | ALL — Collects all eluant in the fraction collection tubes. |
|---|-------------------------------------------------------------|
|   | Detected peaks will advance to the next tube automati-      |
|   | cally to maximise peak concentration and purity             |

- PEAKS Collects only eluted peaks in the fraction collection tubes.
- NONE Diverts all eluant to the waste port. This is sometimes used to divert all peaks except the peak of interest to waste. This action can also be accomplished with the Initial Waste or Time Windows functions.

**Peak Collection Data** – Peak Collection data is displayed in the MAIN window after a run. You may also open a Run File for viewing data from previous runs (Section 4.4.7 *Viewing Runs*). Clicking on adjacent tubes allows a user to determine which fractions may potentially contain impurities.

The peak collection data is displayed on the left side of the MAIN window:

- Rack and tube information Collected peaks are color coded in the rack diagram so that you can easily locate the peaks of interest. The tube colors correspond to the color bars under the peaks displayed on the chromatogram. If during the run more than one set of tube racks were filled, use the NEXT RACK and PREVIOUS RACK buttons to view the additional racks. The table below the rack diagram displays the peak data in tabular form.
- DISPLAY METHOD Displays a summary of the method settings for the run. You can return to the rack and tube display by clicking the DISPLAY RACK button.

**4.3.2 Method Editor** The Method Editor provides the means to create and edit methods for chromatography runs. In the Editor, you can:

- Select a column to use.
- Set oven and preheater temperatures.
- Set flow rate and back pressure.
- Create time windows to limit the fraction collection to times during the run that you specify.

- Select where eluant will be collected.
- View and edit the current gradient.
- Set detector settings.
- Save methods to Run Files for later retrieval.

To open the window, select Method Editor from the  $\ensuremath{\mathsf{Peak}}$  Trak menu at the top of the screen.

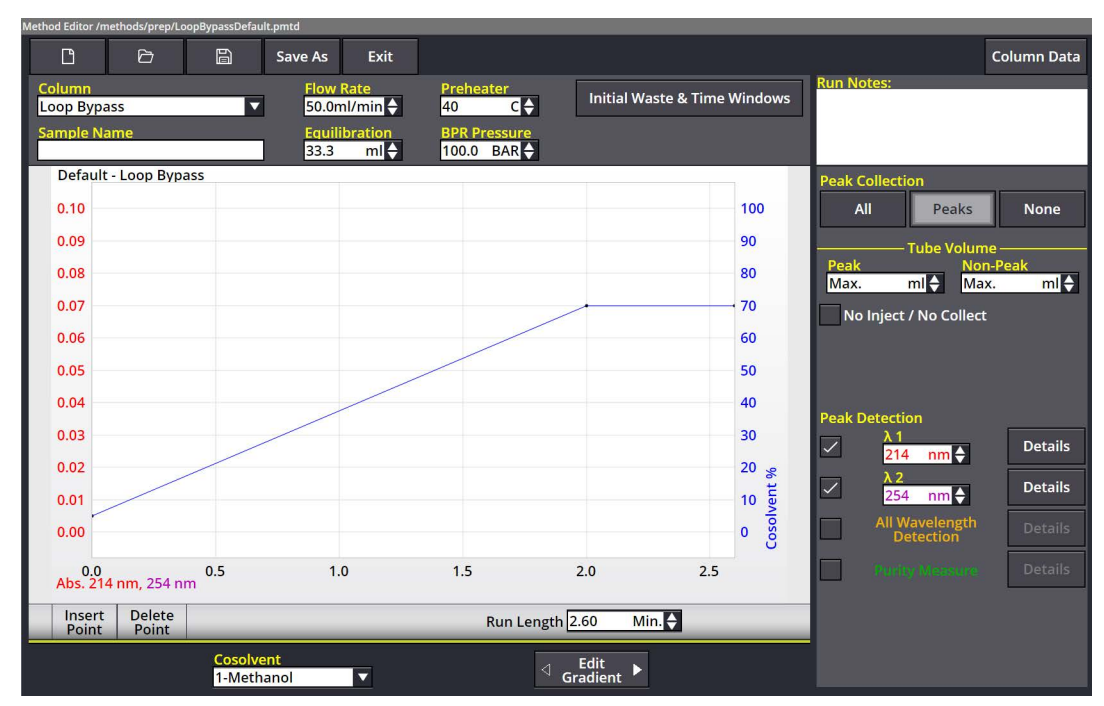

Figure 4-11 The Method Editor window

**Button bar** – Provides buttons to work with method files and display column data.

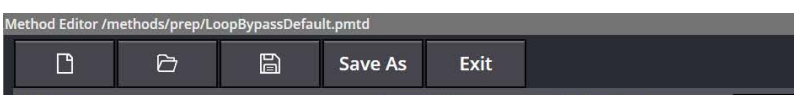

Figure 4-12 Method Editor button bar

- NEW (icon) Opens a new method file using the default method settings for the selected column.
- OPEN (icon) Opens a method file stored on the system's internal hard drive.
- SAVE (icon) Saves any modifications to the current method file. If you attempt to save modifications to a default method file, the FILES window will open instead so you can rename the file. This behavior preserves the default method.

- SAVE AS Opens the FILES window. From this window you can rename the current method and save it on the system's internal storage.
- EXIT Closes the METHOD EDITOR and return to the MAIN WINDOW.
- COLUMN DATA Opens the COLUMN DATA window. This window reports information about the column selected on the MAIN screen. The COLUMN DATA button is found at the top right corner of the window.

#### Run Settings -

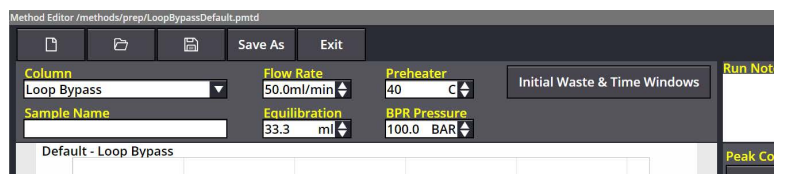

Figure 4-13 Method Editor: Run Settings

- COLUMN The name of the currently selected column is displayed. If a Column Selector Valve Module is installed, this selects the column used for the current separation.
- SAMPLE NAME The sample name is a text entry box in which you can label the run. Type a unique descriptor. PeakTrak saves the run information under this name. Therefore, PeakTrak cannot accept any characters that are reserved by the operating system (\*?/\, etc.). A space can't be used in the sample name. If you do not type a Sample Name, PeakTrak will generate a date/time stamp for the name when you click the START button to begin the run.
- FLOW RATE The desired flow rate for the run. You can type it or select it from the list.When you use the ISCO default column methods, the system sets the flow rate to the configured flow rate of the column.
- EQUILIBRATION volume Type or select the volume of solvent that is pumped through the column and out the waste port before the sample is introduced. Data is not collected while this volume is being pumped.
- PREHEATER Controls the oven and preheater temperature. This cannot be changed once a method is in use.
- BPR PRESSURE Sets a pressure limit (between 100 and 160 BAR) for the back pressure regulator (BPR).
  - Controlling the pressure of the mobile phase including back pressure—is important because pressure affects the phase's density, which in turn affects the retention factor, peak resolution, and consistency between runs.

- The BPR PRESSURE limit, when combined with the column PRESSURE LIMIT (Section 2.6.5), sets the system pressure limit. Were the system to exceed its pressure limit, a hard stop would occur.
- The entry to BPR PRESSURE does not necessarily dictate at-column pressure because, at any given moment, the actual back pressure may not have yet reached the BPR PRESSURE limit.
- The BPR PRESSURE setting to a method cannot be changed while the method is in use.
- INITIAL WASTE & TIME WINDOWS Opens TIME WINDOWS, a window from which you can view and modify waste and define time windows. Time windows can limit the fraction collection to specific time durations of the run. See Section 4.4.1 *Editing a Method* for more information.

#### Time Windows -

• INITIAL WASTE - The volume of eluant that is allowed to pass through the column to the waste port after the sample is injected. After this volume has been diverted, the system is ready to collect peak or all fluids in the collection tubes. This feature conserves collection tubes by diverting all fluids until the first peak is expected.

**Time Windows Section -** All times are relative to start of the run, just following the sample injection. To use time windows, check a box to activate a row, then enter START and END times. You can define up to six time windows.

- PEAK COLLECTION Describes how peak states limit when fluid is collected.
  - Peaks Instructs the module to collect fluid only when the time window is active and a peak is present.
  - All Instructs the module to collect all fluid during the time window. Detected peaks will still trigger tube advances. During stacked injections, all fluid is collected during the time window, regardless of peaks.

RUN NOTES — Provides a text entry box into which you can enter comments or notes for the run. These comments will be saved with the run and will appear in TXT and PDF reports. Column identification information is automatically placed in this field.

**Gradient Plot Area** – Depicts the current gradient profile that will be used for the run. The X-axis of the plot displays the run time in minutes. The X-axis scale can be adjusted by typing or selecting the Run Length. The left Y-axis displays absorbance units and the right Y-axis indicates the percentage of co-solvent. The gradient plot area also provides a convenient method to edit the gradient curve. You can click and drag any of the points to change the shape of the curve, or use the buttons at the bottom of the plot area to insert and delete points. To zoom into a portion of the graphic area, use "pinch zoom" and "swipe". Pinch zoom by placing two fingers on the touch screen in the graphics area, then move them apart to zoom. Once zoomed in, moving both fingers pans the display area. (A single finger touch is interpreted as a selection rather than as a pan function.)

The following controls appear in the Gradient Plot Area:

- INSERT POINT Enables the gradient point insert mode. When this mode is active, click the gradient curve to add a single point. You can then drag the new point to any desired position. Click the INSERT button once for each gradient point that must be added to the plot area.
- DELETE POINT Enables the gradient point delete mode. When this mode is active, the system will delete the point nearest the next click on the gradient curve. Click the DELETE button once for each point that must be deleted from the plot area.
- RUN LENGTH Sets the length of the run. Type or select a length.

### 🗹 Note

Changing the run length will change the scale of the X-axis on the gradient. Points that define the gradient will be automatically scaled to fit the new run length.

The RUN VIEWER also has a plot area with its own controls. See Section 4.4.7 *Viewing Runs* for a discussion of these controls.

### Solvent and Gradient Options -

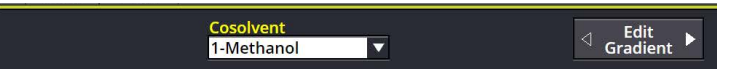

Figure 4-14 Method Editor: Solvent and Gradient options

- COSOLVENT Select the desired solvent from the list. The available solvents are those defined by the CONFIG-URATION settings. You can program mid-run co-solvent changes by clicking the EDIT GRADIENT button to open the GRADIENT TABLE.
- EDIT GRADIENT Although the gradient may be edited directly within the plot area, you can also edit the gradient in tabular form. Click this button to open the GRADIENT TABLE pane. The GRADIENT TABLE also lets you program solvent changes in the gradient.

For complete instructions on defining gradient curves, see Section 4.4.3 *Defining a Gradient*. The gradient table depicts the points that define the gradient curve in a tabular format. From this table you can change the flow rate, the duration, and %co-solvent concentration of any point on the curve. To do so, select the new value for a gradient point. Changes that you make to the table will be reflected in the gradient plot area. You can also change the number of points on the curve by inserting or deleting rows in the table. To change the number of points, first highlight a table cell or row. Then click the appropriate GRADIENT button for the action you desire.

- $\cdot \,$  INSERT POINT Inserts a row below the selected point.
- DELETE POINT Deletes the selected row. You cannot delete the initial point. There must be at least two points to define a gradient. The system automatically updates the RUN LENGTH setting or scales the other points when you change the number of points and their duration on the curve. To close the GRADIENT TABLE, click the EDIT GRADIENT button. See Section 4.4.3 *Defining a Gradient*.

**Peak Collection** – Use the PEAK COLLECTION buttons to set the collection mode.

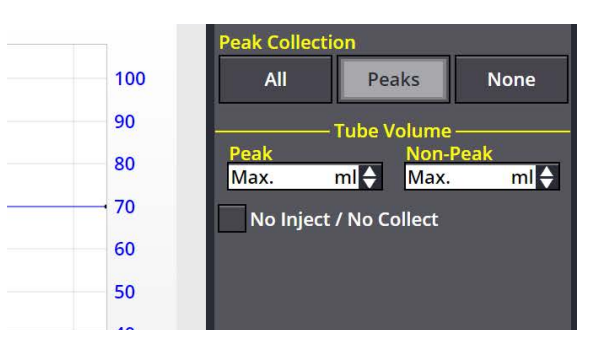

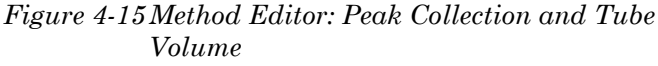

- ALL Collects all fluids in the fraction collection tubes during a run.
- PEAKS Collects only eluted peaks in the fraction collection tubes during a run.
- NONE Diverts all fluids during a run to the waste port.

See Section 4.4.1 (*Advanced Methods*) for a more detailed discussion of peak collection.

**Tube Volume** – Allows you to specify the Tube Volume for collected fluids. This volume can be the default maximum volume for that tube size (Max option) as entered in the CONFIGURATION window, or a method-specific volume less than the capacity defined by the CONFIGURATION window.

# Note

The actual fraction size may be less if a newly detected peak causes a tube change, or if you click the NEXT TUBE button.

- PEAK The desired volume to be collected in each tube when the system detects a peak. Type the volume or select it the drop-down list.
- NON-PEAK The desired volume to be collected in each tube when peaks are not detected. Type the volume or select it the drop-down list.
  - Allows you to conserve tubes without diverting non-peak elute to waste.
  - Settings to NON-PEAK are ignored when the peak collection mode is set to Peaks or None.
- NO INJECT/ NO COLLECT Runs a method without injection and without collecting peaks. Useful for setting up column conditioning or washing methods for using in the queue.
- **Peak Detection** Contains option buttons to enable and disable various peak detection options. When an option is enabled, clicking the DETAILS button opens a window (Figure 4-16) on which you can modify that detection option's settings. All enabled options will be displayed on the chromatogram. The options and settings for the ACCQ*Prep* systems are described below.

# Mote

You can select up to four peak detection options on the ACCQ*Prep* systems,. If using more than one option, such as  $\lambda_1$  with  $\lambda_2$ , the system considers a peak to be present when an option is true (a logical OR).

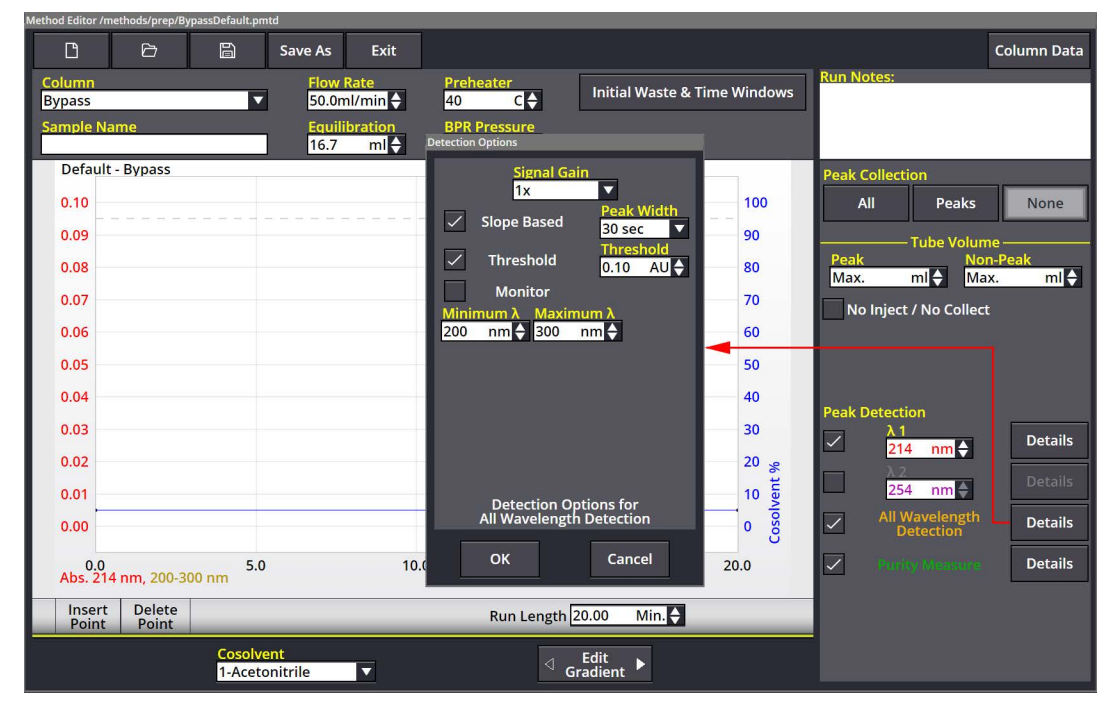

Figure 4-16A Peak Detection settings window

Peak Detection options

PEAK DETECTION options and their settings:

- $\lambda_1$  and  $\lambda_2$  (wavelength 1 and 2) Instruct the system to use and allow you to configure primary and secondary wavelength detection.  $\lambda_2$  is set to monitor (displayed but not used for peak detection and cutting) by default. When checked, type or select the peak detection wavelength in nanometers, then click the DETAILS button to configure additional settings:
  - SIGNAL GAIN Modifies the gain. Use this to scale the detector signal.
  - SLOPE BASED When selected, enables slope-based peak detection. Peaks will be recorded if the slope algorithm detects a peak similar to the average PEAK WIDTH. Select the average peak width setting. Peak widths are measured at the baseline. The slope detector will typically detect peak widths ranging from about 0.2 to 2 times the peak width setting. For example, if you entered a peak width of 1 minute, the range would be 12 seconds to 2 minutes. For best operation, the peak width should be set to just over the average peak width being separated. For instance, if the average peak width is 45 seconds, you should enter a peak width of 1 minute. Sometimes, very small peaks need a larger peak width setting since their small height results in a smaller slope than larger peaks of the same width. For most SFC, 1 minute is a good starting point for a peak width.

 THRESHOLD — When selected, enables threshold peak detection. Peaks will start when the detector signal exceeds the programmed value. The peak will end when the detector signal drops to .01 AU below the programmed value. This reduces the potential of multiple peaks if a noisy signal oscillates around the threshold value.

# Mote

If both Slope and Threshold peak detection methods are checked, the system considers a peak to be present when any one condition is met. This logical OR operator means that the system will cut a peak when either the Slope condition is true, or when the Threshold condition is true.

- MONITOR When selected, instructs the system to only use the detection source as a monitor. The detection source will be displayed as a trace on the gradient plot area, but will not be used to cut peaks.
- ALL WAVELENGTH DETECTION When selected, detects peaks within a user-selected range of wavelengths. When the DETAILS button is enabled, click it to configure additional settings. These settings include the SIGNAL GAIN, SLOPE BASED, and MONITOR options described in  $\lambda_1$  and  $\lambda_2$  above. Other DETAILS settings are unique to ALL WAVELENGTH Detection:
  - PEAK WIDTH Determines solvent absorbance suppression. Peaks that are twice the peak width are deemed to be solvent or other baseline drift and their absorbance spectrum will be subtracted as an assumed baseline spectrum. Additionally, you can type or select the minimum and maximum wavelengths limits in nanometers. Doing so eliminates areas of little spectral information from the all wavelength detection signal, resulting in a stronger signal.
- PURITY MEASURE When checked, displays a ratio of the selected wavelengths if two absorbance wavelengths are used. When the DETAILS button is enabled, click it to configure additional settings:
  - SHOW RATIO Displays a ratio of the selected wavelengths when two absorbance wavelengths are used. The ratio trace is often a useful indicator of purity.
  - · SHOW SPECTRAL PURITY Measures purity by using a comparison of the entire UV-spectra measured at

differing times as a purity measurement. It also allows fractionation on the basis of spectral purity.

- SPECTRAL PURITY DETECTION Allows fractionation on the basis of spectral purity.
- THRESHOLD Works similarly to the THRESHOLD setting for  $\lambda_1$  and  $\lambda_2$ . Checking SPECTRAL PURITY DETECTION enables this THRESHOLD option.

4.3.3 Column Data The COLUMN DATA window reports information about the column installed in the system. This information includes the "Number of times used," "First Used On," and "Last Used On" information, which can help you determine when the column should be replaced. The "Last Fluid Used" will help you determine if any solvent remaining in the column will be miscible with the solvent currently used in the system. To view the COLUMN DATA window, open METHOD EDITOR, then click the COLUMN DATA button.

4.3.4 Files The FILES window is modal. That is, its function and features change according to the command used to open the window. Menu commands such as FILE > OPEN and SAVE METHOD AS, and clicking OPEN and SAVE AS buttons will open this window. Use this window to browse the system's files and folders. The following controls appear on the window:

- Current Path The top-left corner of the window displays the path (current folder). As you browse through the files, the path will update as you go. You can click the folder names to return to upper folder levels.
- File and Folder Operation buttons:
  - COPY Copies a highlighted file to the system's clipboard memory.
  - PASTE Pastes a file from the clipboard memory. If the file already exists in the current folder, the system will ignore the PASTE command to prevent the original file from being overwritten.
  - DELETE Deletes a highlighted file or a folder and its contents.
  - NEW FOLDER (icon) Creates and names a new folder.
  - UP (icon) Allows you to browse the contents of the next-higher folder level.
  - SEARCH Finds matching file names when you enter a keyword and click SEARCH. Click the CLEAR SEARCH button to clear the results.
  - File Management options Click COPY FILES TO FLASH DRIVE or MOVE FILES TO FLASH DRIVE to create archive copies (PDF or Text) of the files on a connected flash drive. Click DELETE BY AGE to specify an age limit, beyond which will be deleted from the internal hard drive.

- FILE/FOLDER info scroll box Lists the contents of the current folder. The contents can be sorted by clicking the column headings.
- $\cdot~$  FILE TYPE When shown, limits the display to certain types of files. Select the desired file type from the list.
- FILE NAME A entry box used to identify the currently selected (highlighted) file or folder when browsing and opening files. When using a SAVE AS command, use this box to name the file.
- · OPEN/SAVE/DELETE Performs the listed action.
- LOAD PREVIOUS RUN FROM DETECTED RACK Appears when using the FILE > OPEN command. Clicking this option causes the system to read the RFID tag on a single rack and displays the last RUN FILE collected on the detected rack on this instrument. This feature is useful you are unsure of the rack's contents.

# Mote

The rack must be placed in the left position in the instrument. If the AutoSampler is present, the rack must still be placed inside the ACCQ*Prep* SFC system.

• CANCEL — Closes the window without saving or opening the file.

The FILE > SET DATA PATH menu command opens the SET DATA PATH window. Use this window to select a default folder for the current user. After selecting a folder, file operations such as saving or opening files will use this selected directory.

The SET DATA PATH primarily is used with the USER MAN-AGEMENT feature. USER MANAGEMENT will automatically create a folder for each user. When using the system, set the data path to your folder or a subfolder within. Each user has a different data path. The window contains the following controls:

- CURRENT DATA PATH The top-left corner of the window displays the path (current folder). As you browse through the files, the path will update as you go.
- NEW Adds and allows you to name a subfolder within the currently selected folder.
- DELETE Deletes the selected folder.
- Folder selection box Lists the available folders; select them by checking their boxes.
- OK Saves your selection as the data path and closes the window.
- CANCEL Closes the window without changing the data path.

# data pa

4.3.5 Set Data Path

### 4.3.6 Manual Control

Manual Control can assist with method development, maintenance of the system plumbing, and system troubleshooting. The MANUAL CONTROL window can be opened by selecting TOOLS > MANUAL CONTROL from the PEAKTRAK menu.

| Manual Control       |                                                  |                           |
|----------------------|--------------------------------------------------|---------------------------|
| Column S<br>MyName V | Sample Loop<br>Through Sample Loop               | Collection<br>Left Rack ▼ |
| Cosolvent            | Flow Rate, ml/min<br>40.0 🔶<br>Percent Cosolvent | Pump 50%                  |
| 1-Acetonitrile       | 50                                               | Cosolvent                 |
| LAMP 3946 at 10 ms   | Flow Cell<br>Cleaning Help                       |                           |
|                      | Close Manual Control                             |                           |

Figure 4-17 Manual Control Settings - Quick Cleaning

MANUAL CONTROL window options

- COLUMN The column that is in the flow path. There will always be such a column. Choose one from the list box, making sure the co-solvent is compatible with the chosen column.
- SAMPLE LOOP Settings made here allow fluid going through the injection valve to either BYPASS or go THROUGH (the) SAMPLE LOOP.
- COSOLVENT Allows selection of the solvent that is pumped during manual pump operation.
- PERCENT COSOLVENT The mixture percentage. Type it or select it from the list box.
- FLOW RATE The pump's flow rate in mL/min. Type it or select it from the list box. The minimum flow rate available for manual control is lower than that on the METHOD EDITOR window. This is because some columns may need to be onboarded with that lower flow rate.
- COLLECTION The destination for fluid. By default, fluid is pumped to the waste port during manual control. Alternatively, solvent can be collected in a fraction valve position or to a tube that you select from the drop-down list.

This feature can be useful when trying to recover a compound that has precipitated or "crashed" somewhere in the fluid path. In that case, you can collect or flush the column in the MANUAL CONTROL screen and from there select a destination to send the eluate (Section 4.4.8). Afterwards, evaporate the eluant and rerun the sample.

| 4.3.7 | Set Administrator |
|-------|-------------------|
|       | Password          |

• PERCENT XX% CO-SOLVENT – The percentage of co-solvent pumped with CO<sub>2</sub>.

• STOP – Stops the pump. This button is only active while the pump is running.

The raw lamp energy display can be used to verify flow cell cleanliness. If the energy is low, it can be monitored while pumping a solvent to clean the flow cell (5.4 *Flow Cell Cleaning*). Click the CLOSE MANUAL CONTROL button to close the window.

This window, opened by selecting TOOLS > SET ADMINISTRATOR PASSWORD from the PeakTrak menu, is used to enter and change the system password.

To enter or change a password:

- 1. Type the password. The factory default password is "accqprep".
- 2. Type the new password.
- 3. Type the password again to verify your entry.
- 4. Make a record of the password and store it in a safe place.
- 5. Click the OK button to save your settings and close the window.

The following menu commands access "administrative areas" and will require a password before displaying the requested window:

- TOOLS > USER MANAGEMENT
- Help > Service
- TOOLS > SET ADMINISTRATOR PASSWORD. This protects the current password.

Password protection is disabled when the administrator password is left blank; then, all users can use the commands listed above. Furthermore, non-administrative users have their own passwords. Any user can have access to administrative areas if given administrative permissions in the USER MAN-AGEMENT window. (see Section 4.2.3 *Tools*: User Management).

4.4 Examples of PeakTrak actions

In this section you will find instructions for typical PeakTrak tasks, such as:

- editing a method.
- alternative ways to create method files.
- editing a default method.
- defining a gradient.
- real-time gradient editing.
- monitoring the purity measure.
- viewing runs.
- manual control of the ACCQPrep SFC system.

| 4.4.1 Editing a Method   | Editing a method allows you to tailor the operation of the ACCQ <i>Prep</i> SFC system to best separate or purify the compounds of interest.                                                                                                    |
|--------------------------|----------------------------------------------------------------------------------------------------|
|                          | PeakTrak has two types of method settings: basic and advanced.                                                                                                    |
| Basic Method Settings    | The basic settings allow you to control the %co-solvent gradient<br>mix, flow rate, solvents, and run length. These settings are part<br>of the MAIN screen (Section 4.3.1), and are the most frequently<br>changed settings when developing or improving purification<br>methods.                                                                                                    |
|                          | The %cosolvent gradient mix and run length are shown on the plot area. Refer to Section 4.4.3 <i>Defining a Gradient</i> for more details.                                                                                                    |
|                          | The other settings are:                                                                                                    |
|                          | • FLOW RATE — This defaults to the value created when<br>setting up the SFC column, but can be changed for each<br>separation if desired. Note that the minimum flow rate<br>available on the MANUAL CONTROL window may be<br>lower than this rate to aid in loading certain columns.                                                                                                    |
|                          | • COSOLVENT — Select the desired solvents from the lists.<br>The solvents are those defined by the CONFIGURATION<br>window.                                                                                                    |
| Advanced Method Settings | The METHOD EDITOR window (Section 4.2.2) gives you access to advanced settings such as EQUILIBRATION volume, INITIAL WASTE, air purge, PEAK DETECTION, and PEAK COLLECTION mode.                                                                                                    |
|                          | • EQUILIBRATION volume — Column equilibration is optional, but you may find that separations are more effective if the column is equilibrated before injecting the sample.                                                                                                    |
|                          | • INITIAL WASTE & TIME WINDOWS — The initial waste<br>diverts a user-determined volume to the waste port until<br>the eluant is about to be collected. At the start of a run,<br>the internal solvent lines hold some solvent from the<br>previous run. This volume can be diverted to waste,<br>along with the anticipated volume of fluid that will pass<br>through the column before a compound of interest will<br>elute. |
|                          | Time windows can limit the fraction collection to specific time durations of the run. To use time windows:                                                                                                    |
|                          | 1. On the METHOD EDITOR, click INITIAL WASTE AND TIME.<br>The TIME WINDOWS window opens.                                                                                                    |
|                          | 2. Enter a start time and end time. All times are relative to start of the run just following the sample injection.                                                                                                    |
|                          | 3. Choose a peak collection mode. If you select Peaks, the module will collect fluid only when the time window is active and a peak is present. If you select All, the module will collect all fluid during the time window regardless of the peak state. Detected peaks will still trigger tube advances.                                                                                                    |

- 4. Enter more time windows as needed. You can define up to six time windows.
- PEAK COLLECTION There are three peak collection options: ALL, PEAKS, or NONE.
  - The ALL option will collect peak and non-peak fluid in tubes.
  - The PEAKS option will collect only peak fluid in tubes and divert all other fluids to the waste port.
  - The NONE option will divert all fluids, peak and non-peak, to the waste port. The NONE option is useful for developing custom methods that perform a column wash, system cleaning, or similar function where solvents and eluant do not need to be collected.

When using the ALL or PEAKS options, you can specify the maximum PEAK and NON-PEAK volumes to be collected in the tubes. Be sure to enter volumes less than the maximum tube capacity. Different peak and non-peak tube volumes can be used to conserve tubes when using the All peak collection mode by collecting large volumes of non-peak fluid while creating more and smaller fraction volumes of fluids of interest.

The fraction collector will advance to the next tube whenever a peak is detected. Also note that the system will advance to the next tube if a new peak is detected before completing the last one (sometimes called a "double advance"). Tubes may also advance when using multiple detectors, depending on impurities or sensitivity to a given compound by each detector. Keep in mind that the slope and threshold detection methods use algorithms which optimize the peak detection. For example, peak detection includes a hysteresis to reduce the likelihood of multiple tube advances that may occur if there is noise at the beginning or tail end of a peak.

- **Tube Volume** Options in this section allow you to specify the tube volume for collected fluids. This volume can be the default maximum volume for that tube size (Max option) as entered in the CONFIGURATION window, or a method-specific volume that is less than the capacity defined by the CONFIGURATION window.
- **Peak Detection** This section of the METHOD EDITOR window contains option buttons to enable and disable various peak detection options. When an option is enabled, the window also allows you to modify the setting details for that peak detection option. All enabled options will be displayed on the chromatogram.

### 🗹 Note

You can select up to four peak detection options on the ACCQ*Prep* systems. If using more than one option, such as  $\lambda 1$  with  $\lambda 2$ , the system considers a peak to be present when either option is true (a logical OR).

See Section 4.3.2, *Peak Detection options* for more information about peak detection settings. Some useful method options are described below:

•  $\lambda_1$  and  $\lambda_2$  (wavelength 1 and 2) — Enable these options to use and configure primary and secondary wavelength detection. When enabled, type or select the peak detection wavelength in nanometers, then click the DETAILS button to configure additional settings.

# 🗹 Note

If both Slope and Threshold peak detection methods are checked, the system considers a peak to be present when any one condition is met. This logical OR operator means that the system will cut a peak when either the Slope condition is true, or when the Threshold condition is true.

- ALL WAVELENGTH DETECTION Enable this option to detect peaks within a user-selected range of wavelengths. When enabled, click the DETAILS button to configure additional settings.
- PURITY MEASURE If using two absorbance wavelengths, check this option to display a ratio of the selected wavelengths. The ratio trace is often a useful indicator of purity.
- **Saving Changes to the Method File** After you have edited the method file, you can save the changes for future use. Click the SAVE AS button, give the method file a descriptive name, then click the SAVE button. The method file will be stored by the ACCQ*Prep* system and will be available for future runs.

# **4.4.2** An Alternative Way to Create Method Files Other than by editing a method file on the ACCQ*Prep* system, there is another way to create method files:

**Extracting a Method File from a Previous Run** – After the run, you can extract the run parameters as a method file so that it can be used on future runs. To do so, open the Run file and click the EXTRACT METHOD button. The system will load a new method with identical run parameters. You can then save the method using the FILE > SAVE METHOD AS menu command.

**4.4.3 Defining a Gradient** The simplest way to change the gradient is to click and drag the inflection points that define its shape. Add a point by clicking the INSERT button, then click the gradient curve to add a point. You can then drag the new point to the desired location. Delete a point by clicking the DELETE button and then clicking the undesired inflection point.

The above methods work in the MAIN window and METHOD EDITOR window. Alternatively, you can modify, add, insert, and delete points using a tabular view on the METHOD EDITOR window. Click the EDIT GRADIENT button to open this view, then use the controls to modify the settings. Click the EDIT GRADIENT button again to close the table view.

### 4.4.4 Real-time Gradient Editing

The gradient shape can be changed during the run. Any time after the fraction collector has positioned the drop former over the first tube, click and drag the points on the gradient plot area of the MAIN window. You can also add or remove points by clicking the INSERT or DELETE point buttons. The INSERT button allows you to add a single point when you click on the gradient profile. Repeat this action to add more points. The DELETE button allows you to remove a single point when you click on it.

### Note

Only the portion of the gradient that has not yet occurred during the run can be modified.

**4.4.5 Stacked Injections** Stacked Injections save time and solvent when running multiple injections. Stacked injections options are found on the RUN REQUIREMENTS window that appears when you START a run. See Section 3.3.8 *Stacked Injections* for step-by-step instructions and information about settings.

**4.4.6 Monitoring the Purity Measure** When using two wavelength detection options, you can also display a ratio of the two wavelengths, which at times can provide the best indication of compound purity. Refer to the following discussion.

> If a pure compound is eluting, the absorbance is linearly related to the concentration of the compound in the solvent. If the compound absorbs differently at different wavelengths, the absorbance at each wavelength may be different, but still linearly related. For example, assume a compound eluting from the system has an absorbance equal to 2 times the concentration at 254 nm. This same compound at 220 nm has an absorbance of 1.5 times the concentration. The ratio of these signals will be 1.33. Since the relationship of absorbance to concentration is not variable, the ratio remains steady while the concentration changes from the beginning to the end of the peak. During the duration of the peak, the ratio will be 1.33 and this constant value is displayed as a horizontal line.

> Now assume a case where there is a second compound eluting, only slightly shifted in time from the original compound. Possibly, the detection absorbance trace alone would indicate a single, valid chromatographic peak. In reality, it is a combination of two peaks. By monitoring a second wavelength, it may be possible to reveal the second compound. Because of the slight shift in time and the different absorbance properties of the two com

pounds, the changing ratio during the detected peak would reveal the impurity. Therefore, one can aassume that if the ratio is not constant for the entire duration of the peak, the compound that is eluting may not be pure.

The following controls can be found on the PURITY MEASURE window (METHOD EDITOR > ALL WAVELENGTH DETECTION > DETAILS >).

- SHOW SPECTRAL PURITY measures purity by using a comparison of UV-spectra measured at differing times. The algorithm used is the "similarity index".
- SPECTRAL PURITY DETECTION button allows fractionation based on spectral purity. The spectral purity algorithm doesn't will fail on saturated peaks (flat on top due to detector saturation).
- SHOW RATIO displays the ratio when using two absorbance wavelengths.

After completing a run, the PeakTrak MAIN window is used to display all collected run data. You can also open previous runs to view the chromatogram and the peak/tube locations. To open a previous run:

- 1. From the MAIN window, select FILE > OPEN, or click the OPEN button. The FILES window is displayed.
- 2. Choose a Run file and click the OPEN button. The RUN VIEWER window opens.

The PeakTrak RUN VIEWER window will include:

- Rack and tube information The left pane of the window lists the current rack, a map for that rack, and a table that lists the peaks and their corresponding tube numbers. If the window is currently displaying the collection parameters, click the DISPLAY RACK button to view this information.
- Method parameters Click the DISPLAY METHOD button to view a summary of the peak detection and collection settings for the run.
- Chromatogram The right side of the window displays the chromatogram, identified by the Sample Name in the title bar of the window.
- OPTION buttons The OPTION buttons give you quick access to frequently used commands while viewing a run. The buttons are:
  - PRINT (icon) Prints a run summary. When viewing the run from a remote personal computer, you can print the summary on any installed printer. If you are attempting to print from the system's touch panel display, you must first set up Network Printing in the NETWORK CONFIGURATION settings.
  - SAVE AS PDF (icon) Saves the run summary in PDF file format. When viewing the run from a

# 4.4.7 Viewing Runs

remote personal computer, you can save the summary to any connected storage device. If you are attempting to save a PDF file from the touch panel display, insert a USB Flash drive in the USB port below the display panel.

- SAVE AS TEXT (icon) Saves the run summary in an ASCII text file format. When viewing the run from a remote personal computer, you can save the summary. If you are attempting to save a TXT file from the touch panel display, insert a USB Flash drive in the USB port below the display panel.
- Using the touch panel, pinch zoom or pan to view the results screen in greater detail. Pan requires the use of two fingers to differentiate a pan action from a select action. You can also click ZOOM IN OR ZOOM OUT.
- MODIFY VIEW Opens a window from which you can set the left and right Y-axis scales. These scales are controlled by the ABSORBANCE and %B UPPER LIMIT. Clicking the SHOW THRESHOLD LEVEL button shows the threshold level setting of all detectors. The threshold levels are color-coded to the detector trace.
- UV (will be displayed as vis on UV-Vis equipped systems) Displays a UV or UV-visible spectrum (UV-Vis systems only). Clicking in the Chromatogram window displays a mass spectrum at that point during the run.
- STACK INJECTIONS Opens the STACKED INJECTIONS window, from which time windows can be adjusted. See Section 3.3.8 *Stacked Injections*.
- EXTRACT METHOD button Loads a new method file based on the parameters for the run you are viewing.
- EXTRACT TO Displays a drop-down lists of columns to extract to.
- CLOSE button Closes the run file view when you are button done viewing it
- **General instructions for reading the data** Most elements on the window are color-keyed to help you locate the tubes containing the peaks of interest. Below each collected peak there is a color bar that matches a tube in the map on the left. The tube map provides a visual representation of the tubes that contain the peaks of interest. If you wish to identify the tube by number, refer to the table below the rack diagram.

If the run used multiple racks, the PREVIOUS and NEXT RACK buttons are active. Click these buttons to scroll through the available racks. The currently displayed rack is identified by the letter shown below the rack.

Reading the Chromatogram – The plot area displays the

|                                                  | following:<br>• The red absorbance trace produced by the system's<br>peak detector. Absorbance units (also shown in red)<br>that correspond to this trace are shown on the left<br>Y-axis.                                                                                                    |
|--------------------------------------------------|----------------------------------------------------------------------------------------------------|
|                                                  | <ul> <li>Purple absorbance and green purity measurement<br/>traces. These may be visible if you are monitoring a<br/>second wavelength.</li> </ul>                                                                                                    |
|                                                  | · Green traces from external detectors.                                                                                                    |
|                                                  | • The blue gradient curve that was used during the<br>run. The% Co-solvent scale is shown in blue on the<br>right Y-axis.                                                                                                    |
|                                                  | • The X-axis that depicts the run time, shown as minutes.                                                                                                    |
|                                                  | <ul> <li>Vertical lines that appear at intervals along the<br/>X-axis. These lines indicate collection tube changes.<br/>To prevent the plot area from being obscured by tube<br/>change marks, PeakTrak may limit the number of<br/>marks.</li> </ul>                                                                                                    |
| 4.4.8 Manual Control of the ACCQ <i>Prep</i> SFC | Manual Control can assist with method development, mainte-<br>nance of the system plumbing, and system troubleshooting. To<br>manually control the ACCQ <i>Prep</i> SFC system, first open the<br>MANUAL CONTROL window by clicking the TOOL > MANUAL<br>CONTROL menu command.                                                                                                    |
| Pumping Solvents                                 | To pump a mixture and adjust the PERCENT COSOLVENT setting<br>and then click the PUMP% COSOLVENT button. When finished,<br>click the STOP button.                                                                                                    |
|                                                  | You can control the flow rate by adjusting the FLOW RATE mL/min setting.                                                                                                    |
|                                                  | By default, the system pumps the solvent directly to the waste<br>port. You can also pump the solvent into a fraction valve position<br>or to a collection tube on the AutoSampler. To do so, select the<br>COLLECTION option and then select a fraction valve position tube<br>("next" or specific tube number).                                                                                                 |
| Raw Lamp Energy                                  | The left side of the MANUAL CONTROL window shows a Raw<br>Lamp Energy gauge. It provides an indication of the UV light<br>measured by the optical detection system at 254 nm. High lamp<br>energy (green) means that the flow cell easily passes through a<br>sufficient UV light source. Lower lamp energy (yellow or red)<br>means that either the light source is weak or that the flow cell is<br>obstructed. |
|                                                  | <ul> <li>Green – Lamp energy is sufficient to detect peaks up to<br/>2.4 Absorbance Units.</li> </ul>                                                                                                    |
|                                                  | • Red – Lamp energy is obstructed to a degree that the system might not reliably detect peaks. If you attempt to operate the system, peak collection will be forced to collect all. This prevents desired compounds from being                                                                                                    |

diverted to waste.

Depending on what you are doing with the MANUAL CONTROL functions, low lamp energy could indicate normal operation. For example, a UV-absorbing compound could be present in the flow cell as you are pumping solvent, or the selected solvent absorbs UV light at 254 nm. Or, abnormal operation could be indicated, such as a flow cell blocked by a compound that has precipitated or by a film built up on the flow cell.

# ACCQPrep<sup>®</sup> SFC

# Section 5 Maintenance

| 5.1 Introduction                           | This section will cover some common maintenance routines for<br>the ACCQ <i>Prep</i> SFC system.                                                                                                    |
|--------------------------------------------|----------------------------------------------------------------------------------------------------|
| 5.1.1 Cleaning                             | To clean the exterior surfaces, use a cleaning cloth dampened<br>with a mixture of distilled water and a mild detergent. Use iso-<br>propyl alcohol for tougher stains.                                                                                                    |
|                                            | On printed areas such as labels, avoid rubbing vigorously or<br>using aggressive solvents like acetone. Each will ruin the printed<br>text.                                                                                                    |
|                                            |                                                                                                    |
|                                            | Do not immerse the instrument in a water bath or subject it to a liquid spray. The instrument is not watertight and these actions could damage the internal electronics.                                                                                                    |
| 5.1.2 Collection Rack and<br>Tray Cleaning | l                                                                                                    |
|                                            |                                                                                                    |
|                                            | Risk of fire or equipment damage. Unclean collection racks<br>and tray might have inhibited conductive properties.<br>The racks and tray must be kept clean to dissipate<br>static electricity.                                                                                                    |
|                                            | The collection tube racks and tray are made of conductive plastic.<br>Dirt, film, or coatings might prevent their ability to dissipate<br>static electricity. To avoid problems that possibly result from an<br>electrostatic discharge, clean the racks and tray monthly. Use<br>distilled water with a mild detergent. For tougher stains, use iso-<br>propyl alcohol. |
| 5.2 System Standby and<br>Shut Down        | During extended periods of inactivity, you can place the system in STANDBY to conserve power. To do so, log off the system (FILE > LOGOUT) and press the power button ( $\bigcirc$ ) on the <i>front</i> of the unit.                                                                                                    |
|                                            | When in the STANDBY state, normal system operation is no<br>longer available from the touch screen or remotely. However,<br>some internal components are still powered.                                                                                                    |

# 

As long as the AC mains power cord is connected and rear circuit breakers are in the ON position, power is inside the unit. The mains power cord is the disconnect device. Position the ACCQ*Prep* system so that the power cord can be unplugged, or use a power strip where the plug can quickly be removed from the outlet in the event of an emergency.

When you first place the system in STANDBY, internal components continue to operate for almost one minute while performing file maintenance and preparing the system for possible power removal.

# 

Removing the AC mains power cord or turning off the rear circuit breakers before the file maintenance is complete might corrupt files on the internal hard drive. These corrupted files can cause abnormal operation or a complete system failure that requires service. Unless power must be removed due to an emergency, always wait at least one minute after placing the system in STANDBY before removing the AC mains power cord or turning off the rear circuit breakers.

### 5.2.1 Tubing Inspection

# 

Risk of fire or equipment damage. Faulty tubing, fittings, and drains may allow organic solvents to pool in unsafe areas, creating a potential for dangerous levels of flammable vapors. Improper draining may damage the instrument's internal components.

Perform a tubing inspection monthly:

- 1. Visually inspect the solvent, waste, and drain tubing. The tubing must be free of any damage, kinks, or deterioration. Fittings should show no signs of leaks.
- 2. Check pumps at the front of the pump module for leaks, frosting, and condensation.
- 3. Visually inspect the back-side tubing for leaks, frosting, and condensation.

Correct any deficiencies before returning the instrument to operation.

### 5.3 Preventive Maintenance

The system requires preventive maintenance for safe and reliable operation. A Preventive Maintenance Kit (PN 60-5267-020) is available from Teledyne ISCO for this purpose.

Refer to the schedule below for the minimum periodic maintenance requirements.

As Needed – Perform these tasks as conditions require:

- Cleaning (Section 5.1.1).
- Quick flow cell cleaning when recommended by a system alert message (Section 5.4).
- **Every Run** Perform these tasks at the end of each run:
  - Allow the separation run to finish with a high percentage of co-solvent to flush residual compounds from the column, internal tubing, and flow cell. If performing stacked injections or multiple injections of same sample, a flush is also necessary. Refer to section 5.4.
  - Allow the sample probe wash to run to completion to wash residual compounds from the sample line.
- **Weekly** • Perform these tasks at least weekly, and more frequently if conditions warrant:
  - Ensure that the chiller liquid is at an adequate level.
    - Ensure that the chiller liquid level is between 1.0" 2.6" from the top edge of the internal reservoir.
  - Ensure that the chiller is cold.
    - Ensure that chiller is cooling the liquid to set temperature by checking the LCD display on the chiller.
  - Ensure that the chiller has adequate flow.
    - Ensure liquid is flowing through chiller tubing to the  $CO_2$  pump heads in the SFC Pump Box.

**Monthly** – Perform these tasks at least monthly, and more frequently if conditions warrant:

- Tubing Inspection (Section 5.2.1).
- Collection rack and tray cleaning (Section 5.1.2).
- Monthly flow cell cleaning (Section 5.4.2).

**Annually** – Perform these tasks at least annually, more frequently if conditions warrant:

- · Lamp replacement.
- · Lamp fan cleaning.
- Drop former alignment (if AutoSampler is installed).
- Fractionation valve rotor replacement.

### 5.4 Flow Cell Cleaning

5.4.1 Post Separation

As a preventive measure, all default column methods finish the separation run with a high percentage of co-solvent (Figure 5-1). This brief time (one to six column volumes) of strong solvent flushes residual compounds from the column, flow cell, and internal tubing.

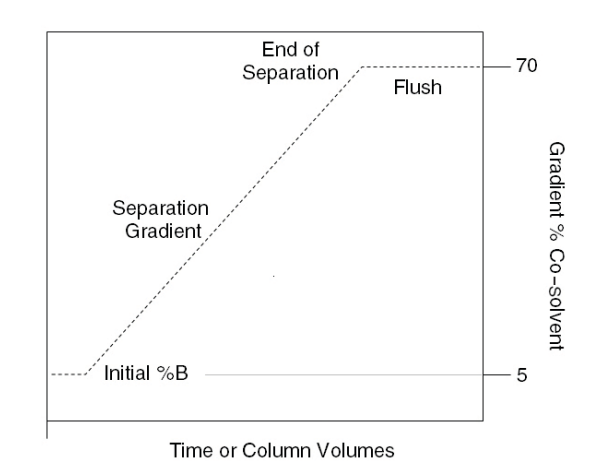

Figure 5-1 Default post-separation column and flow cell flush

Skipping the post-separation flush may cause residual compounds to build up and crystallize, which might result in:

- Cross contaminating later separation runs.
- Higher operating pressures.
- Reduced flow cell lamp energy.
- A noisy baseline on the absorbance trace.
- Frequent messages recommending flow cell cleaning (Figure 5-2).

Typically, chemists STOP and then TERMINATE the run after the last compound elutes. This action skips the post-separation flush. If any of the above conditions appear, consider allowing some of the runs to continue through the flush, or run a high percentage of co-solvent through the system for a few minutes at the end of each day.

If stacked injections or multiple injection sequences were run, allow a post-separation flush to run.

If the separation runs always continue through the flush and the conditions still occur frequently, edit the DEFAULT COLUMN METHODs to extend the flush duration.

|                                              | Do not use polar, basic solvent systems with silica column<br>media. These solvent systems may break down the silica<br>structure, possibly causing obstructions in the flow path.<br>Examples of such solvent systems include, but are not limited<br>to, those containing more than 20% methanol with ammonium<br>hydroxide. |
|----------------------------------------------|----------------------------------------------------------------------------------------------------|
| 5.4.2 Flow Cell Cleaning<br>when Recommended | The raw lamp energy gauge measures the cleanliness of the flow cell. A dirty flow cell may cause the detector signal to appear "noisy."                                                                                                    |
|                                              | Perform Flow Cell Cleaning when Recommended (Section 5.4.2)                                                                                                    |

once a month for preventive maintenance of the flow cell.

Clicking TOOLS > MANUAL CONTROL opens the MANUAL CONTROL window on which the raw lamp energy gauge is displayed. The gauge has two ranges: red and green (Figure 5-2).

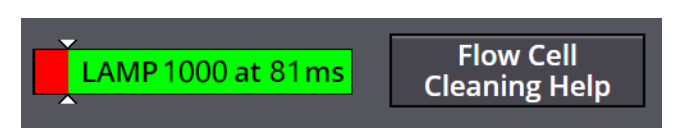

Figure 5-2 Raw lamp energy gauge

- **Red** Indicates that lamp energy is obstructed to a degree that the system might not reliably detect peaks. If you attempt to operate the system, peak collection will be forced to collect all. This prevents diverting desired compounds to waste.
- **Green** – Indicates that lamp energy is sufficient to detect peaks within typical system limits.

When the lamp energy is lower than normal (Figure 5-2), the system will recommend flow cell cleaning before starting a separation run.

When the system displays this message, you can:

- Cancel Run (recommended) Click the CANCEL RUN button so you can perform a quick cleaning described in the following steps.
- Continue Collect All Click this button to ignore the message. Because the peak detection operation might be impaired, the system automatically collects all fluids to avoid diverting compounds of interest to waste.
- Help Click this button to display the flow cell cleaning on-line help topic.

To perform a quick cleaning after clicking the CANCEL RUN button:

1. Install a union in one of the column positions. Correctly installed, this turn that position into a bypass.

# 🗹 Note

You can rename the column position using TOOLS > CONFIGU-RATION > PREP SFC. Giving the COLUMN POSITION a descriptive name like "Bypass" will make it easier to find in step 5a.

- 2. Using the control on the front of the unit, prime the co-solvent inlet lines: first with methanol, then with acetone.
- 3. Open TOOLS > METHOD EDITOR from the menu and change
  - $\cdot~$  the PREHEATER temperature to 70° C, and
  - the BPR PRESSURE to 160 BAR (2321 psi).

Save these settings by pressing the SAVE icon, then press EXIT.

4. Select TOOLS > MANUAL CONTROL. This opens the MANUAL CONTROL window.

| Manual Control         |                                                  |                    |
|------------------------|--------------------------------------------------|--------------------|
| Column S<br>Bypass ▼ 1 | Sample Loop C<br>Through Sample Loop V           | ollection<br>Waste |
| F<br>Zosolvent F       | Flow Rate, ml/min<br>80.0 🔶<br>Percent Cosolvent | Pump 5%            |
| 1-Acetone              | 5                                                | Cosolvent          |
| LAMP 1000 at 81ms      | Flow Cell<br>Cleaning Help                       |                    |
|                        | Close Manual Control                             |                    |

Figure 5-3 Manual Control Settings - Quick Cleaning

- 5. Make the following settings on the MANUAL CONTROL window (Figure 5-3):
  - a. Be sure to select the COLUMN position that contains the union inserted in Step 1.
  - b. Set the FLOW RATE to 80 mL/minute.
  - c. Set SAMPLE LOOP to Through Sample Loop.
  - d. Set COLLECTION to Waste.
  - e. Verify that the COSOLVENT selected is the solvent inlet line submerged in the Acetone solvent supply container.

# 

Choosing the wrong column position in Step 4a could cause the solvent mixture to be pumped through a column. If the mixture is incompatible with the column, it could be damaged.

- 6. Set the PERCENT COSOLVENT to 5% and press PUMP 5% COSOLVENT. Allow the pump to run for 2 minutes.
- 7. Change the PERCENT COSOLVENT to 30%. Run this for 2 minutes.
- 8. Change PERCENT COSOLVENT to 70%. Note that because acetone absorbs light at 254 nm, the lamp reading may remain in the red.
- 9. Stop the pump, then select the solvent line containing methanol. Run this in the same fashion as steps 5-7, with 30% and then 70% co-solvent for 2 minutes each.

After the acetone is washed from the system, the light intensity should read in the green on the lamp energy gauge.

If washing with methanol fails to restore the lamp energy out of the red, contact the Teledyne ISCO Technical service department.

# 🗹 Note

Over time, pumping co-solvent at a moderate flow rate (50 to 80 mL/min) will usually solubilize obstructions, including those resulting from the last run or left over from the cleaning procedure. Generally, the recommended solvent is the highest polarity solvent that you have recently used.

### 5.5 ACCQ*Prep* SFC Maintenance

| 5.5.1 | Maintenance Tools<br>and Instructions | ACCQ <i>Prep</i> SFC systems include an accessory kit containing spare rotors, parts, and other useful items for periodic maintenance.                                                                              |
|-------|---------------------------------------|----------------------------------------------------------------------------------------------------|
| 5.5.2 | Injection Valve Rotor                 | Failure of the injection valve rotor requires its removal, cleaning<br>or, potentially, its replacement. Symptoms of failure are leaking,<br>high pressure caused by clogging, and flow to undesired flow<br>paths. |

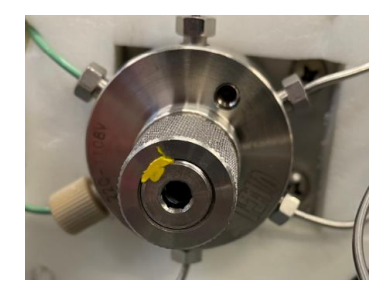

Figure 5-4 The injection valve rotor assembly

# 🗹 Note

The injection valve rotor is a common wear part. Since it is a sealing surface, it can be damaged by particulates in the sample. To prolong the life of the rotor, ensure that your sample is properly filtered (<20  $\mu$ m) to prevent premature failure.

To replace to rotor, follow these steps:

1. Have the Accessory Kit (PN 605269011) on hand. This kit is included with the ACCQ*Prep* SFC system and includes the rotor for this procedure.

# 🗹 Note

For other parts for your ACCQ*Prep* SFC system, visit https://store.teledyneisco.com, or contact your local Teledyne ISCO representative.

- 2. Do a system vent. Select TOOLS > MANUAL CONTROL > VENT SYSTEM PRESSURE). Allow at lease 15 minutes for the instrument to depressurize. You can monitor the System and BPR pressure reading in the System Status Bar at the top left hand corner of the touchscreen.
- 3. Turn off the power to the system.
- 4. Access the column oven module. Remove the valve thumbscrew by hand. If the thumbscrew will not move by hand, gently use pliers or channel locks to loosen, then finish removal by hand.

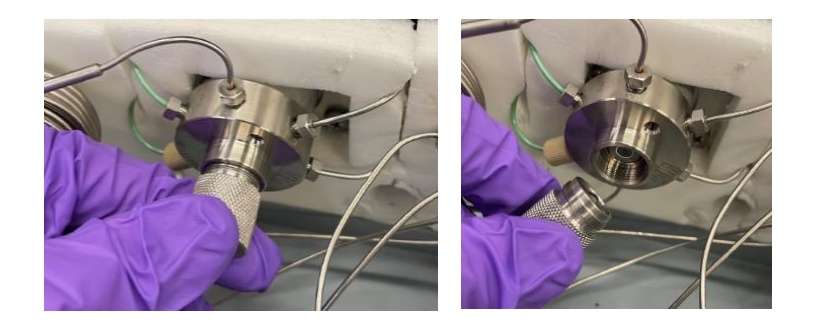

Removing the Injection Valve Rotor

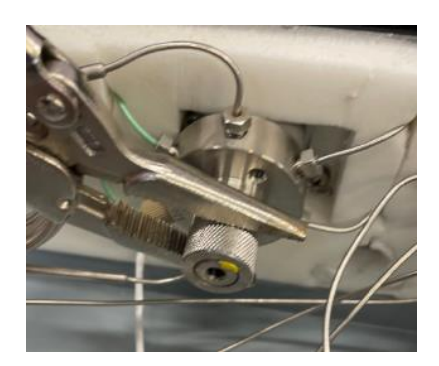

Figure 5-5 Rotor thumbscrew removal

5. Locate the rotor inside and slip out by using a magnet.

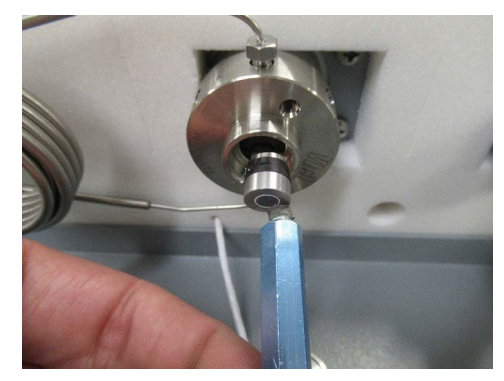

- 6. Make note of marking on rotor, as it needs to go back in the same orientation.
  - Use a marker to mark the front face of the rotor or make note of the embossed letter on the rear edge of the rotor, as it needs to go back in the same orientation.
- 7. Install new rotor by performing the removal steps in the reverse order. Installation is similar to removal. When inserting the rotor, ensure that it is oriented in the same direction as it was when removed.

Failure of the column select valve rotor requires its removal. **Rotor Replacement** cleaning or, potentially, its replacement. Symptoms of failure are leaking to the exterior of the valve, high pressure caused by clogging, and leaking to an undesired column.

To replace to rotor, follow these steps:

- 1. Have the Accessory Kit (PN 605269011) on hand. This kit is included with the ACCQPrep SFC system and includes the rotor for this procedure.
- 2. Do a system vent. Select TOOLS > MANUAL CONTROL > VENT SYSTEM PRESSURE). Allow at lease 15 minutes for the instrument to depressurize. You can monitor the System and BPR pressure reading in the System Status Bar at the top left hand corner of the touchscreen.
- 3. Turn off the power to the system.

5.5.3 Column Select Valve

4. Access the column oven module. Using a 5/8" open-faced wrench (or adjustable open-faced wrench) to loosen the rotor cap.

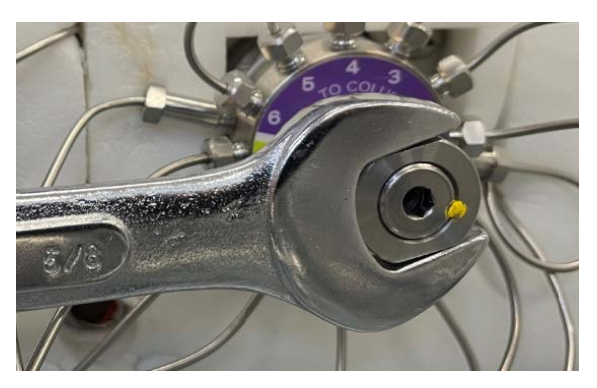

Figure 5-6 Loosening the rotor cap

5. Finish removing the rotor cap by hand.

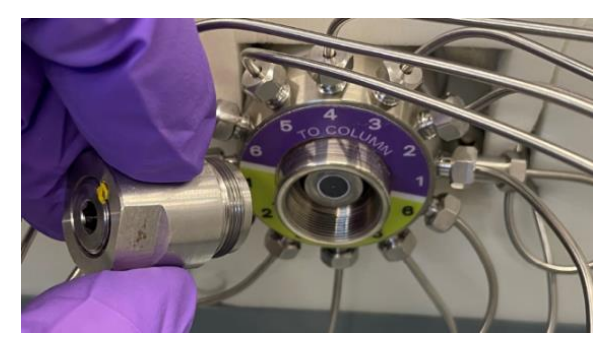

Figure 5-7 Removing the rotor cap

6. Pull out the rotor using a magnet to grab it.

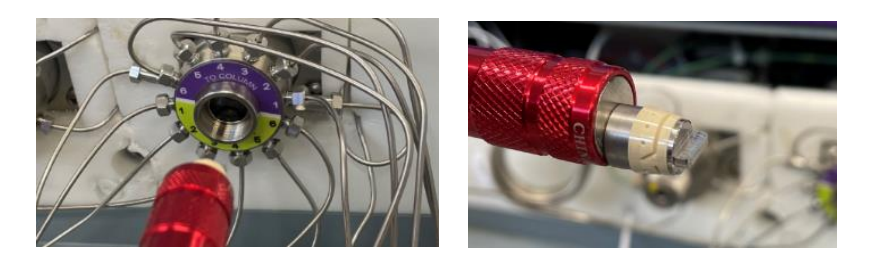

### Figure 5-8 Removing the rotor

7. Install new rotor by performing the removal steps in the reverse order. Installing the new rotor is aided by using needle-nose pliers. Take care to not scratch the rotor.

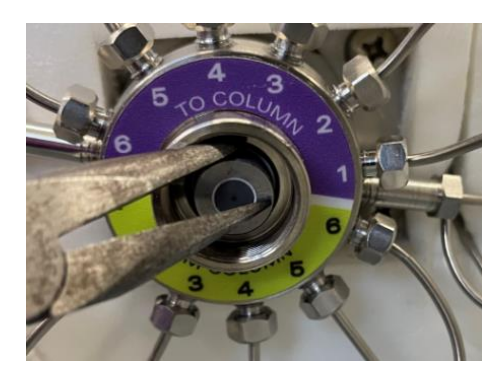

Figure 5-9 Tightening the new rotor

### 5.5.4 Fractionation Valve Rotor Replacement

verifying that there is flow to each column position without leaking or over-pressurization errors.

8. Test new rotor by running the unit in Manual Control and

Failure of the fractionation valve rotor requires its removal, cleaning or, potentially, its replacement. Symptoms of failure are leaking, flow to undesired ports, overpressure, and fraction valve error messages.

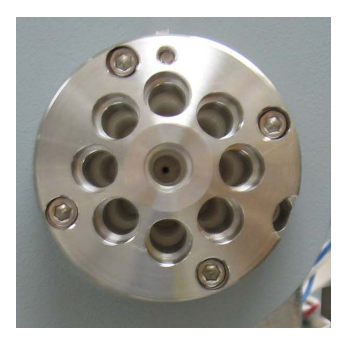

Figure 5-10 The fractionation value

To replace to rotor, follow these steps:

- 1. Have the Accessory Kit (PN 605269011) on hand. This kit is included with the ACCQ*Prep* SFC system and includes the rotor for this procedure.
- 2. Do a system vent. Select TOOLS > MANUAL CONTROL > VENT SYSTEM PRESSURE). Allow at lease 15 minutes for the instrument to depressurize. You can monitor the System and BPR pressure reading in the SYSTEM STATUS BAR at the top left hand corner of the touchscreen.
- 3. Turn off the power to the system. Disconnect any tubing lines connected to the fraction valve.
- 4. With a Phillips-headed screwdriver, remove the four screws securing the case top of the control module. Set the screws and the case aside.

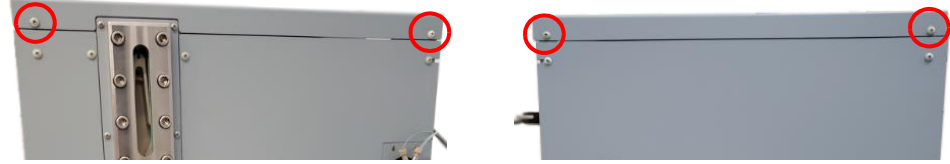

Figure 5-11 Control modules case top

5. Remove fractionation valve bracket by removing the two nuts that secure its mounting bracket to the side of the chassis. Use a 5/16" nut driver or wrench. Be sure to unplug the USB and power connectors as well, noting their locations.

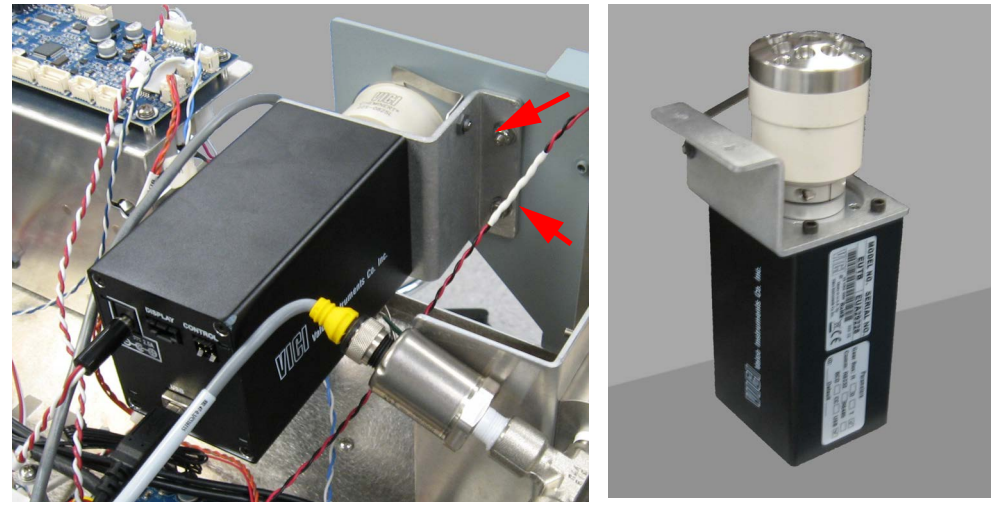

Figure 5-12 The fractionation valve mounted (left) and removed (right)

6. Locate and remove the Allen head nuts using a 7/64" Allen wrench.

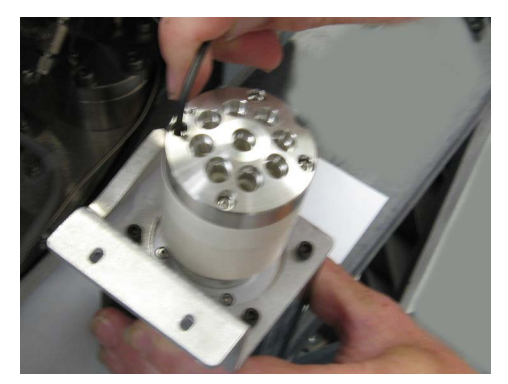

Figure 5-13 Loosening of the fractionation valve stator

7. With all mounting Allen heads nuts removed, pull the stator away from the valve body. It it not necessary to remove the retaining clip the holds the stator to the mounting bracket.

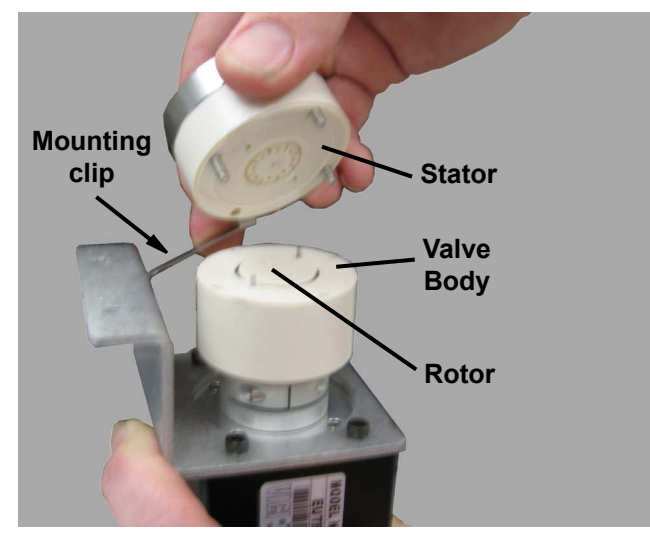

Figure 5-14 Removal of the fractionation value stator

8. Slip out the rotor from the valve. This may require the use of needle-nose pliers or another tool, but take care not to scratch any surfaces of the valve.

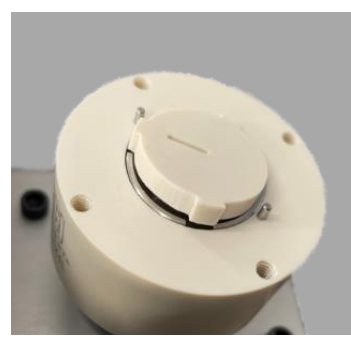

Figure 5-15 Removal of the fractionation value rotor

9. Install the new rotor with the flow channel facing towards the stator face.

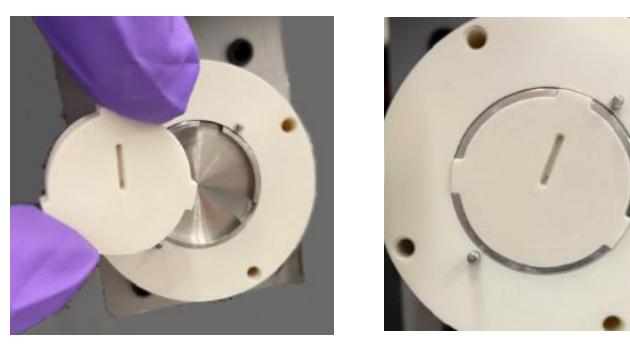

Figure 5-16 Installation of the fractionation valve rotor

10. Line up the stator face with the 1 port near the 12 o'clock position. The stator face will not go into position unless the offset mounting pins are aligned.

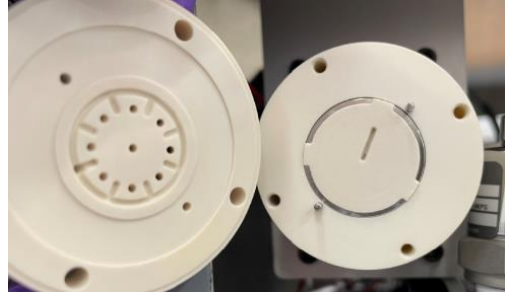

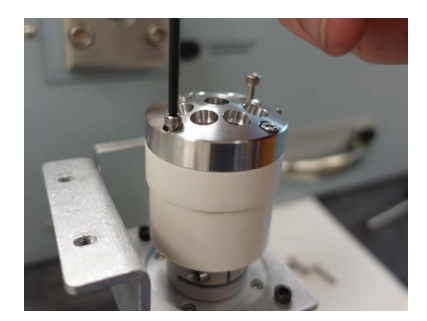

Figure 5-17 Reinstallation of the fractionation value stator

11. Reinstall the mounting Allen head nuts in a criss-cross pattern as illustrated.

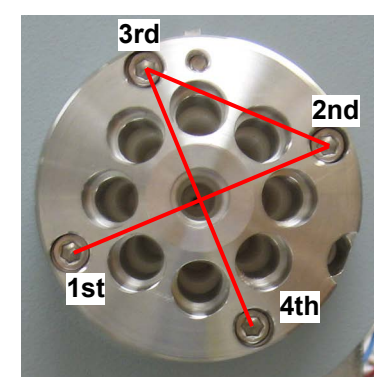

Figure 5-18 Fastening the fractionation value stator

- 12. Reinstall the fractionation valve assembly in the ACCQ*Prep* SFC unit chassis, taking care to reattach the USB and power cables.
- 13. Test new rotor by running the unit in Manual Control through the fraction ports and to waste.

### 5.6 AutoSampler Maintenance

Peristaltic Tubing Replacement For peristaltic tubing for your ACCQPrep SFC system, visit https://store.teledyneisco.com.
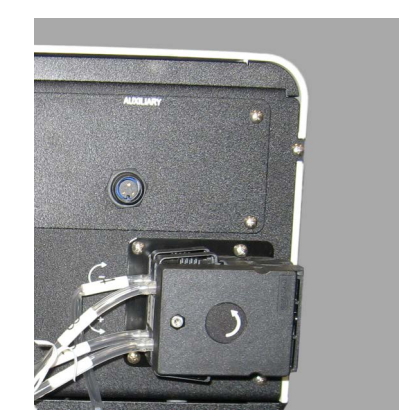

Figure 5-19 The peristaltic pump at the back of the AutoSampler

1. At the pump: push the levers at the top and bottom of each tube retaining clip, then pull the clips out (Figure 5-20).

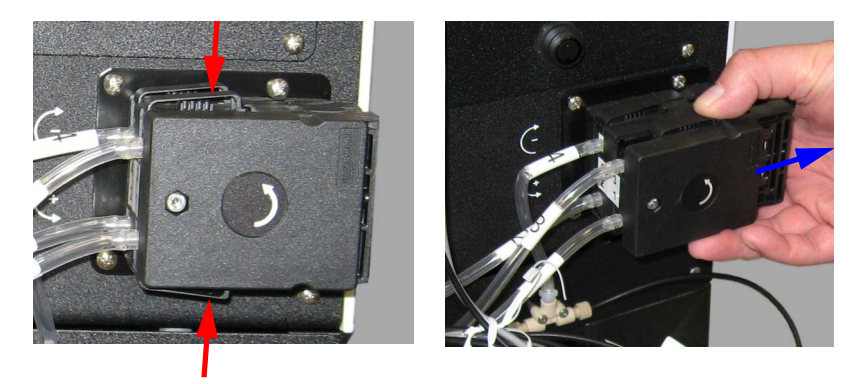

Figure 5-20 Removing a retaining clip

2. Disconnect the upper and lower clear tubing from each peristaltic tube (Figure 5-21).

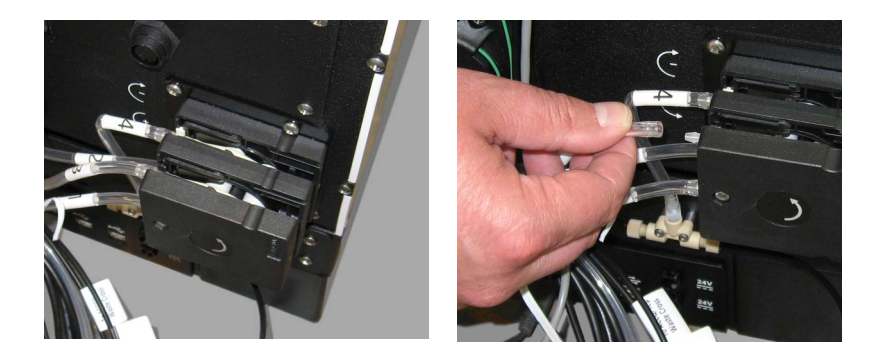

Figure 5-21 Disconnecting the clear tubing

3. Remove the peristaltic tubing. Clips on the tubing that secure the ends to the inner edge of the pump slide out (Figure 5-22).

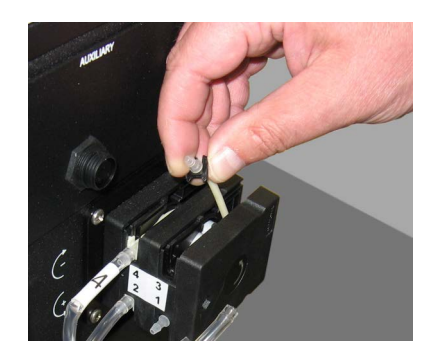

## Figure 5-22 Removing the tubing

- 4. Install the new peristaltic tubing with the thicker tubing towards the AutoSampler.
  - Install the new peristaltic tubing with the 3.2 mm ID tubing (thicker) towards the AutoSampler (ports labeled 2 and 4). 2.0 mm ID tubing (thinner) furthest away from the AutoSampler (ports labeled 1 and 3).
- 5. Reconnect the clear tubing. Be sure that the numbers on the tubes correspond to the numbers on the pump.
- 6. Replace the tubing retaining clips.